# คู่มือการใช้งาน

# **คู่มือระบบงานผ่าตัดและวิสัญญ**ี

สำนักการแพทย์กรุงเทพมหานคร

# สารบัญ

หน้า

หน้าจอ

| บทที่ 1 ระบบบริหารงานโรงพยาบาล (E-PHIS )              | 1   |
|-------------------------------------------------------|-----|
| 1.1 การเข้าใช้โปรแกรม                                 | 1   |
| บทที่ 2 แนะนำการใช้งานทั่วไปของโปรแกรม                | 2   |
| 2.1 องค์ประกอบของหน้าจอ                               | 2   |
| 2.1.1 หน้าจอหลักของโปรแกรม                            | 2   |
| 2.2 ความหมายและลักษณะการทำงานของปุ่มคำสั่ง (Tool Bar) | 3-5 |
| บทที่ 3 ระบบงานผ่าตัดและวิสัญญี                       | 6   |
| 3.1 งานห้องผ่าตัด                                     | 6   |
| 3.1.1 ลำคับผู้ป่วยผ่าตัด                              | 6   |
| 3.1.2 บันทึกแจ้งผู้ป่วยผ่าตัด                         | 7   |
| 3.1.3 บันทึก PRE-OP                                   | 10  |
| 3.1.4 บันทึก INTRA-OP                                 | 11  |
| 3.1.5 บันทึกOPNOTE                                    | 14  |
| 3.1.6 งานอวัยวะเทียม                                  | 15  |
| 3.1.7 บันทึกรับเข้าคลังปลีก (อวัยวะเทียมผ่าตัด)       | 18  |
| 3.1.8 บันทึกสั่งอวัยวะเทียมผ่าตัด                     | 19  |
|                                                       |     |

# สารบัญ

| หน้าจอ                                                     | หน้า |
|------------------------------------------------------------|------|
|                                                            | 21   |
| 3.2 งานหองวสญญ                                             | 21   |
| 3.2.1 บันทึกแจ้งผู้ป่วยผ่าตัด                              | 21   |
| 3.2.2 ลำคับผู้ป่วยระงับความรู้สึก                          | 24   |
| 3.2.3 บันทึกผู้ป่วยก่อน – ระหว่าง – หลังการระงับความรู้สึก |      |
| 3.2.4 บันทึกหัตการวิสัญญี่/ใบสั่งยาวิสัญญี่                |      |
| 3.2.5 บันทึกหัตถการและค่าใช้จ่ายอื่น                       |      |
| 3.2.6 บันทึก-ปรับปรุงเกี่ยวกับ Format Nurse Note           | 34   |
| 3.2.7 บันทึกบริการวิสัญญีอื่นๆ                             |      |
| 3.2.8 สอบถามข้อมูลผู้ป่วย                                  | 37   |
| 3.2.9 รายงานสถิติระบบห้องวิสัญญี่                          |      |
| 3.3 ระบบห้องพักฟื้น                                        |      |
| 3.3.1 ลำคับผู้ป่วยหลังผ่าตัดห้องพักฟื้น                    |      |
| 3.3.2 บันทึกแจ้งผู้ป่วยผ่าตัด                              | 40   |
| 3.3.3 บันทึกผู้ป่วยหลังผ่าตัดห้องพักฟื้น                   | 43   |
| 3.3.4 รายงานสถิติระบบห้องพักฟื้น                           | 45   |
|                                                            |      |

# บทที่ 1 การเข้าใช้งานของระบบโดยทั่วไป

ระบบสารสนเทศเพื่อการบริหารจัคการโรงพยาบาล (e-PHIS) จะมีลักษณะการใช้งานที่ กล้ายหรือเหมือนกันในส่วนของการเข้าสู่ระบบงาน การใส่ค่าต่างๆ รวมถึงปุ่มคำสั่งการใช้งาน ซึ่ง ต่อไปจะเป็นการอธิบายการใช้งานของระบบโดยทั่วไป ดังนี้

# 1.1 การเข้าใช้โปรแกรม

ในการเริ่มต้นการใช้งานของระบบสารสนเทศเพื่อการบริหารจัดการโรงพยาบาล (e-PHIS) ผู้ใช้งานจะต้องปฏิบัติตามขั้นตอนดังต่อไปนี้

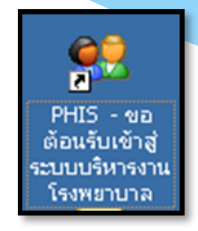

1.1.1 เข้าสู่ระบบการทำงาน Windows แล้วทำการเชื่อมต่อเครือข่าย Internet ก่อนหลัง จากนั้นจึงกลิกที่ Short Cut ของระบบสารสนเทศเพื่อการบริหารจัดการ โรงพยาบาล (e-PHIS) ก็จะ เข้าสู่หน้าจอ Login

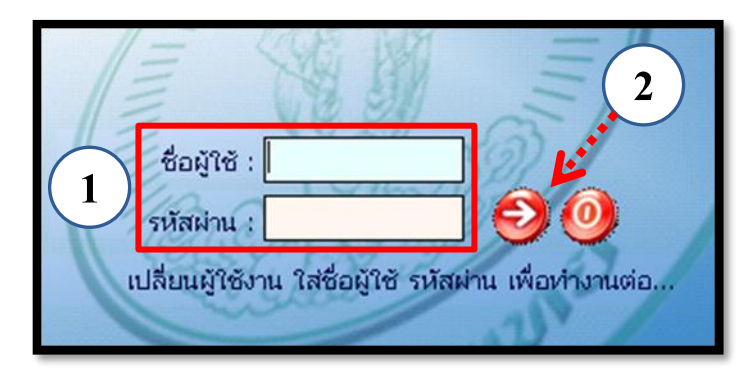

1.1.2 การใช้งาน Login

หน้าจอ Login เป็นหน้าจอที่ใช้สำหรับป้องกันความปลอคภัยของข้อมูล จากผู้ใช้งาน ที่ไม่มีสิทธิ์ในการเข้าถึงข้อมูล การเข้าสู่เมนูหลักของระบบงาน ให้ปฏิบัติตามขั้นตอนคังนี้

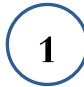

2

คีย์ชื่อผู้ใช้และรหัสผ่าน

คลิกที่ปุ่ม 🧭 หรือกด ENTER ที่แป้นพิมพ์ ก็จะเข้าสู่หน้าจอเมนูหลักของระบบงาน

# บทที่ 2 แนะนำการใช้งานทั่วไปของโปรแกรม

# 2.1 องค์ประกอบของหน้าจอ

#### 2.1.1 หน้าจอหลักของโปรแกรม

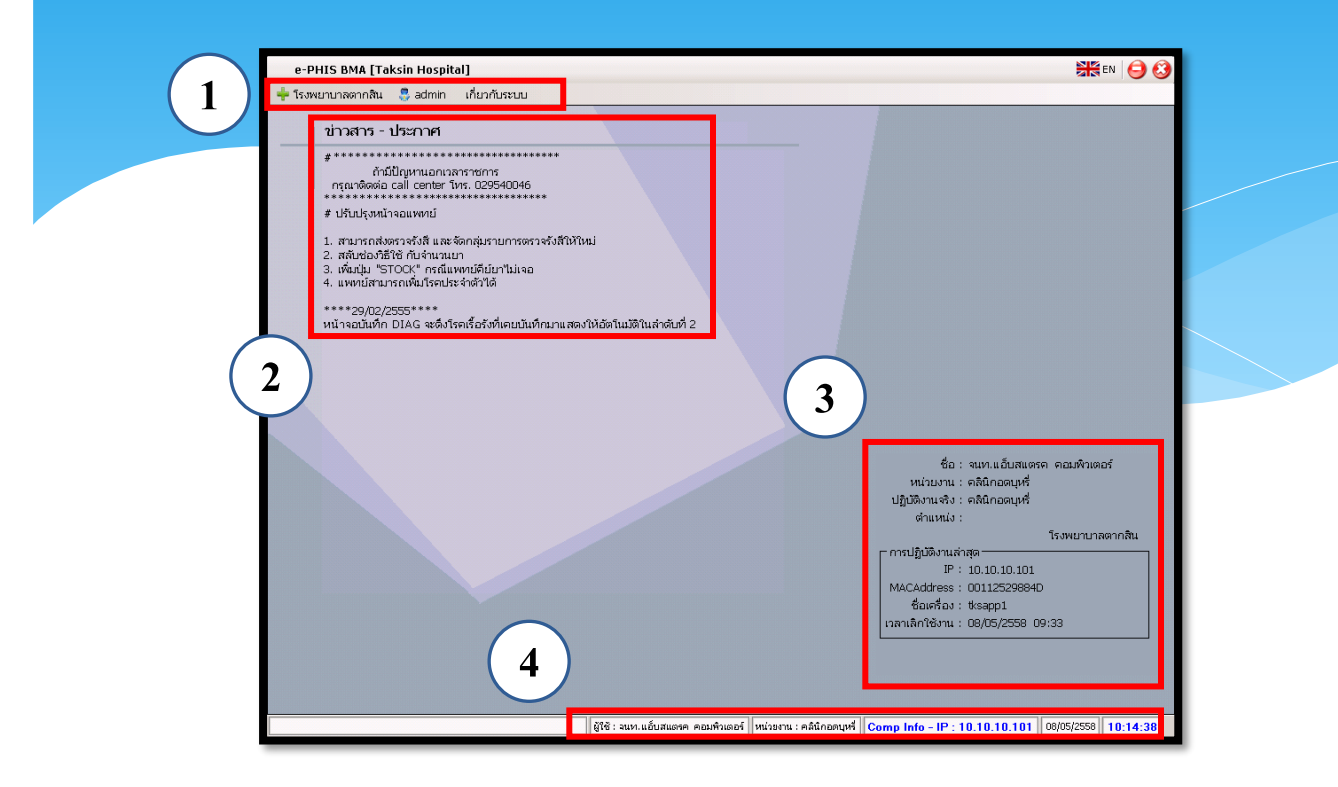

#### หน้าจอหลักของโปรแกรมประกอบด้วย 4 ส่วน คือ

### Menu Bar ใช้สำหรับเรียกการใช้งานเมนูระบบ การใช้งานเมนูสำหรับ Admin และการใช้งานเมนูเกี่ยวกับโปรแกรม

| 2. Information                                             | ใช้สำหรับแสดงข่าวสาร และประกาศต่างๆ ภายในหน่วยงาน                                                                                          |
|------------------------------------------------------------|----------------------------------------------------------------------------------------------------|
| 3. ข้อมูลผู้ใช้งาน<br>และการปฏิบัติงาน<br>ล่าสุดของเครื่อง | ใช้สำหรับแสดงรายละเอียดข้อมูลผู้ใช้งานที่ Log in เข้าสู่ระบบ<br>ล่าสุด และรายละเอียดการปฏิบัติงานล่าสุดของเครื่อง PC ที่เข้าใช้<br>โปรแกรม |
| 4. Status Bar                                              | ใช้สำหรับแสดงสถานะของการใช้งานหน้าจออยู่ ณ. ปัจจุบัน เช่น<br>ชื่อผู้ใช้งาน,หน่วยงาน และวันเวลาที่ใช้งานอยู่                                |

# 2.2 ความหมายและลักษณะการทำงานของปุ่มคำสั่ง (Tool Bar)

| สัญลักษณ์ | ความหมาย     | คำอธิบาย                                                                                                    |  |  |  |
|-----------|--------------|----------------------------------------------------------------------------------------------------|--|--|--|
|           | ข้อมูลใหม่   | ใช้สำหรับเริ่มต้นการทำงานของหน้าจอใหม่ โดยที่ไม่ต้อง<br>ออกจากหน้าจอนั้น ซึ่งเมื่อคลิกที่ปุ่มคำสั่งนี้ ระบบจะทำการ<br>Clear หน้าจอให้พร้อมใช้งานใหม่อีกครั้ง จะใช้ได้กับบาง<br>หน้าจอเท่านั้น |  |  |  |
|           | บันทึกข้อมูล | ใช้สำหรับจัดเก็บข้อมูล (Save) เมื่อกลิกที่ปุ่มกำสั่งนี้ ระบบจะ<br>ทำการจัดเก็บข้อมูลลงฐานข้อมูลของระบบงาน                                                                                     |  |  |  |
|           | ลบบันทึก     | ใช้สำหรับยกเลิกข้อมูล เมื่อคลิกที่ปุ่มคำสั่งนี้ ระบบจะแสดง<br>ข้อความให้ยืนยันคำสั่งอีกครั้ง ดังรูป                                                                                           |  |  |  |
| 2         | ภาพก่อนพิมพ์ | ใช้สำหรับดูตัวอย่างก่อนจะสั่งพิมพ์เป็นเอกสารออกมา                                                                                                    |  |  |  |
| <b>E</b>  | พิมพ์        | ใช้สำหรับสั่งพิมพ์ใบรายงานหรือตัวเลือกรายการพิมพ์ต่างๆ<br>ของระบบงาน                                                                                                    |  |  |  |
| <b>é</b>  | ค้นหาข้อมูล  | ใช้สำหรับค้นหาข้อมูลตามเงื่อนไข เมื่อคลิกที่ปุ่มคำสั่งนี้<br>ระบบจะค้นหาข้อมูลที่มีอยู่ในฐานข้อมูลของระบบงาน ตาม<br>เงื่อนไขที่กำหนดไว้ปุ่มคำสั่งนี้จะใช้ได้กับบางหน้าจอเท่านั้น              |  |  |  |
|           | ปิดหน้าจอ    | ใช้สำหรับปิดหน้าจอหรือออกจากหน้าจอการใช้งาน ณ<br>ปัจจุบัน                                                                                                    |  |  |  |
| *         | นำข้อมูลออก  | ใช้ในกรณีที่ต้องการ Save ข้อมูลรายงานออกเป็นไฟล์ เพื่อ<br>นำไปใช้ในรูปแบบอื่น (จะปรากฎในหน้าจอรายงาน)                                                                                         |  |  |  |

|           |                                              | แนะนำการใช้งานทั่วไปของโปรแกรม                                                                                                    |  |  |  |  |  |
|-----------|----------------------------------------------|----------------------------------------------------------------------------------------------------|--|--|--|--|--|
| สัญลังนณ์ | <b>0</b> 00000000000000000000000000000000000 | 622 <b>2</b> 1124                                                                                                    |  |  |  |  |  |
| ជលូតអាអា  | ความหมาย                                     | คเอธบาย                                                                                                    |  |  |  |  |  |
|           | เกี่ยวกับระบบ                                | ใช้สำหรับแสดงรายละเอียดเกี่ยวกับระบบงานที่ใช้อยู่ เช่น<br>Version ของ โปรแกรมที่ใช้อยู่เป็น Version อะไร เป็นต้น เมื่อ<br>คลิกที่ปุ่มกำสั่งนี้จะปรากฏหน้าต่างแสดงรายละเอียด ดังรูป<br>เข้ตสมระชัณ<br>เข้าสมระชัณ<br>เข้าข้อมูล คลิกลอนุศ<br>ตลินกอนุศ<br>เช่นที่สมมูล<br>เป็นที่กับสุด<br>เข้าข้อมูล ยู่มีมีก<br>เข้าข้อมูล ยู่มีมีก<br>เข้าข้อมูล ยู่มีมีก<br>เข้าข้อมูล 12/05/2558 13:52:41<br>เป็นสาย<br>เช่นโลลมี 12/05/2558 13:52:41<br>เป็นสาย<br>เป็นสาย<br>เป็นเกม Citread Cottrea.FreatmentFm<br>เช่นเป็นเตม<br>เช่นเป็นสุด<br>เป็นเป็นสุด<br>เป็นเป็นสุด<br>เป็นเป็นสุด<br>เป็นเป็นสุด<br>เป็นเป็นสุด<br>เป็นเป็นเกม Citread Cottrea.FreatmentFm |  |  |  |  |  |
|           | หน้าสุดท้าย                                  | ใช้สำหรับหน้าจอตัวอย่างก่อนพิมพ์ ในกรณีที่ข้อมูลที่แสดงมี<br>เป็นจำนวนมาก และต้องการไปยังหน้าสุดท้ายของข้อมูลก็จะ<br>ใช้ปุ่มกำสั่งนี้ (จะปรากฏในหน้าจอรายงาน)                                                                                                    |  |  |  |  |  |
| 3         | หน้าก่อนหน้า                                 | ใช้สำหรับหน้าจอตัวอย่างก่อนพิมพ์ ในกรณีที่ข้อมูลมีมากกว่า<br>1 หน้าเมื่อต้องการไปยังหน้าก่อนหน้าปัจจุบันก็จะใช้ปุ่มคำสั่ง<br>นี้ (จะปรากฏในหน้าจอรายงาน)                                                                                                    |  |  |  |  |  |
|           | หน้าต่อไป                                    | ใช้สำหรับหน้าจอตัวอย่างก่อนพิมพ์ ในกรณีที่ข้อมูลมีมากกว่<br>1 หน้าเมื่อต้องการไปยังหน้าถัดไปก็จะใช้ปุ่มคำสั่งนี้ (จะ<br>ปรากฏในหน้าจอรายงาน)                                                                                                    |  |  |  |  |  |
| ê,        | ขยาย                                         | ใช้สำหรับหน้าจอตัวอย่างก่อนพิมพ์ ในกรณีที่ต้องการขยาย<br>หน้าแสดงข้อมูลให้ใหญ่ขึ้น ซึ่งจะขยายขึ้นทีละ 25% จากขนาด<br>ปกติ 100% (จะปรากฎในหน้าจอรายงาน)                                                                                                    |  |  |  |  |  |

แนะนำการใช้งานทั่วไปของโปรแกรม

| สัญลักษณ์   | ความหมาย  | คำอธิบาย                                                                                                    |
|-------------|-----------|----------------------------------------------------------------------------------------------------|
| <b>e</b>    | ย่อ       | ใช้สำหรับหน้าจอตัวอย่างก่อนพิมพ์ ในกรณีที่ต้องการย่อหน้า<br>แสดงข้อมูลให้เล็กลง ซึ่งจะลดลงทีละ 25% จากขนาดปกติ<br>100% (จะปรากฏในหน้าจอรายงาน)                                              |
| 100% 💌      | ย่อ/ขยาย  | ใช้สำหรับหน้าจอตัวอย่างก่อนพิมพ์ ในกรณีที่ต้องการย่อหรือ<br>งยายแบบกำหนด % ในการย่องยายด้วยตัวเอง โดยกีย์กำหนด<br>% ในการย่องยายในช่องแล้วกด Enter ที่แป้นพิมพ์ (จะปรากฏ<br>ในหน้าจอรายงาน) |
| <b>~</b> ,] | แนวกระคาษ | ใช้สำหรับหน้าจอตัวอย่างก่อนพิมพ์ ในกรณีที่ต้องการปรับ<br>รูปแบบรายงานจากแนวตั้งเป็นแนวนอน (จะปรากฏในหน้าจอ<br>รายงาน)                                                                       |
| C           | ไม้บรรทัด | ใช้สำหรับหน้าจอตัวอย่างก่อนพิมพ์ เมื่อต้องการแสดงขอบ<br>ซ้าย ขอบขวา และการตั้งย่อหน้าของกระดาษ (จะปรากฏใน<br>หน้าจอรายงาน)                                                                  |

# บทที่ 3 ระบบงานผ่าตัดและวิสัญญี

# 3.1 งานห้องผ่าตัด

3.1.1 ลำดับผู้ป่วยผ่าตัด

เป็นหน้าจอสำหรับแสดงข้อมูลลำดับผู้ป่วยผ่าตัด

## <u>ขั้นตอนการทำงาน</u>

เมื่อเข้าสู่หน้าจอให้ User ใส่ข้อมูลในช่องต่างๆ เช่น วันที่ผ่าตัด,ห้องผ่าตัด แล้วจึงกดที่ปุ่ม

| 🔍 ค้นหา เพื่อก้นหาข้อมู |
|-------------------------|
|-------------------------|

| વ                                                                                                    |                                                                                                    |
|----------------------------------------------------------------------------------------------------|----------------------------------------------------------------------------------------------------|
| 🖉 สาดับผู้ป่วยผ่                                                                                                    | Ŧ                                                                                                    |
|                                                                                                    | สำคับผู้ป่วยผ่าตัด                                                                                   |
| ับเห็น่าอัต : 18/10/2559 ข้อหน่าอัต : โล้องน่าอัตใหญ่ สาขา :<br>Eucăurinăn แก่อัตเสร็จแล้ว แกเลิกห่าง เป็นเม่าอัต<br>สาขา OR NO. NO OP. TIME HN AN<br>ไล่ข้อมูลการค้นหา เช่น วันที่ฝ่าตัด ,ห้องผ่าตัว | • OR NO.:         • ตีแก่           NAME         WARD         IDC10           กดเพื่อกันหา         • |
| ICDIO:                                                                                                    | 520 0 x 22                                                                                           |

โปรแกรมจะแสดงข้อมูลการส่งผ่าตัดของผู้ป่วยขึ้นมาแยกตามสถานะ โดยจะมีข้อมูลทั้งหมด 5 Tab คือ ยืนยันผ่าตัด , ผ่าตัดเสร็จแล้ว , ยกเลิกผ่าตัด , เลื่อนผ่าตัด และยังไม่ยืนยันผ่าตัด

| พิสาร์หมู่สารง 5 1 ab ข้อมูลการค้นหาที่ User ใส่ |                          |              |                          |                    |          |                                  |                                                    |       |       |
|--------------------------------------------------|--------------------------|--------------|--------------------------|--------------------|----------|----------------------------------|----------------------------------------------------|-------|-------|
| วันที่ผ่าตัด : 18/10/2559                        | น้อ <mark>เ</mark> ปาตัด | เ ห้องเ      | ม่าตัดใหญ่               | -                  | สาขา :   |                                  | DR No. :                                           | •     | ศันหา |
| นยันผ่าตัด ผ่าตัดเสร็จแล้ว ย<br>สาขา             | มกเล็กผ่าตัด<br>OR NO.   | เลื่อน<br>NO | ม่าตัด ยังไม่<br>OP.IIME | ย็นยันผ่าตัด<br>HN | AN       | NAME                             | WARD                                               | IDC10 | I     |
| () ผ่าตัดนรีเวช                                  | OR 2                     | 1            | 08:30:00                 | 29165/57           | 15802/59 | น.ส.SI SI SOE<br>MA915612        | นรีเวชกรรม<br>(หอผู้ป่วย)                          | 0034  |       |
| ผ่าตัดจักษุ                                      | OR 3                     | 1            | 08:30:00                 | 29213/59           | 15850/59 | น.ส.จินตนา ภู่ละมัย              | จักษุ โสด ศอ<br>นาสิก<br>(หอผ้ป่วย)                | H251  | 13    |
|                                                  |                          | 2            | 08:30:00                 | 8950/49            | 15851/59 | นางทองใบ พรมมณี                  | จักษุโสตศอ<br>นาสิก<br>(หอผ้ป่วย)                  | H251  | 13    |
|                                                  |                          | 3            | 08:30:00                 | 36295/54           | 15859/59 | นางออน อุ่นเมือง                 | จักษุโสด ศอ<br>นาสิก<br>(นอยู่ป่วย)                | H251  | 1:    |
|                                                  |                          | 4            | 08:30:00                 | 20701/48           | 15858/59 | นายสุรศักดิ์<br>ปรีดาชัยโรจน์กุล | (หอดุธรอ)<br>จักษุ โสต ศอ<br>นาสิก<br>(นอะเป็วะเ)  | H251  | 13    |
|                                                  |                          | 5            | 08:30:00                 | 25021/53           | 15861/59 | นายสุรพล โดสมภาพ                 | (หอเจบงอา)<br>จักษุ โสด ศอ<br>นาสิก<br>(นอยู่ป่วย) | H251  | 13    |
|                                                  |                          | 7            | 08:30:00                 | 2624/53            | 15862/59 | นางดวงทิพย์<br>ฉลิวัฒน์เองเมสาเ  | จักษุ โสต ศอ<br>มาสิก                              | H251  | 1:    |
| ۰.                                               |                          |              |                          |                    |          |                                  |                                                    |       | ١     |
| ICD10 : SPONTANEOU<br>ICD9CM :                   | S ABORTION               | , INCO       | MPLETE, WIT              | HOUT COMPLIC       | ATION    |                                  | ดงข้อมล                                            | ICD1  | 0.    |

## 3.1.2 บันทึกแจ้งผู้ป่วยผ่าตัด

เป็นหน้าจอสำหรับบันทึกการแจ้งการผ่าตัด,ยืนยันการผ่าตัด,ยกเลิกการผ่าตัด ของผู้ป่วย

# <u>ขั้นตอนการทำงาน</u>

เมื่อเข้าสู่หน้าจอให้ User ใส่ข้อมูลสาขา และ วันที่แจ้งผ่าตัด แล้วกดที่ปุ่ม 🔍 ศันหา

|                                                                                                    |                                                                                                    |                                                                                                    | -                                     |
|----------------------------------------------------------------------------------------------------|----------------------------------------------------------------------------------------------------|----------------------------------------------------------------------------------------------------|---------------------------------------|
| 2 บนทกแจงผูปวยผาตด                                                                                                    |                                                                                                    |                                                                                                    |                                       |
|                                                                                                    |                                                                                                    | บันทึก                                                                                                    | แจ้งผู้ป่วยผ่าตัด                     |
| Emer. สาขา :                                                                                                    | รันที่แข้งผ่าตัด : วันที่เข้าด้                                                                                                    | ัด : 🔄 ห้องผ่าตัด : 💽 🗸 OR No. :                                                                                                    | 🔍 ค้นหา                               |
| OR No. NO HN                                                                                                    | AN NAME-SURNAME AGE                                                                                                    | WARD OPERATION                                                                                                    | SIS SURG                              |
|                                                                                                    |                                                                                                    | , <u>t</u> t                                                                                                    |                                       |
| រតាមមន្ត្រពតា។                                                                                                    |                                                                                                    | เมื่อไส่ข้อมูลเสร็จไร้                                                                                                    | <b>์กดเพือค้นหาข้อมู</b> ล            |
| •                                                                                                    |                                                                                                    |                                                                                                    |                                       |
| 1. General 2. Operation                                                                                                    | Status : ແຈ້ນໜ່າດັດ = R ,                                                                                                    | ยืนบัน = A ,เลื่อน = F ,มกเลิก = C                                                                                                    |                                       |
| - รายอาจีนอแจ้งงำน่าตัด                                                                                                    |                                                                                                    |                                                                                                    |                                       |
|                                                                                                    |                                                                                                    |                                                                                                    |                                       |
| HN :                                                                                                    | AN : ชื่อ-สกุล :                                                                                                    | สิทธิการรักษา :                                                                                                    |                                       |
| HN : kg.                                                                                                    | AN : ชื่อ-สกุล :<br>Height :cm. BMI :สายา :                                                                                                    | ลิทธิการรักษา :<br>                                                                                                    |                                       |
| HN :                                                                                                    | AN :         ชื่อ-สกุล :           Height :         cm. BMI :         สาขา :                                                                                                    | สิทธิการรักษา :                                                                                                    | ·                                     |
| HN :                                                                                                    | AN: ชื่อ-สกุล:<br>Height: ดามา:<br>                                                                                                    | อิทธิการรักษา :<br>เหนกผู้ป่วย :<br>พม่วยงาม :<br>พม่วยงาม :<br>พระบบเป็วย :<br>บาทย :                                                                                                    | ×                                     |
| HN :                                                                                                    | AN: 20-2474                                                                                                    | อิทธิการรักษา :                                                                                                    |                                       |
| HN :                                                                                                    | AN: 2022 Ana Ana Ana Ana Ana Ana Ana Ana Ana Ana                                                                                                    | สิทธิการรักษา :           เหลมกลู้ป่วย :           เป็นประมาน :           หลังผู้ปกิด           กับราย :           เป็นสาโหระ กับผู้ป่วย :           RR :         /min.                                                                                                    |                                       |
| HN :                                                                                                    | AN:     ข้อ-สกุล:       Height:     cm. BMI:     สกุลา:       Viourinën:     -       Image: State of the state of the st | สินธิการรักษา :           และกลู่ป่วย :           มล่วยงาน :           ที่สุนทุ่มีคือ           เวลาโหร. รับผู้ป่วย :           RR :         /min.           Transfer to OR. :                                                                                                    | · · · · · · · · · · · · · · · · · · · |
| HN :<br>HN :<br>Weight : kg.<br>วันที่/เวลาแจ้ง :<br>ประเภษเล็ก :<br>Clinical :<br>Vital Sign : BP :<br>ใช้บริการวิสัญญี : ^ YES ``<br>สถานะ                                                                                                    | AN:     ชื่อ-สกุล:       Height:     cm. BMI:     สกามา:                                                                                                    | สินธิการรักษา :           •         เผากญ่ปัวย :           •         หน่ายงาม :           ที่สุงหุ่าคือ         ที่สุงหุ่าคือ           *O Time :         เวลาโทร. กับทู่ป่วย :           RR :         /min.           Transfer to OR. :         •                                                                                                    | · · ·                                 |
| HN :         HN :           Weight :         kg.           บ้านที่/เวลาแจ้ง :         .           บ้านที่/เวลาแจ้ง :         .           บ้านที่/เวลาแจ้ง :         .           ประเภษเร็กด์:         .           Clinical :         .           Vital Sign :         BP :           ใช้บนทิกหาสัญญี :         ^ YES            สถานะ | AN :       ชื่อ-สกุล :         Height :       cm. BMI :       สาคมา :         ``MAJOR MINOR NI       ``MINOR NI         ``MAJOR MINOR NI       ``         ``       ``         ``       ``         ``       ``         ``       ``         ``       ``         ``       ``         ``       ``         ``       ``         ``       ``         ``       ``         ``       ``         ``       ``         ``       ``         ``       ``                                                                                                    | สินธิการรักษา :           •         เผณหยู่ป่วย :           •         เมานรงาน :           •         หม่านรงาน :           •         หม่านรงาน :           •         หม่านรงาน :           •         หม่านรงาน :           •         หม่านรงาน :           •         หม่านรงาน :           •         หม่านรงาน :           •         ที่สุม เลือก           •         เวลาโทร. จันผู้ป่วย :           •         ที่สามารงาน :           •         ที่สามารงาน :           •         ที่สามารงาน :           •         ที่สามารงาน :        |                                       |
| HN :                                                                                                    | AN :         ชื่อ-สกุล :           Height :         cm. BMI :         สาคา :           ``Maxinăn :         ``Naxinăn :           ``MAJOR ^`MINOR NI           ``         ``           ``         ``           ``         ``           ``         ``           ``         ``           ``         ``           ``         ``           ``         ``           ``         ``           ``         ``           ``         ``           ``         ``           ``         ``           ``         ``                                                                                                    | สินธิการรักษา :           •         แต่มกะผู้ป่วย :           •         เม่าเวอาบ :           •         เม่าเวอาบ :           •         เม่าเวอาบ :           •         เม่าเวอาบ :           •         เม่าเวอาบ :           •         เม่าเวอาบ :           •         เมลาโหร. รับยู่ป่วย :           •         เมลาโหร. รับยู่ป่วย :           •         เมลาโหร. รับยู่ป่วย :           •         ITransfer to OR. :           •         เม็นมีกแห้งผ่าคัด :           •         ผู้มินทึกแห้งผ่าคัด :           •         ผู้มินทึก : |                                       |

เมื่อเข้ามาโปรแกรมจะแสดงข้อมูล 2 Tab คือ General และ Operation ให้ User กดปุ่ม 🕂 เพิ่ม เพื่อเพิ่มข้อมูล

| 🤰 บันทึกแจ้งผู้ป่วยผ่าตัด                             |                           |                                           |                    |                             |                                               |                                | ÷                |     |
|-------------------------------------------------------|---------------------------|-------------------------------------------|--------------------|-----------------------------|-----------------------------------------------|--------------------------------|------------------|-----|
| 🕘 👂 🗞 😽 🤤                                             |                           |                                           |                    |                             |                                               | บันทึกแ                        | จังผู้ป่วยผ่าตัด |     |
| Emer. สาขา: ผ่าตัดหูคอ จมูก                           | 🔻 วันที่แจ้งผ่            | าตัด : 14/10/2559                         | วันที่ผ่าตัด :     | ห้องผ                       | iาตัด :                                       | - OR No. :                     | 🔍 ค้นหา          |     |
| OR No. NO HN                                          | AN NAM                    | E-SURNAME                                 | AGE                | WARD                        | OPER                                          | ATION                          | ST. SURG         |     |
| j OR 4 2 51557/54                                     | 14884/59 นายวิโ<br>อมรวร  | เจน์ €<br>ดโช                             | 56-5-5 Ř           | ลยกรรมกระดูกชา<br>หอผ้ป่วย) |                                               |                                | 4 4 2            |     |
|                                                       |                           |                                           |                    |                             |                                               | กดเข                           | พอเพมขอ          | มูล |
|                                                       |                           |                                           |                    |                             |                                               |                                |                  |     |
|                                                       |                           |                                           |                    |                             |                                               |                                |                  |     |
|                                                       |                           |                                           |                    |                             |                                               |                                | <u> </u>         |     |
| 1. General 2. Operation 🔗 ป                           | รับปรุงสถานะผู้ป่วยล่าสุด | Status : แจ้งผ่าง                         | ສັດ = R ,ยืนย      | วัน = A ,เลื่อน = F ,ย      | เกเล็ก = C                                    |                                | 📫 เพิ่ม          |     |
| – รายละเอียดแจ้งทำผ่าตัด –––––                        |                           |                                           |                    |                             |                                               |                                |                  |     |
| HN : 51557/54                                         | AN: 14884/59              | ชื่อ-สกุล : นา                            | ายวิโรจน์อม        | เรวรเตโช                    | สิทธิการรักษา :                               | ประกันสุขภาพ (ผู้พื            | ัการ)            |     |
| Weight : 62 kg. Heig<br>วันที/เวลาแจ้ง :              | iht : 176 cm. BMI         | : 20 สาขา:ผ่า                             | าตัดหูคอจมู        | n <u>-</u>                  | แผนกผู้ป่วย :                                 | หูคอจมูก                       | <u> </u>         |     |
| หำผ่าตัด <u>14/10/2559</u> 1<br>ประเภทผ่าตัด ELECTIVE | 8:49:01                   | изычлая : <mark>иг</mark><br>ор. С. малар | องมาตตาหญ<br>NPO 1 | Lime : 00:00:00             | หน่วยงาน.<br>ที่ส่งผ่าตัด<br>เวลาโทร รับผัปวย | หอผู้บวยศลยกรรมกร<br>เกละกกะกก | ระดูกซาย 👻       |     |
| Clinical : Normal                                     | • MAJ                     |                                           |                    |                             |                                               |                                |                  |     |
| Vital Sign : BP : 125 /                               | 79 mm.Hg Pulse            | : 70 /min.                                |                    | RR : 20 /1                  | min.                                          |                                |                  |     |
| ใช้บริการวิสัญญี่ : • YES • NO                        | สถานที่ตมยา               | หน่วยวิสัญญี                              | •                  | ]                           | Transfer to OR. :                             | Stretcher                      | <u> </u>         |     |
| สถานะ                                                 |                           |                                           |                    |                             |                                               |                                |                  |     |
| สถานะ : ยืนยันผ่าตัด                                  | <u> </u>                  | วันที/เวลาผ่าตัด : 1                      | .7/10/2559         | 08:00:00                    | ผู้บันทึกแจ้งผ่าตัด :                         | 4965                           | -                |     |
| OR No. : OR 4 -                                       | ลำดับ: 2                  | วันที/เวลายืนยัน : 1                      | .6/10/2559         | 11:38:45                    | ผู่บันทึกยืนยัน :                             | นางวิชนิ เหมือนดาว             | <u> </u>         |     |
| а кирі :                                              |                           | <u> </u>                                  |                    |                             |                                               | พิมพ์ใบนัดผ่าตัด               | ต่าช่วย          |     |

งานผ่าตัดและวิสัญญี่

หลังจากกดเพิ่มข้อมูลแล้วจะมีหน้าจอตรวจสอบข้อมูลผู้ป่วยขึ้นมา ให้ User ใส่ HN แล้วกด

| Enter จากนั้นให้กดที่ปุ่ม ✔ ตกลง                                                                                                    |  |
|----------------------------------------------------------------------------------------------------|--|
| ตรวจสอบข้อมูกผู้ป่วย                                                                                                    |  |
| HN: 27744/61 AN: 630007406       ข้อมูลพื้นฐาน       ข้อ-สกุล       ข้อ-สกุล       ข้อ-สกุล       ข้อ-สกุล       ที่อยู่ปัจจุบัน:       เประเทศไทย |  |

ในส่วนของTab General ให้ User ใส่ข้อมูลการแจ้งผ่าตัดผู้ป่วยให้ครบ เช่น OR No. , ห้อง ผ่าตัด , วันเวลาที่ผ่าตัดเป็นต้น

| 1. General 2. Operation S                                                            | tatus : แจ้งผ่าตัด = R , เป็นบัน = A , ເລື່อน = F , ยกเลิก = C 🛛 🖌 บันทัก 🔀 บกเลิก                                                  |
|--------------------------------------------------------------------------------------|----------------------------------------------------------------------------------------------------|
| HN: 51557/54 AN: 14884/59                                                            | ชื่อ-สกุล : เมายวิโรจน์ อมรวรเดโช สิทธิการรักษา : ประกันสุขภาพ (ผู้พิการ)                                                           |
| Weight: kg. Height: 176 cm. BMI:<br>วันที่/เวลาแจ้ง:<br>ทำผ่าตัด 19/10/2559 10:20:50 | สาขา: ผ่าตัด หู ดอ จมูก • เหนนาผู้ป่วย : (หู ดอ จมูก •<br>ห้องผ่าตัด : ไห้องผ่าตัดใหญ่ • เหน่ายงาน : หอผู้ป่วยรักษุ ใสต ต่อ นาสิก • |
| ประภาพผ่าตัด : EMERGENCY • MAJOR C                                                   | MINOR NPO Time : เวลาโทร รับผู้ป่วย :                                                                                               |
| Vital Sign : BP : / mm.Hg Pulse :                                                    | /min. RR : //min.                                                                                                    |
| _ สถานะ                                                                              | 344 <u>48</u>                                                                                                    |
| สถานะ: แจ้งทำผ่าตัด                                                                  | เวลาผ่าดีด : 19/10/2559 14:00:00 ผู้บันทึกแจ้งผ่าดีด : 100 💌<br>วันที่/เวลา :                                                       |
| สำเนต :                                                                              | โลยพับน้อม่าตัด ดำช่วย                                                                                                    |

ในส่วนของ Tab Operation เมื่อกดเข้ามาให้ User คลิกขวาเพื่อเพิ่มข้อมูลจากนั้น ใส่ข้อมูล

Diagnosis และ Operation

เมื่อใส่ข้อมูลเสร็จเรียบร้อยให้กดที่ปุ่ม 👽 บันทึก เพื่อบันทึกข้อมูล

| 1. General 2. Operation |          | Status : แจ้งผ่า | ตัด = R ,ยืนยัน = A ,เลื่อน = F ,ย         | มกเลิก = C                      | 💙 บันทึก 💥 ยกเลิก                 |
|-------------------------|----------|------------------|--------------------------------------------|---------------------------------|-----------------------------------|
| สำดับ เบบเบ             | ICD9CM   | Position         | Surgeon                                    | Assistant                       | เวลาใช้ผ่าคัค(min)                |
| ารา 1                   | นทำการวิ | นิจฉัย           | 🧋 ເຈັ້ມອັຍມູລ<br>🔍 ແທຈກອ້ອນ<br>] ລານອ້ອນຸລ | a Ctrl+A<br>Ja Ctrl+I<br>Ctrl+D | คลิกขวาแล้วกด<br>เลือกเพิ่มข้อมูล |
| ICD10 :<br>Diagnosis :  |          | ******           |                                            |                                 |                                   |
| ICD9CM :<br>Operation : |          |                  |                                            |                                 |                                   |
| Remarks :               |          |                  | <u>À</u>                                   |                                 |                                   |
|                         |          | ใส่หมายเหตุก     | ารณ์ดำเนินการ                              |                                 |                                   |

หมายเหตุ : ข้อมูลที่เป็นตัวอักษรสีดำหนา หมายถึงช่องใส่ข้อมูลที่โปรแกรมบังคับ ให้จะต้องมีข้อมูลอยู่ในช่องนั้น จึงจะสามารถบันทึกข้อมูล ลงฐานข้อมูลของระบบ ได้

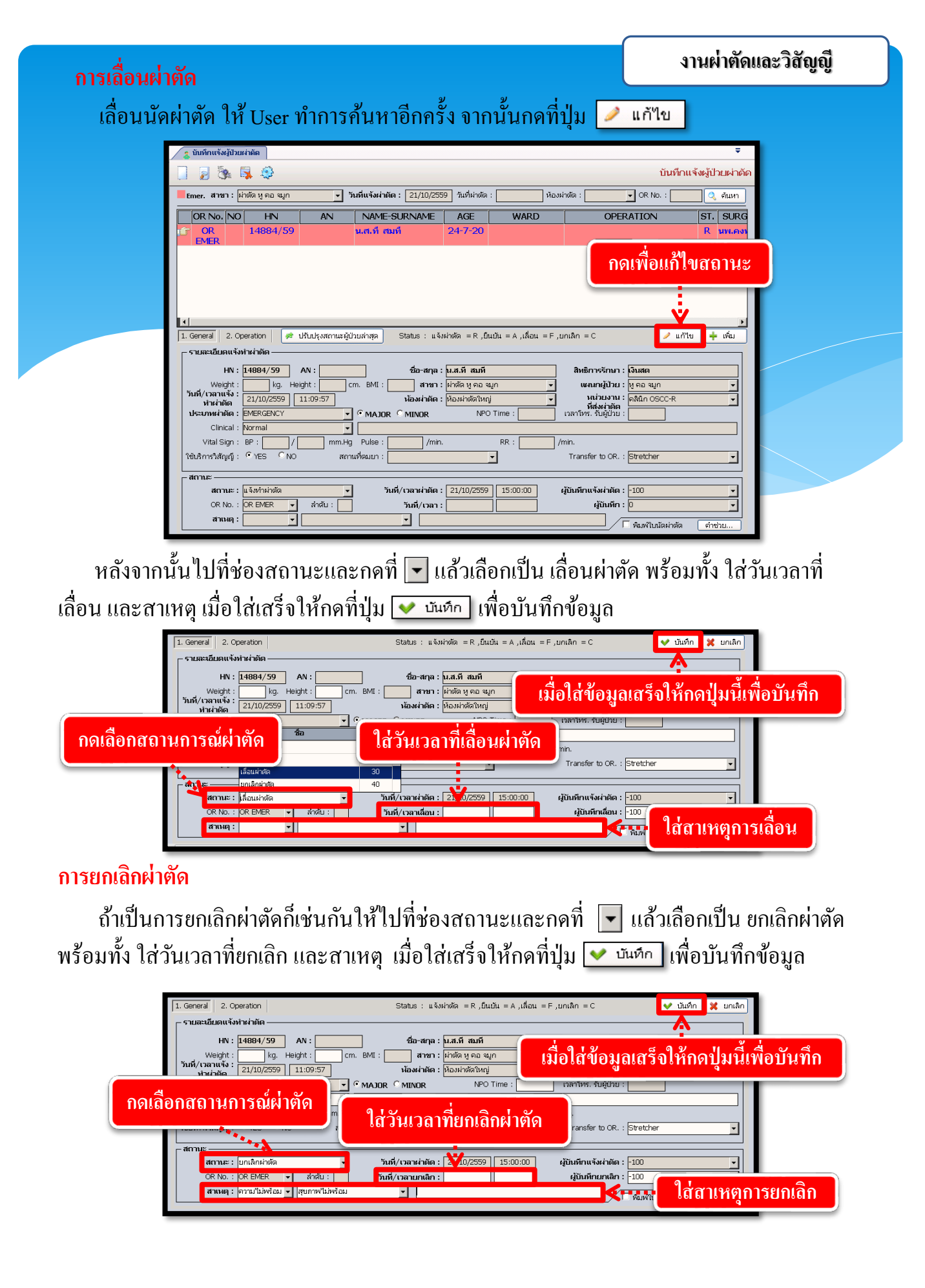

# 3.1.3 บันทึก PRE-OP

เป็นหน้าจอบันทึกข้อมูลก่อนการผ่าตัดผู้ป่วย

# <u>ขั้นตอนการทำงาน</u>

| 🤰 บันทึก PRE-OP |                           | Ŧ                                             |
|-----------------|---------------------------|-----------------------------------------------|
| 💢 แถบเครื่องมือ | 🗌 🏟 🗱 📓 🗞 🌢               | 🍃 🙀 🥥 บันทึก PRE-OP                           |
| 🍋 ตารางระบบ 🤤   |                           | อัมหา HV - ชื่อ-ฮออ CID :                     |
|                 | Conceral Pre-OR           |                                               |
|                 |                           | <u>· · · · · · · · · · · · · · · · · · · </u> |
|                 | วันที่/เวลา ทำการผ่าตัด : | בי בי או בא                                   |
|                 | รายละเอียดการผ่าตัด ——    | คย HN หรอ AN ของผู้ปวยทเราต่องการ             |
|                 | ประเภทผ่าตัด :            |                                               |
|                 | วนท/เวลาแจงทำผ่าตัด :     | านท/เวลายนยนผาตัด :                           |

เมื่อเข้าสู่ เมนูบันทึก PRE-OP ให้ User ใส่ HN หรือ AN ของผู้ป่วยที่ต้องการกรอกข้อมูล แล้ว

| TAB Stelaziolity volugity         Statis         Statis <t< th=""><th>กด Enter</th><th></th><th></th><th></th></t<>                                                                                                    | กด Enter  |                                                                                                    |                                                                                                    |                          |
|----------------------------------------------------------------------------------------------------|-----------|----------------------------------------------------------------------------------------------------|----------------------------------------------------------------------------------------------------|--------------------------|
| Totin         Totin           1         1           1         1           1         1           1         1           1         1           1         1           1         1           1         1           1         1           1         1           1         1           1         1           1         1           1         1           1         1           1         1           1         1           1         1           1         1           1         1           1         1           1         1           1         1           1         1           1         1           1         1           1         1           1         1           1         1           1         1           1         1           1         1           1         1           1         1           1         1                                                                                                    |           | TAB รายละ                                                                                                    | ะเอียดต่างๆ ของผู้ป่วย                                                                                                    |                          |
| No         No         No<                                                                                                    |           | 🍵 บันทึก PRE-OP                                                                                                    |                                                                                                    | ÷                        |
| Image: Second Second |           | 🎉 แถบเครื่องมือ<br>🕖 ข้อมลจำเพาะผู้ป่วย 🤤 ^                                                                                                    |                                                                                                    | บันทึก PRE-OP            |
| BNI 34.6 HC :       LOS 36 (Hz)         LOS 36 (Hz)       LOS 36 (Hz)         LOS 36 (Hz)       File         File       File         File       File                                                                                                    |           | WT 100 HT 170<br>BP -<br>HR - RR -                                                                                                    | 1 หาง AN ปีช่อ-นามสกุล ซีเพศ ชาย ชิลาย (ป-ค-า) 50-8-<br>499.5/63 6483/63 นายบัลลังก์ ปานนักข้อง ชิลิทธ์ สิทธิบัตรทอง(รพ.อื่นในกทม.) - สุท           | 14<br>นย์ฯ 40 บางแค_รพ.ร |
| 105 36 (days)           105 36 (days)           105 37 (200596-93-0)           105 38 (days)           105 38 (days)           106 38 (days)           107 38 (days)           108 38 (days)           108 38 (days)           108 38 (days)           108 38 (days)           108 38 (days)           108 38 (days)           109 38 (days)           109 38 (days) </td <td></td> <td>BMI 34.6 HC -<br/>BSA 2.17 CC -</td> <td>General Pre-OP</td> <td></td>                                                                                                    |           | BMI 34.6 HC -<br>BSA 2.17 CC -                                                                                                    | General Pre-OP                                                                                                    |                          |
| L0. Card: 3:1022-00596-93-0 [<br>]       Image: Constraint of the constraint of the constraint of the       |           | LOS 36 (days)<br>● ไม่ทราบ<br>ด้างชาระ 28,587.75 บาพ                                                                                                    | วันที่/เวลา ห่าการผ่าตัด : [15/10/2563] 13:30:00 สถานะ : [มีนยันผ่าตัด                                                                              |                          |
| <b>Ninflighterstruke</b> inifi(128-114/34/44/44/44/44/44/44/44/44/44/44/44/44                                                                                                    |           | I.D. Card : 3-1022-00596-93-0 C                                                                                                    | รายและอยมหารหาดหา<br>ประเภทห่าดัด : ELECTIVE ▼ © MAJOR © MINOR                                                                                      |                          |
| Image: Second Height:       Image: Second Height:       Image: Second Hei                                                                                                    |           | 실 สิทธิการรักษา 🧿                                                                                                    | วันที่/เวลาแจ้งทำผ่าดัด : 14/10/2563 18:58:58 วันที่/เวลายืนยันผ่าดัด : 15/10/2563 14:06:54<br>ท้องผ่าดัด : ที่น่วยงานผ่าดัด สาขา : ไผ่าดัดศิลยกรรม | €                        |
| JulinMannsunsky/Ludsunsky         JulinMannsunsky/Ludsunsky         JulinMannsunsky/Ludsunsky         JulinMannsunsky/Ludsunsky         JulinMannsunsky/Ludsunsky         JulinMannsunsky/Ludsunsky         JulinMannsunsky/Ludsunsky         JulinMannsunsky/Ludsunsky         JulinMannsunsky/Ludsunsky         JulinMannsunsky/Ludsunsky         JulinMannsunsky/Ludsunsky         JulinMannsunsky/Ludsunsky         JulinMannsunsky         JulinMannsunsky         Julin         Julin         JulinMannsky         Julin         Julin         Julin <t< td=""><td></td><td>🍋 ตารางระบบ 😏</td><td>OR No. : OR 1</td><td></td></t<>                                                                                                    |           | 🍋 ตารางระบบ 😏                                                                                                    | OR No. : OR 1                                                                                                    |                          |
| Instantinger       Instantinger       Instantinger       Instantinger         Instantinger       Instantinger       Instantinger       Instantinger         Instantinstantinger       Instantinger <td></td> <td>ปันทึกหัดถการผาตัด/ไปสังยาผาตัด<br/>F3</td> <td>Clinical : Normal</td> <td>     </td>                                                                                                    |           | ปันทึกหัดถการผาตัด/ไปสังยาผาตัด<br>F3                                                                                                    | Clinical : Normal                                                                                                    |                          |
| Image: Supple         Supple         Suple         S                                                                                                    | 052052    | มผ่าสัด - F4                                                                                                    | antia Diagnosis Operation Position Surgeon D                                                                                                    | เลาใช้ผ่าตัด             |
| ເຊິ່ງ         ເພາກແຜ່ສະຫະທາຍຄືວິການ (ອົນເມິຍ) ເ           ເຊິ່ງ         ຄຳເລືອກ           ເຊິ່ງ         ຄຳເລືອກ           Nursing Record                                                                                                    | ו נוזפנוז | 1021011                                                                                                    | 1 Supine นพ.อานุภาพ จินทนากร                                                                                                    |                          |
| Nursing Record           Weight :         103         kg.         Height :         170         cm.         BMI :         35.64         เวลาโพร. รับผู้ป่วย , :           BP :         110 /         60         mm.Hg         Pulse :         70         /min.         RR :         20         /min.         เวลาไฟมเปลรับผู้ป่วย           Temp :         C         NPO Time :                                                                                                    | <u></u>   | มนากายยดวรรณย1ธิ์วิทยา (ชินเนือ ∨<br>เรื่อง เกิด<br>เรื่อง เกิด<br>เริ่อง เกิด<br>เริ่อง เกิด<br>เกิด<br>เริ่อง เกิด<br>เริ่อง เกิด<br>เกิด<br>เกิด<br>เกิด<br>เกิด<br>เกิด |                                                                                                    |                          |
| Nursing Record                                                                                                    |           | 🗠 ดวเลอก 🥣                                                                                                    |                                                                                                    |                          |
| Weight:         103         kg.         Height:         170         cm.         BMI:         35.64         เวลาโทร. รับผู้ประ , :           BP:         110         /         60         mm.Hg         Pulse :         70         /min.         RR :         20         /min.         เวลาส่งเปลรับผู้ประ , :           Temp:         C         NPO Time :                                                                                                    |           |                                                                                                    | Nursing Record                                                                                                    |                          |
| Temp : C <sup>O</sup> NPO Time :                                                                                                    |           |                                                                                                    | Weight : 103 kg. Height : 170 cm. BMI : 35.64 เวลาโทร. รับผู้ป่วย<br>BP : 110 / 60 mm.Ha Pulse : 70 /min. RR : 20 /min. เวลาส่งเปลรับผู้ป่วย        |                          |
|                                                                                                    |           |                                                                                                    | Temp : C <sup>0</sup> NPO Time : C <sup>0</sup>                                                                                                    |                          |
|                                                                                                    |           |                                                                                                    |                                                                                                    |                          |
|                                                                                                    |           |                                                                                                    |                                                                                                    | e e                      |

จะปรากฏข้อมูลเบื้องต้นของผู้ป่วย โดยช่องที่มีสีเทาจะไม่สามารถแก้ไขได้ TAB "General" เป็นการแสดงเกี่ยวกับรายละเอียดของผู้ป่วย ซึ่งระบบจะคึงข้อมูลมาจากการ บันทึกแจ้งผ่าตัด

TAB "Pre – OP" เป็นการคีย์ข้อมูลรายละเอียดของผู้ป่วย ก่อนที่จะมีการผ่าตัด โดยให้ระบุ ข้อมูลของพยาบาลที่รับผู้ป่วย เวลาที่ผู้ป่วยมาถึง OR ข้อมูลเกี่ยวกับเอกสารหรือสิ่งของที่ติดตัว ผู้ป่วยมา ข้อมูลของโรคประจำตัวผู้ป่วย (ถ้ามี) ข้อมูลของตำแหน่งที่ผ่าตัด และข้อมูลอื่นๆ เมื่อทำการกรอกข้อมูลเรียบร้อยแล้วให้กดปุ่ม 🐼 เพื่อบันทึกข้อมูล

#### 3.1.4 บันทึก INTRA-OP

เป็นหน้าจอเป็นการบันทึกข้อมูลของผู้ป่วยในระหว่างการผ่าตัด โดยคีย์เลข HN หรือ AN ของ ผู้ป่วย ระบบจะค้นหาข้อมูลที่ต้องการ

### <u>ขั้นตอนการทำงาน</u>

#### 1. Tab Sheet "Intra-OP(1)"

กรอกข้อมูลเกี่ยวกับรายละเอียดของผู้ป่วย ซึ่งระบบจะดึงข้อมูลเกี่ยวกับหัตถการหลังผ่าตัด ผลวินิจฉัย พร้อมกับทึมแพทย์ที่ผ่าตัดมาให้ โดยกำหนดช่วงเวลาของการเข้าห้องผ่าตัด เวลาที่เริ่ม ผ่าตัด เวลาผ่าตัดเสร็จ และเวลาที่ออกจากห้องผ่าตัด

| 💈 บันทึก INTRA-OP                |                                                                    | Ŧ                       |
|----------------------------------|--------------------------------------------------------------------|-------------------------|
| 💢 แถบเครื่องมือ                  |                                                                    | บันทึก INTRA-OP         |
| 🔄 ดารางระบบ 😔                    |                                                                    |                         |
|                                  | ค้มหา HN , ชื่อ-สกุล, CID :                                        | ۵ 🖉                     |
|                                  | Intra-OP (1) Intra-OP (2) Intra-OP (3) Intra-OP (4) Intra-OP (5)   |                         |
|                                  |                                                                    |                         |
|                                  | Pt. In Room : OP. Start :                                          |                         |
|                                  | OP. Finish : Pt. Out of Room :                                     | Time :                  |
|                                  | ประเภทการผ่าดัด : 💽 🗸 C MAJOR C MINOR ระดับความยาก : 📃 🚽 ประเภทกิจ | กรรม : 🗨                |
|                                  | Anes. Technique : Anesthesia Detail :                              | •                       |
|                                  | ที่ตถาารหลังผ่าติด                                                 | สำดับดาวมสำดัญ          |
|                                  | 1                                                                  | a former of that fortig |
|                                  |                                                                    |                         |
|                                  |                                                                    |                         |
|                                  | ICD9CM :                                                           |                         |
|                                  | ผลวินิจฉัยหลังผ่าตัด                                               |                         |
|                                  | NO Post Diag. Name                                                 | ลำดับความสำคัญ          |
| 🗟 ดัวเลือก 📀                     | 1                                                                  |                         |
|                                  |                                                                    |                         |
| 🗌 พิมพ์รายงานรายละเอียดการผ่าดัด | ทีมผ่าตัด                                                          |                         |
|                                  | NO ตำแหน่ง ชื่อ-สกุล ค่ำตอบแทน Date-In Time-In D                   | ate-Out Time-Out        |
|                                  | 1                                                                  |                         |
|                                  |                                                                    |                         |
|                                  |                                                                    |                         |
|                                  |                                                                    | 4                       |
|                                  |                                                                    |                         |

#### 2. Tab Sheet "Intra-OP(2)"

กรอกรายละเอียดเกี่ยวกับตำแหน่งในการผ่าตัด

| 🧝 บันทึก INTRA-OP                      |                                                                                                    |                                        | 4                    |
|----------------------------------------|----------------------------------------------------------------------------------------------------|----------------------------------------|----------------------|
| 💢 แถบเครื่องมือ                        |                                                                                                    | a.                                     | ชัยเชื้อ INTRA OR    |
| 🕐 ข้อมูลจำเพาะผู้ป่วย 🛛 😏              |                                                                                                    | <i>35</i>                              | DUNN INTRA-OP        |
| WT - HT -<br>BP -<br>HR - RR -         | 27744/61 7406/63 นางทดสะ<br>17744/61 7406/63 นางทดสะ<br>17406/63 นางทดสะ<br>17406/63 นางที่<br>17406/63 นางที่<br>17406/63 นางที่<br>17406/63 นางทดสะ<br>17406/63 นางที่<br>17406/63 นางที่<br>17 | / ♀ เพส หญิง<br>อบงานดี 🥸 ลิทธ์ เงินสด |                      |
| BMI - HC -<br>BSA - CC -<br>LOS -      | Asepsis Maintenance                                                                                                    |                                        |                      |
| B ILLIFE                               | Scrub :                                                                                                    | Paint :                                | <u>·</u>             |
| CID                                    | Unnary Catheter<br>สถานที่สวน :                                                                                                    | เวลา : โมลาวงแผล<br>เวลา :             | WOUND Classification |
| \delta สิทธิการรักษา 📀                 | ผู้สวน:                                                                                                    |                                        |                      |
| 🚳 ตารางระบบ 🧿                          | ลักษณะ :                                                                                                    |                                        |                      |
| 🗇 บันทึกหัดถการผ่าตัด/ใบสั่งยาผ่าตัด - |                                                                                                    |                                        |                      |
| จับบทึกสั่งอวัยวะเทียนผ่าตัด - F3      | เดียงที่ใช้ผ่าดัด :                                                                                                    | C <sup>0</sup> Intra-0/                | P X-Ray :            |
| 🞯 บันทึกนัดผู้ป่วย - F4                | สูญเสียเลือดประมาณ : CC Urin                                                                                                    | e Output : CC วัสด                     | าปิดแผล :            |
|                                        | Position Positioning                                                                                                    | Devices                                |                      |
|                                        | NO Position NO                                                                                                    | Positionning Devices                   | Comment              |
| 🥰 ตัวเลือก 🤗                           | 1 Lateral left up                                                                                                    |                                        |                      |
|                                        |                                                                                                    |                                        |                      |
| I HARTS IDVING IDWOLD DATE IN A        | r Scope                                                                                                    |                                        |                      |
|                                        | NO Scope                                                                                                    | Date-In Time-In                        | Date-Out Time-Out    |
|                                        | 1 1 I                                                                                                    | 25/12/2562                             | 25/12/2562           |
|                                        |                                                                                                    |                                        |                      |
|                                        |                                                                                                    |                                        |                      |
|                                        | L                                                                                                    |                                        |                      |
|                                        |                                                                                                    |                                        |                      |

#### 3. Tab Sheet "Intra-OP(3)"

กรอกรายละเอียดเกี่ยวกับการเตรียมการแก้ปัญหาในการผ่าตัด

| 2 近近が INTRA-OP     20 近近が INTRA-OP     30 近辺 オロバマキ(はしい     10 10 11 11 11 11 11 11 11 11 11 11                                                                  | П         П         П | ¥ิเพศ หญิง ≪ิอายุ[ป-ค-ว] 2−1 | ⊽<br>บันทึก INTRA-0P<br>)-4   |   |
|----------------------------------------------------------------------------------------------------|----------------------------------------------------------------------------------------------------|------------------------------|-------------------------------|---|
| HK - KK - SK - BK - BK - BK - BK - BK - B                                                                                                    | Intra-OP (1)         Intra-OP (2)         Intra-OP (3)         Intra-OP (4)           การใช้เครื่องมืออื่นๆ                                                                                                    | Intra-OP (5)                 | Dutcomo opprind               |   |
| ตัวหล่างของ บาท<br>LD. Card : 1-1018-01719-25-7 🖸                                                                                                    |                                                                                                    | DA VII NOTION                |                               |   |
| <ul> <li>สายมารราสา</li> <li>อารางระบบ</li> <li>มาจางระบบ</li> <li>มาจางระบบ</li> <li>F2</li> </ul>                                                             | Tourniquet                                                                                                    | On Off รวม                   | <b>)</b><br>ภาวะแทรกซ้อน      |   |
| <ul> <li>(*) ปันทึกสังอยัวขะเพียมน่าตัด - F3</li> <li>(*) ปันทึกสังอยัวขะเพียมน่าตัด (คิดเป็น</li> <li>(*) - F4</li> <li>ปันทึกขอดรวจชับสูตรโรค - F5</li> </ul> | <u></u>                                                                                                    |                              |                               |   |
| <ul> <li>มีเท็กขอดรวจพยาธิวิทยา (ชินเนือ.)</li> <li>F6</li> <li>ปันทึกนัดผู้ป่วย - F7</li> </ul>                                                                | Drains / Tube / Packing / Catheter                                                                                                    | Content ร่วมวน               | 10170                         |   |
| 🖾 ตัวเลือก 🤤                                                                                                    |                                                                                                    |                              |                               |   |
| 🥅 พิมพ์รายงานรายสะเอียดการผ่าตัด                                                                                                    | Irrigation                                                                                                    |                              |                               |   |
|                                                                                                    | I Irrigation                                                                                                    | Irrigation Detail            | ปรมาณ จำนวน                   | L |
|                                                                                                    | [278 - 2014 ມ.ໂມສາແລະ ລາງເຮັງແລະ ໄປແກ່                                                                                                    | ขมาย : อมินิกออเมเรี         | 10 10 101 18/05/2558 17-28-14 |   |

#### 4. Tab Sheet "Intra-OP(4)"

กรอกรายละเอียดเกี่ยวกับอุปกรณ์ที่ใช้ในการผ่าตัด

| 🤰 บันทึก INTRA-OP                                                                                                    | <b>₹</b>                                                                                                    |  |  |  |  |
|----------------------------------------------------------------------------------------------------|----------------------------------------------------------------------------------------------------|--|--|--|--|
| 🕺 แถบเครื่องมือ                                                                                                    | 📃 🥪 💥 🚽 🖗 🖗 🖏 🌐 บันทึก INTRA-OP                                                                                                    |  |  |  |  |
| захдатитнецији           WT - в           BF - В           BB - В           IEMP C           B - В           IEMP C           IEMP C           IEMP C                                                   | N         AN         S fa-unus/na         Y trial         H trial         P trial         H trial         P trial         H trial         H t |  |  |  |  |
| <ul> <li>โหริการรักษา</li> <li>โหริการรักษา</li> <li>ดารางระบบ</li> <li>บับทึกหิดการท่าสด/ใบสั่งยาต่าสด</li> <li>บับทึกส่งอร้อวะเทียมต่าสด</li> <li>F3</li> <li>บับทึกนัดผู้ป่วย</li> <li>F4</li> </ul> | Implants / Prostheses         Implants / Prostheses                                                                                                    |  |  |  |  |
| 6 ตัวเดือก 6 ที่ พัมพ์รายงานรายออะเอียดการผ่าตัด                                                                                                    | Specimens           Specimens letal           Wo         Lab Type           Specimens           Other :           Cast / Spint           VIA :           Stretcher           ผู้บันทึกข้อมูล :                                                                                                    |  |  |  |  |

#### 5. Tab Sheet "Intra-OP(5)"

เป็นการแสดงรายละเอียดของข้อมูล Instrument Implants และข้อมูลของ Specimen โดยให้ ผู้ใช้คลิกเลือกรายการจาก Look up ที่กำหนดให

| <ul> <li>รับมทึก INTRA-OP</li> <li>แถบเครื่องมือ</li> <li>ข้อมอส่วนพวะผู้ป่วย</li> </ul>                                                                                                    | ะ<br>] 🐼 🎉 🦻 🖏 🖗 🖏 🔅<br>บันทึก INTRA-OP                                                                                                    |
|----------------------------------------------------------------------------------------------------|----------------------------------------------------------------------------------------------------|
| ชสมุลจาเหาะรุยุบาย           WT - HT -<br>BP -<br>HR - BR -<br>BSA -<br>LOS -<br>BTEMP C           B TEMP C           ช้างสาระ 490.00 บาพ           CID           อารางระบบ           ช้านทึกส่งอายามาติด - F3           ช้านทึกส่งอายามาติด - F3           ช้านทึกส่งอายามาติด - F4 | INN         AN         ชี้ นี่อ-นามสกุล         รับเส         หญิง         อายุ[ป-อ-2]         38-2-15           27744/61         7406/63         นางหดสอน งานดู้         พญิง         พญิง         อายุ[ป-อ-2]         38-2-15           Intra-OP (1)         Intra-OP (2)         Intra-OP (3)         Intra-OP (4)         Intra-OP (5)           สรุปสภาพผู้ประกอบเลนอนการของการของกาการของกาของการของการการของการของการของการของการของการขอ |
| 🚰 ตัวเลือก 🤤                                                                                                    |                                                                                                    |

เมื่อกรอกข้อมูลทั้งหมดกรบเรียบร้อยแล้วให้กลิก 🐼 เพื่อทำการบันทึกข้อมูลทั้งหมดเมื่อ ต้องการออกจากหน้าจอให้กลิกที่ 🙀 เพื่อออกจากหน้าจอ

# 3.1.5 บันทึกOPNOTE

เป็นหน้าจอสำหรับบันทึกข้อมูลของผู้ป่วยหลังการผ่าตัด

# ขั้นตอนการทำงาน

เมื่อเข้าสู่หน้าจอให้ User ใส่ AN ของผู้ป่วยแล้วกด Enter

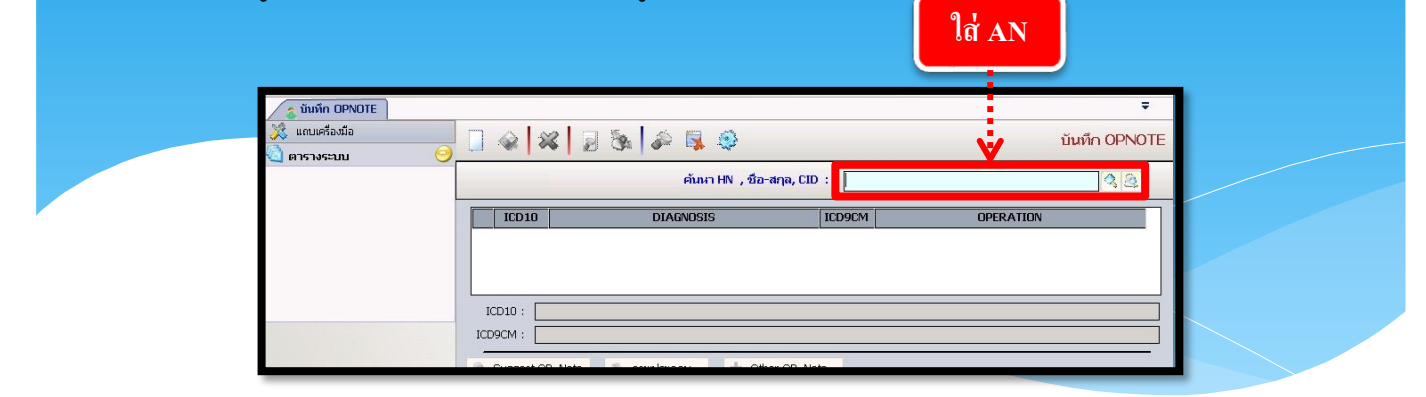

เมื่อคีย์เลข AN แล้ว จะปรากฏหน้าจอให้คลิกขวาพื้นที่ว่าง เพิ่มทำการเพิ่ม OPNOTE

| อับันหึก OPNOTE                      |                                                                                                   | ÷             |
|--------------------------------------|---------------------------------------------------------------------------------------------------|---------------|
| 💦 แถบเครองมอ                         |                                                                                                   | บันทึก OPNOTE |
|                                      | <ol> <li>แพร หญิง ขิลายู[ป-ด-ว] 38-2-15</li> <li>27744/61 นางหดสอบ งานดี ชิลษธ์ เงินสด</li> </ol> |               |
| BMI- HC -                            | ICD10 DIAGNOSIS ICD9CM OPERATION                                                                  |               |
| LOS -                                | A239         BRUCELLOSIS, UNSPECIFIED         5531         Renal les marsupializat                |               |
| ● B<br>ด้างชำระ 490.00 บาท           |                                                                                                   |               |
| <u>c</u>                             | ICD10 : BRUCELLOSIS, UNSPECIFIED 🔒 คมข้อมูล Ctrl+D                                                |               |
| 🖄 สิทธิการรักษา 📀                    | ICD9CM : Renal les marsupializat                                                                  |               |
| 🙆 ดารางระบบ 🧿                        | 🔕 Suggest OP. Note 🚳 ภาพประกอบ                                                                    |               |
|                                      | OP-Note     Finding :                                                                             |               |
|                                      | Incision :                                                                                        |               |
|                                      | Procedure :                                                                                       |               |
| 🗳 ดัวเลือก 🤤                         |                                                                                                   |               |
| 🥅 พิมพ์ใบ Operation Report           |                                                                                                   |               |
| 🦳 พิมพ์ใบ Operation Report [Picture] |                                                                                                   |               |
|                                      | r Complication Pt Niceborgod .                                                                    |               |
|                                      | NO         Complication         VIA :           1         None         OP-Note by :         100   | •<br>•<br>• A |
|                                      | Approved By : -100                                                                                | - G           |

ใส่รายละเอียดเสร็จแล้ว กด 🗔

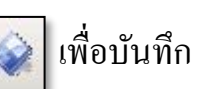

# 3.1.6 งานอวัยวะเทียม

## บันทึกทะเบียนเวชภัณฑ์ (อวัยวะเทียมผ่าตัด)

เป็นหน้าจอสร้างรายการอวัยวะเทียม

### <u>ขั้นตอนการทำงาน</u>

เมื่อเข้าสู่ เมนูบันทึกทะเบียนเวชภัณฑ์ (อวัยวะเทียมผ่าตัด) จะปรากฏหน้าจอ TAB "ข้อมูลคลัง ยาเวชภัณฑ์" ดังภาพ

#### 📑 บันทึกทะเบียนเวชภัณฑ์ (อวัยวะเ... 🐼 🗱 🚽 🗞 🛼 🥸 บันทึกทะเบียนเวชภัณฑ์ (อวัยวะเทียมผ่าตัด) วันที่ซื้อล่าสุด : ราคาสหลิ 🝷 ประเภท : 🔹 💠 คำช่วยค้นหา จลังเวชภัณฑ์ : /หลัง Vat ราคาก่อน Vat บาท ชื่อการค้า : vat: % ส่วนลด: \_\_\_\_\_%ส่วนแถม งคลังเวชภัณฑ์ ข้อมูลหางยา (DIS) วิธีบริหารยา รหัสยา (CODE) : กลุ่มเวชภัณฑ์ • ... เลขทะเบียนยา : วันที่ลงทะเบียน วันที่มีผลบังคับใช้ : วันที่ยกเลิก วันที่แก้ไขล่าสุด : ที่เก็บ บริษัทผู้ผลิต โทรศัพท์ វស្ត័សតិព โหรสาร ประเท เลขที่ มอก. เริษัทผู้จำหน่าย โทรศัพท์ โหรสาร ผ้แทนยา โบรดัษท์ ที่อสังชื้อ ชื่อทั่วไป ความแรง กลุ่มสิทธิการรัก 🖲 สังชื่อ คลังใหญ่ 🤇 คลังย่อย ทุน/Pack ทุนหน่วยย่อย ราคาขาย เบิกได้(นอก) เบิกได้(ใน) หน่วยย่อย หน่วยใหญ่ บรรๆ 1 **เตราการใช้** อัตราการใช้เฉลี่ย : บัญชียาหลักแห่งชาติ : บัญชียาโรงพยาบาล : วัน / เดือเ ปริมาณสูงสุด จำนวนวันสงสด บัญชีประกันสังคม : บัญชี 30 บาท : จำนวนวันต่ำสุด ปริมาณต่ำสุด ประเภทการสั่งขี้อ : ประเภทยาควบคม จำนวนวัน ROP ปริมาณ ROP -จำนวนคงเหลือ ROP ไม่แสดงรายงา สถานะเวชภัณฑ์ : V E N Class B C Class --นการส่งเบิก : 🛛 เลขที่เบิก สปสช : กรมบัณชีกลาง : ประกันสังคม : ] ข้อบ่งใช้ : [ โดยส่วนต่างๆ ของหน้าจอ มีขั้นตอนการทำงาน ดังนี้ 1. TAB "ข้อมูลคลังยาเวชภัณฑ์" กรอกรายละเอียด เชื้อล่าสด ลังเวชภัณฑ์ 🔻 ประเภท : 💌 🕂 คำช่วยค้นหา ราคาสหธิ /หลัง Vat าก่อน Vat ชื่อการด้า : ให้เลือกคลังเวชภัณฑ์ และประเภทของเวชภัณฑ์ และชื่อการค้า ให้กคปุ่ม 🗔 จะปรากฏ หน้าต่าง ดังภาพ ชื่อเวชกัณฑ์ สายพัสดุ : ประเภทยา : รหัสยา (CODE) : ที่เก็บ : ชื่อการค้า : รูปแบบ : ความแรง :

มนาดบรรรุ: ส่วนเพิ่มเต็ม: รทัสยานทน : DRUGCODE : ProductCat : SpecPrep : รระกานผลิต : รระกานผลิต : รระกายละเอียดต่าง ๆ เมื่อกรอกรายละเอียดเรียบร้อยแล้ว กดปุ่ม ♥ ตกลง เพื่อยืนยันข้อมูล

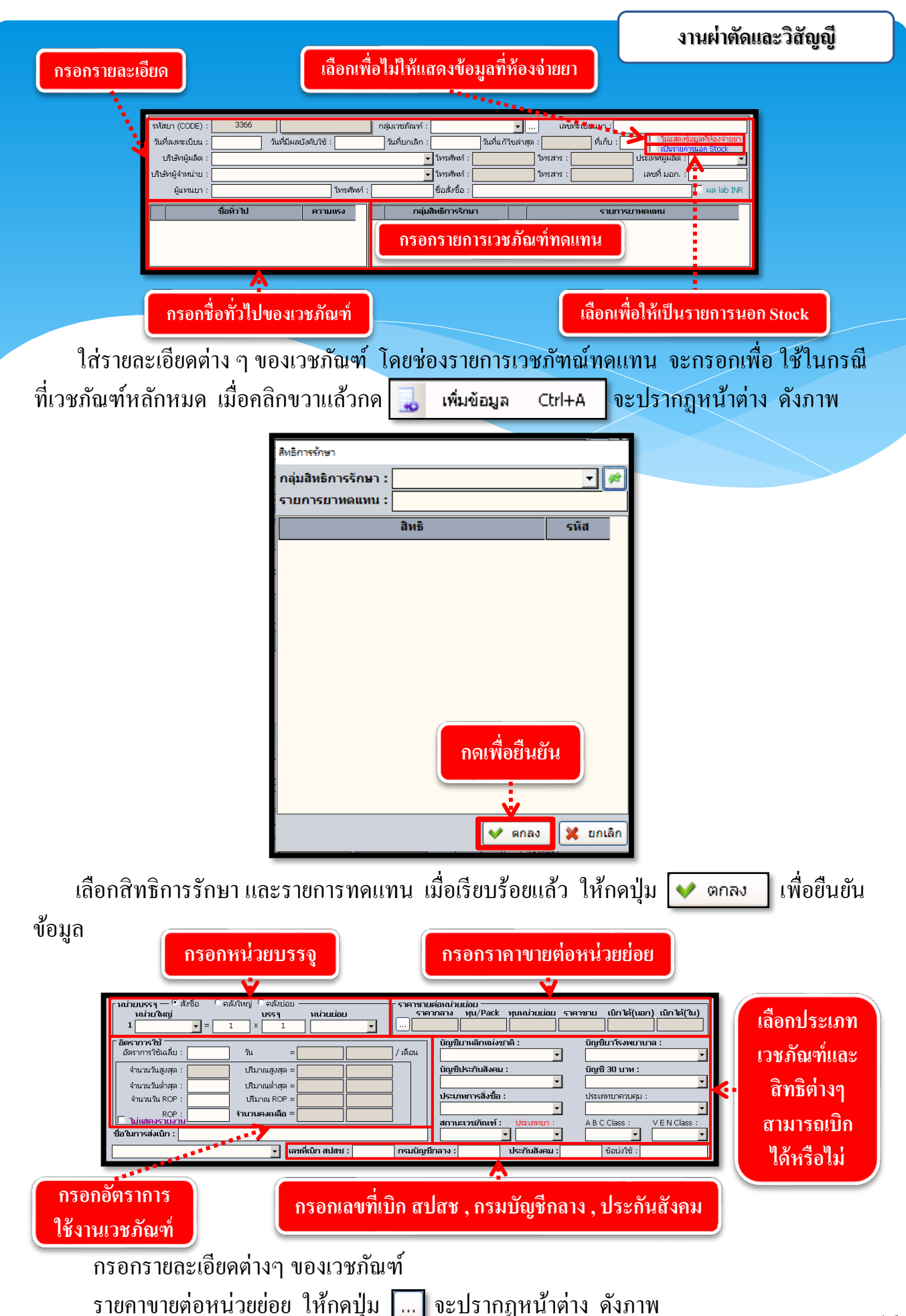

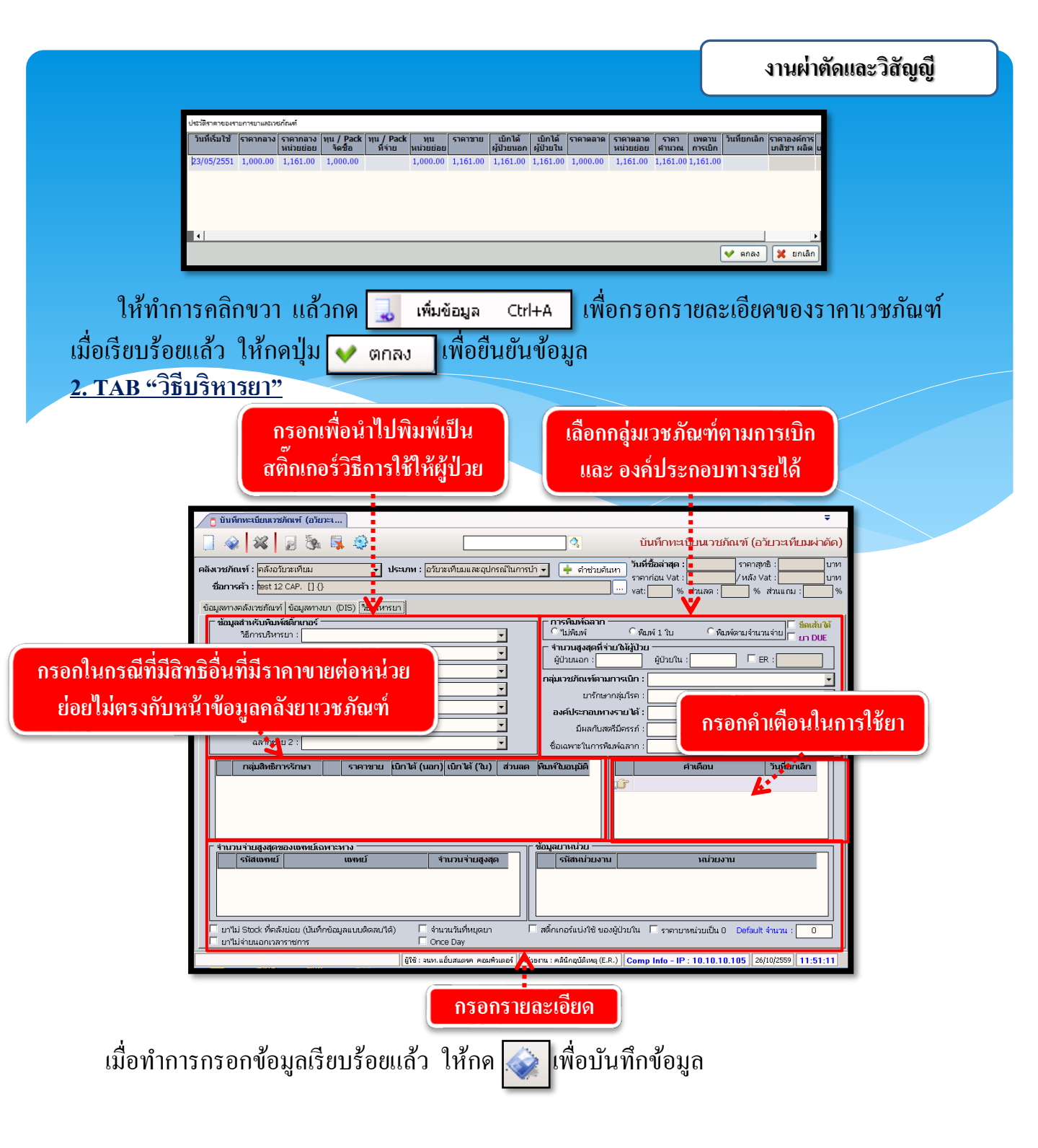

### 3.1.7 บันทึกรับเข้าคลังปลีก (อวัยวะเทียมผ่าตัด)

เป็นหน้าจอเป็นการบันทึกข้อมูลการรับอุปกรณ์อวัยวะเทียมผ่าตัดเข้าคลังปีก

# ขั้นตอนการทำงาน

 กรอกข้อมูลเกี่ยวกับรายละเอียด คลังเวชภัณฑ์ และข้อมูลอื่นๆ และคลิกขวาเพิ่มข้อมูล รายการเวชภัณฑ์

2. คลิก 📝 เพื่อบันทึกข้อมูล

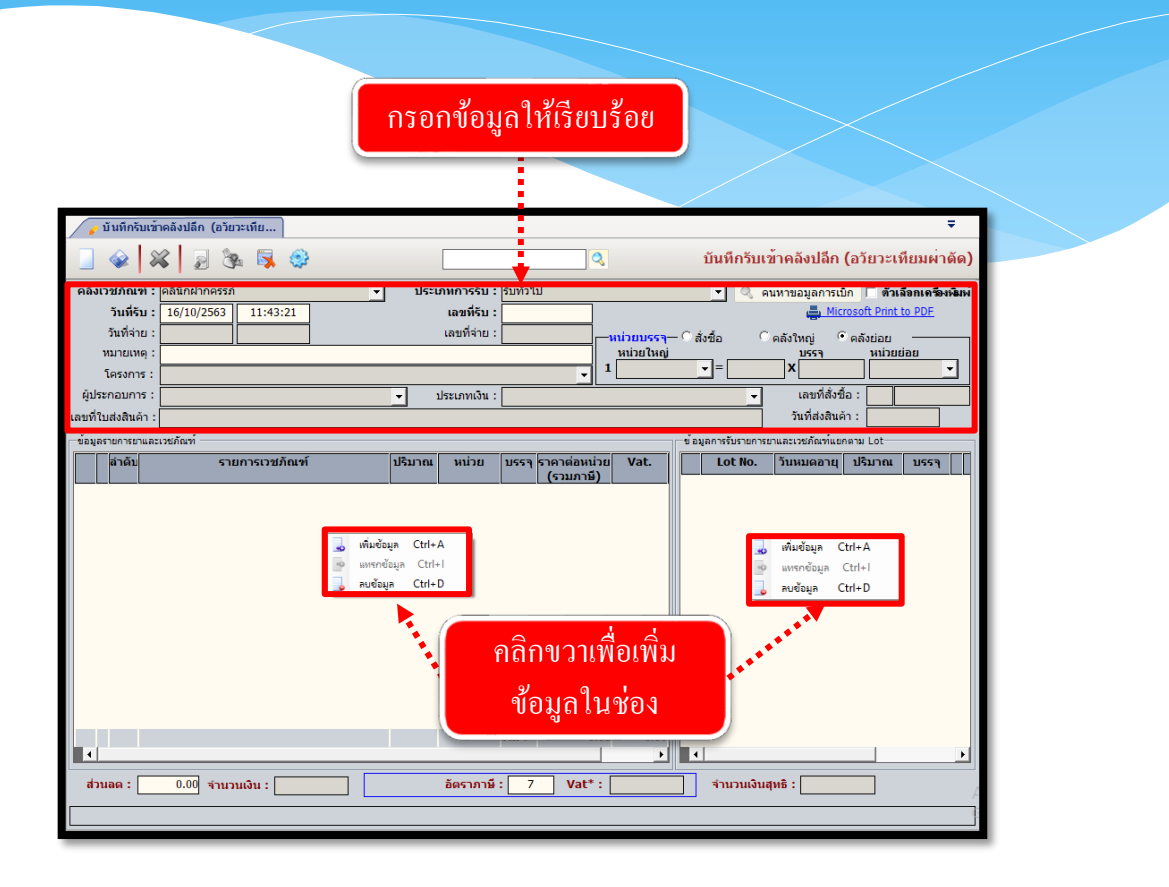

# 3.1.8 บันทึกสั่งอวัยวะเทียมผ่าตัด

เป็นหน้าจอสำหรับบันทึกสั่งอวัยวะเทียมแก่ผู้ป่วยที่ต้องใช้อวัยวะเทียมทดแทน

# <u>ขั้นตอนการทำงาน</u>

เมื่อเข้าสู่หน้าจอให้ User ใส่ AN ของผู้ป่วยแล้วกด Enter

|   | 👧 บันทึกสั่งอวัยวะเทียมผ่าตัด             |                                                    | ÷                           |  |
|---|-------------------------------------------|----------------------------------------------------|-----------------------------|--|
|   | 💥 แถบเครื่องมือ<br>🔄 ตารางระบบ 🤤          | _ & X 2 & P <u>\$</u> \$                           | บันทึกสั่งอวัยวะเทียมผ่าตัด |  |
|   |                                           | คันหา HN , ชื่อ-สกุล, CID :                        |                             |  |
|   |                                           | ข้อมูลเบื้องดัน วันที่/เวลาสั่ง :                  | ุ เลขที่ใบสั่ง :            |  |
| , |                                           | ลำดับ ชุดอวัยวะเทียมใต่ AN                         | สิทธิการรักษา               |  |
|   |                                           | รวมเมิกได้ : 0.00                                  |                             |  |
|   | 🗳 ตัวเลือก 📀                              | สำคับรายการอวัยวะเทียมุ่จำนวน [บิกได้/หน่วย  ราคา/ | /หน่วย เม็กได้รวม จำนวนเงิน |  |
|   | พิมพ์ใบรายการอวัยวะเทียม/อุปกรณ์<br>ปามัด |                                                    | su: 0.00 0.00               |  |
|   |                                           | รวมทั้งหมด : เบิกได้จริง : เบิกไม่ได้จริง :        | ี ชาระจริง : A              |  |

หน้าจอที่ใช้ทำการแบ่งการใส่ข้อมูลรายละเอียดออกเป็น 2 ข้อมูล คือ รายการชุดอวัยวะเทียม และรายการอวัยวะเทียม

ในการเพิ่มข้อมูลของทั้งสองข้อมูลจะทำเหมือนกันโดยกลิกขวาแล้วกดเพิ่มข้อมูล

| 👧 บันทึกสิ่งอวัยวะเทียมผ่าตัด                                                                                                    |                                                                                                    | Ŧ                     |
|----------------------------------------------------------------------------------------------------|----------------------------------------------------------------------------------------------------|-----------------------|
| 💥 แถบเครื่องมือ                                                                                                    | 🔲 🎪 🙀 📄 🎭 🎝 🖏 🕹                                                                                                    | สั่งอวัยวะเทียมผ่าตัด |
| ปีข้อมูลจำเพาะผู้ป่วย                                                                                                    | ® ทพ & ชื่อ-บามสกุล ♀ เพศ หญิง ขีอายุ[ป-ด-า] 38-2-15<br>27744/61 นางหดสอบ งานดี ชื่อหธ์ เงินสด                                                   |                       |
| BMI - HC -<br>BSA - CC -<br>LOS -<br>TEMP -<br>ค้างปาระ 490.00 บาท                                                                                                    | - ข้อมูลเบื้องดัน<br>หน่วยงามที่สิ่ง : ที่หม่วยงานผ่าดัด วันที่/เวลาสิ่ง : 16/10/2563 11:52:48 เลขที่<br>แพทย์ผู้สิ่ง : สิทธิการรักษา : เงินสด25 | ในสั่ง :              |
| CD                                                                                                    | <mark>⊢</mark> รายการชุดอวัยวะเทียม –                                                                                                    | วน-เวลาทผาดด          |
|                                                                                                    | ลำดับ ชุดอวัยวะเทียม ชุดเบิกได้ ประเภท สิา                                                                                                    | เธิการรักษา           |
| 🚳 สิทธิการรักษา 🔮<br>🔄 ตารางระบบ 🤤                                                                                                    | 🍶 ຫົມຮັຊມູກ Ctrl+A                                                                                                    |                       |
| 🦁 สอบถามข้อมูลผู้ป่วย - F2                                                                                                    | ອງ ພາກຕ່ອນເລ Ctrl+1<br>ວ່າຫ້ອນເລ Ctrl+D                                                                                                    |                       |
|                                                                                                    | รวมเบิกได้ : 0.00                                                                                                    |                       |
|                                                                                                    | ⊢ รายการอวัยวะเทียม —                                                                                                    |                       |
|                                                                                                    | ลำดับ รายการอวัยวะเหียม จำนวน เบิกได้/หน่วย ราคา/หน่วย เบิก                                                                                      | ได้รวม จำนวนเงิน      |
| (2) ตัวเลือก (2) (2) < | คลิกขวาเพื่อเพิ่มข้อมูล                                                                                                    |                       |
|                                                                                                    | ราม :                                                                                                    | 0.00 0.00             |
|                                                                                                    | รวมทั้งหมด :0.00 เบิกได้จริง :0.00 เบิกไม่ได้จริง :0.00 ชาระ                                                                                     | <b>าริง :</b> 0.00 A  |

เริ่มจาก รายการชุดอวัยวะเทียม หลังจากกดเพิ่มข้อมูลแล้ว ให้ใส่ข้อมูลในส่วนของ ชุดอวัยวะ เทียม โดยเลือกข้อมูลที่ 🚽 หรือ คีย์รหัส หรือชื่อชุดอวัยวะเทียม

| รายการชุดอ | รหัส | ชื่อ                                                           | เบิกได่   | ประเภท      |                     |
|------------|------|----------------------------------------------------------------|-----------|-------------|---------------------|
| 2-2-       | 7014 | ก้านต่อของ femoral component (7014) /ชิ้นละ                    | 12,000.00 | คิดเป็นชิ้น |                     |
| ลาตบ       | 7015 | ก้านต่อของ tibial component (7015) /ชิ้นละ                     | 12,000.00 | คิดเป็นชิ้น | ระเภท สทธการรกษา    |
| r 1        | 7013 | ข้อเข่าเทียมส่วนทีเบีย (tibial component) (7013) /ขึ้นละ       | 25,000.00 | คิดเป็นชิ้น | เงินสอ              |
| _          | 7012 | ข้อเข่าเทียมส่วนฟีเมอร์ (femoral component) (7012)/ชิ้นละ      | 40,000.00 | คิดเป็นชิ้น |                     |
|            | 5404 | ดระกร้อลากนิ่วในท่อน้ำดี (Billiary stone retrieval basket) (54 | 6,000.00  | คิดเป็นชิ้น | 🤁 🏑 🗤 กดเลือกรายการ |
|            | 5405 | ตะกร้อคมนิ่ว (Mechanical lithotriptor basket) (5405) /ชุดละ    | 9,000.00  | คิดเป็นชุด  |                     |
|            | 2008 | ตาปลอมชนิดทำเฉพาะบุคคล (Customized eye prosthesis) (2          | 5,000.00  | คิดเป็นชิ้น |                     |
| _          | 2009 | ตาปลอมชนิดใส (Customized conformer) (2009)/อันละ               | 1,500.00  | คิดเป็นชิ้น |                     |
|            | 5708 | ท่อถ่างขยายลำไล้ใหญ่ชนิดโลหะ (Self-expandable metalic ste      | 32,000.00 | คิดเป็นชิ้น |                     |
|            | 5707 | ท่อถ่างขยายหลอดอาหารแบบมีหรือไม่มีเมมเบรนหุ้ม (Esophage        | 25,000.00 | คิดเป็นชิ้น |                     |

เมื่อเลือก ชุดอวัยวะเทียมแล้ว ถ้าชุดอวัยวะเทียมมีเช็ตรากาไว้ รากาจะขึ้นมาให้อัติโนมัติ

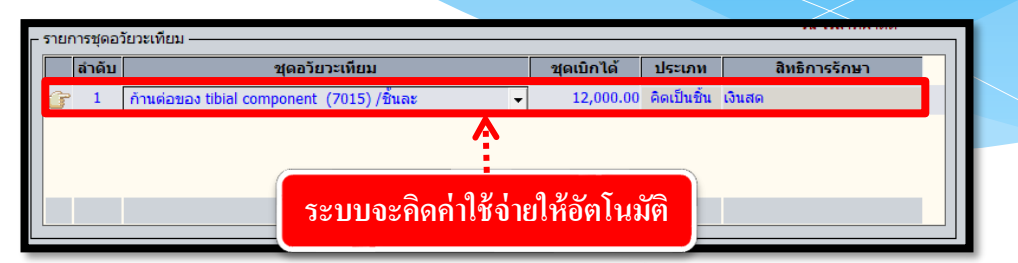

รายการอวัยวะเทียม เพิ่มข้อมูลโดยการคลิกขวาเหมือนกับ รายการชุดอวัยวะเทียม จะใส่ข้อมูล ด้วยรหัสรายการอวัยวะหรือชื่ออวัยวะเทียม แล้วกด Enter จะมีหน้าจอค้นหาอวัยวะเทียมขึ้นมาให้ User เลือกรายการที่ต้องแล้วกดที่ ✔ ตกลง

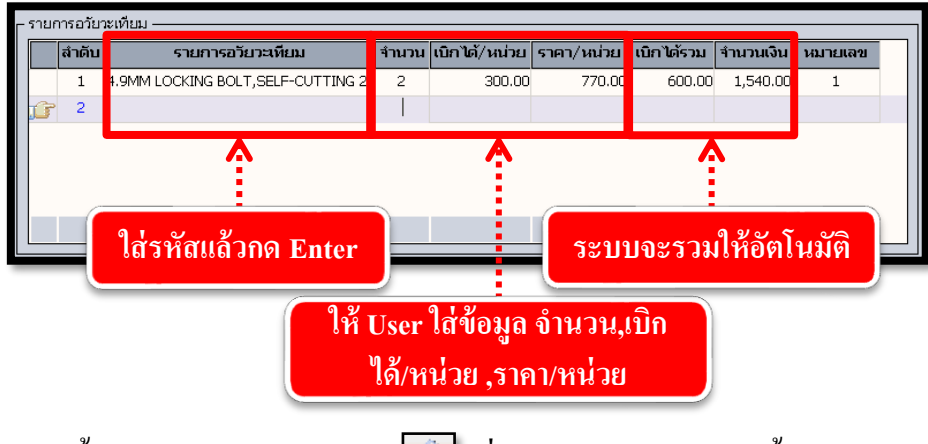

เมื่อใส่ข้อมูลทั้งหมดครบแล้วให้กดปุ่ม 🐋 เพื่อทำการบันทึกข้อมูลทั้งหมด ถ้าต้องการยกเลิกข้อมูลให้กดที่ปุ่ม 🔀 เพื่อยกเลิกข้อมูล

# 3.2 งานห้องวิสัญญี่

## 3.2.1 บันทึกแจ้งผู้ป่วยผ่าตัด

เป็นหน้าจอสำหรับบันทึกการแจ้งการผ่าตัด,ยืนยันการผ่าตัด,ยกเลิกการผ่าตัด ของผู้ป่วย

# ขั้นตอนการทำงาน

เมื่อเข้าสู่หน้าจอให้ User ใส่ข้อมูลสาขา และ วันที่แจ้งผ่าตัด แล้วกคที่ปุ่ม 🔍 🎮

| 🤰 บันทึกแจ้งผู้ป่วยผ่าตัด | ÷                                                                                    |
|---------------------------|--------------------------------------------------------------------------------------|
| 📃 👒 🥸                     | บันทึกแจ้งผู้ป่วยผ่าตัด                                                              |
| Emer. สาขา :              | 💌 วันที่แข้งผ่าตัด : 🦳 วันที่ผ่าตัด : 💽 ห้องผ่าตัด : 💽 OR No. : 🔍 คันหา              |
| OR No. NO                 | HN AN NAME-SURNAME AGE WARD OPERATION ST SURG                                        |
|                           |                                                                                      |
| เสขอมูลส                  | สาขาและวนทแจงผาตด<br>เมื่อใส่ข้อมูลเสร็จให้กดเพื่อค้นหาข้อมูล                        |
|                           |                                                                                      |
| 1. General 2. Operation   | n Status : แจ้งผ่าตัด = R ,อื่นบัน = A ,เลื่อน = F ,บกเลิก = C                       |
| – รายละเอียดแจ้งทำผ่าตั   | ăn                                                                                   |
| HN :                      | AN : ขึ้อ-สกุล : สิทธิการรักษา :                                                     |
| Weight :                  | kg. Height : cm. BMI : anan : wuungidizu :                                           |
| ทำผ่าตัด                  | ห้องผ่าติด :                                                                         |
| Clinical :                |                                                                                      |
| Vital Sign : BP :         | / mm.Hg Pulse : //min. RR : //min.                                                   |
| ใช้บริการวิสัญญี่ : • YES | 5 <sup>C</sup> NO สถานที่สมยา :                                                      |
|                           |                                                                                      |
| - สถานะ                   |                                                                                      |
| สถานะ                     | <ul> <li>วันที่/เวลาเล่าตัด :</li> <li>ผู้บันทึยแจ้งผ่าตัด :</li> </ul>              |
| - สถานะ                   | > วันที่/เวลาผ่าตัด : ผู้บันทึกแจ้งผ่าตัด : รู<br>รักดีบ : วันที่/เวลา : ผู้บันทึก : |

เมื่อเข้ามาโปรแกรมจะแสดงข้อมูล 2 Tab คือ General และ Operation ให้ User กดปุ่ม 🕂 เพ่ม เพื่อเพิ่มข้อมูล

| 🤰 บันทึกแจ้งผู้ป่วยผ่าตัด                 |                         |                                |                   |                                |                            |                    | ÷                 |     |
|-------------------------------------------|-------------------------|--------------------------------|-------------------|--------------------------------|----------------------------|--------------------|-------------------|-----|
| 📄 😼 🗞 😽 🤤                                 |                         |                                |                   |                                |                            | บันทึก             | แจ้งผู้ป่วยผ่าตัด |     |
| Emer. สาขา: <mark>ผ่าตัด หูคอ จมูก</mark> | 🝷 วันที่แ               | เจ้งผ่าตัด : <u>14/10/25</u> 5 | 9<br>วันที่ผ่าตัด | : йол                          | ผ่าตัด :                   | • OR No. :         | 🔍 ค้นหา           |     |
| OR No. NO HN                              | AN N                    | IAME-SURNAME                   | AGE               | WARD                           | OPER                       | RATION             | ST. SURG          |     |
| 1 OR 4 2 51557/54                         | 14884/59 นาย<br>อน      | บวิโรจน์<br>รวรเคโช            | 66-5-5            | ศัลยกรรมกระดูกช<br>(นอผู้ป่วย) | ו                          |                    | 4 9               |     |
|                                           |                         |                                |                   | (101)010                       |                            | ี กดเ              | เพอเพมขอมู        | ูเล |
|                                           |                         |                                |                   |                                |                            |                    |                   |     |
|                                           |                         |                                |                   |                                |                            |                    |                   |     |
|                                           |                         |                                |                   |                                |                            |                    |                   |     |
|                                           |                         |                                |                   |                                |                            |                    |                   |     |
| 1. General 2. Operation 💉                 | ปรับปรุงสถานะผู้ป่วยล่า | าสุด Status : แจ้ง             | เม่าตัด = R ,ยื   | นยัน = A ,เลื่อน = F ,เ        | ยกเล็ก = C                 |                    | 🜩 เพื่ม           |     |
| – รายละเอียดแจ้งทำผ่าตัด ———              |                         |                                |                   |                                |                            |                    |                   |     |
| HN : 51557/54                             | AN: 14884/59            | ชื่อ-สกุล :                    | นายวิโรจน์        | อมรวรเคโช                      | สิทธิการรักษา :            | ประกันสุขภาพ (ผ    | มู้พิการ)         |     |
| Weight : 62 kg. He<br>วันที่/เวลาแจ้ง :   | ight : 176 cm. I        | BMI: <mark>20</mark> สาขา:     | ผ่าตัด หู คอ จ    | າມູກ 🖵                         | แผนกผู้ป่วย :              | หู คอ จมูก         | <u>·</u>          |     |
| ้ หำผ่าตัด <u>14/10/2559</u>              | 18:49:01                | น้องผ่าติด :                   | ห้องผ่าตัดใหย     |                                | หน่วยงาน :<br>ที่ส่งผ่าตัด | หอผู้ป่วยศิลยกรรม  | มกระดูกซาย 🗸      |     |
| Clinical : Normal                         | <u> </u>                | MAJUR MINOR                    | NPC               |                                | เวลาเพรา รับผู้บวย :       | 00:00:00           |                   |     |
| Vital Sign : BP : 125 /                   | 79 mm.Hg Pu             | ulse : 70 /min                 |                   | RR : 20 /                      | ímin.                      |                    |                   |     |
| ใช้บริการวิสัญญี่ : 🤆 YES 🔍 NO            | สถานที่ดม               | มยา : หน่วยวิสัญญี             |                   |                                | Transfer to OR. :          | Stretcher          | -                 |     |
| _ สถานะ                                   |                         |                                |                   |                                |                            |                    |                   |     |
| สถานะ : ยืนยันผ่าตัด                      | •                       | วันที่/เวลาผ่าตัด :            | 17/10/2559        | 08:00:00                       | ผู้บันทึกแจ้งผ่าตัด :      | 4965               | -                 |     |
| OR No. : OR 4                             | ลำดับ: 2                | วันที่/เวลายืนยัน :            | 16/10/2559        | 11:38:45                       | ผู้บันทึกยืนยัน :          | นางวิชนี เหมือนดา  | n •               |     |
| สาเหตุ : 🗾 🔻                              |                         | <b>_</b>                       |                   |                                | /ī                         | 🛛 พิมพ์ใบนัดผ่าตัด | ตำช่วย            |     |
|                                           |                         |                                |                   |                                |                            |                    |                   |     |

งานผ่าตัดและวิสัญญี่

หลังจากกคเพิ่มข้อมูลแล้วจะมีหน้าจอตรวจสอบข้อมูลผู้ป่วยขึ้นมา ให้ User ใส่ HN แล้วกค

| Enter จากนั้ง | มให้กดที่ปุ่ม 🔜 🖛 ลง                                                                                                    |  |
|---------------|----------------------------------------------------------------------------------------------------|--|
|               | ครวจสอบข้อมูลผู้ป่วย                                                                                                    |  |
|               | HN : 51557/54 AN : 590014884<br>ข้อมูลพื้นฐาน<br>ชื่อ-สกุล<br>ชื่อ-สกุล<br>ชื่อ-สกุล<br>ใส่ HN<br>มรารเดโซ<br>หลังใส่ HN ให้กดตกลง |  |
|               | ชื่อ-สกุล บิดา :<br>ที่อยู่ปัจจุบัน : 171 ก.พุทธบูชา แขวงบางมด เขตทุ่งครุ จ.กรุงเทพมหานคร ,10140 ,ประเทศไทย                        |  |
|               | 👻 ตกลง 🗶 ยกเลิก                                                                                                    |  |

ในส่วนของTab General ให้ User ใส่ข้อมูลการแจ้งผ่าตัดผู้ป่วยให้ครบ เช่น OR No. , ห้อง ผ่าตัด , วันเวลาที่ผ่าตัดเป็นต้น

| 1. General 2. Operation                                  | Status : แจ้งผ่าตัด = R ,ยืนยัน = A ,เลื่อน = F , | ນກເລັກ = C 🖌 🧹 ບັນທຶກ                                    |
|----------------------------------------------------------|---------------------------------------------------|----------------------------------------------------------|
| тыасацииннина<br>HN: <b>51557/54</b> AN: <b>14884/59</b> | ชื่อ-สกุล : <mark>นายวิโราน์ อมรวรเดโช</mark>     | สิทธิการรักษา : <mark>ประกันสุขภาพ (ผู้พิการ)</mark>     |
| Weight: kg. Height: 176 cm. BMI:                         | สาขา: ผ่าตัดหูคอ จมูก 💌                           | แหนกผู้ป่วย : หูคอ จมูก 🗾                                |
| ้หำผ่าสัด<br>ทำผ่าสัด<br>ประการ                          | ห้องผ่าตัด : ห้องม่าตัดใหญ่                       | หน่วยงาน : หอผู้ป่วยจักษุ โสต ศอ นาสิก ➡<br>ที่ส่งผ่าติด |
| Clinical :                                               |                                                   |                                                          |
| Vital Sign : BP : / mm.Hg Pulse :                        | /min RR : ,                                       | /min.                                                    |
| ใช้บริการวิสัญญี่ : • YES • NO สถานที่ตมยา : и           | น่วยวิสัญญี                                       | Transfer to OR. : Stretcher                              |
| - สถานะ                                                  |                                                   |                                                          |
| สถานะ: แจ้งทำผ่าตัด 💌 วิน                                | พี/เวลาผ่าติด: 19/10/2559 14:00:00                | ผู้บันทึกแจ้งผ่าติด : -100                               |
| OK NO.: UK EMEK ▼ ลาดบ: 1           สาแหตุ:         ▼    | געע/נזאַז :                                       | ผูบบหก :                                                 |
|                                                          |                                                   |                                                          |

ในส่วนของ Tab Operation เมื่อกคเข้ามาให้ User คลิกขวาเพื่อเพิ่มข้อมูลแล้วจึง ใส่ข้อมูล

Diagnosis และ Operation

เมื่อใส่ข้อมูลเสร็จเรียบร้อยให้กดที่ปุ่ม 👽 บันทึก เพื่อบันทึกข้อมูล

| 1. General 2. Operation |                  | Status : แจ้งผ่า | ตัด =R,ยืนยัน =A,เลื่อน =F,ย | มกเล็ก = C | 💙 บันทึก 💥 ยกเลิก  |
|-------------------------|------------------|------------------|------------------------------|------------|--------------------|
| สำดับ เบบเบ             | ICD9CM           | Position         | Surgeon                      | Assistant  | เวลาใช้ผ่าตัด(min) |
| <u>i</u> 1              |                  |                  |                              | (          |                    |
|                         |                  |                  | 🜏 เพิ่มข้อมูล                | Ctrl+A     | คลิกขวาแล้วกด      |
|                         |                  |                  | 🦻 แทรกข้อม                   | ya Ctrl+I  | 4                  |
|                         |                  |                  | 🚽 ລບອ້ວມູລ                   | Ctrl+D     | เลือกเพิ่มข้อมล    |
| ไส่เหตุก่อา             | <b>มทำการ</b> วิ | นิจฉัย           |                              |            |                    |
| ٩                       |                  |                  |                              |            |                    |
| ICD10 :                 |                  |                  |                              |            |                    |
| Diagnosis :             |                  |                  |                              |            |                    |
| ICD9CM :                |                  |                  |                              |            |                    |
| Operation :             |                  |                  |                              |            |                    |
| Remarks :               |                  |                  | Δ                            |            |                    |
|                         |                  |                  |                              |            |                    |
|                         |                  | ใส่หมายเหตุก     | กรณ์ดำเบินการ                |            |                    |
|                         |                  |                  |                              |            |                    |

**หมายเหตุ :** ข้อมูลที่เป็นตัวอักษรสีดำหนา หมายถึงช่องใส่ข้อมูลที่โปรแกรมบังคับ ให้จะต้องมีข้อมูลอยู่ในช่องนั้น จึงจะสามารถบันทึกข้อมูล ลงฐานข้อมูลของระบบ ได้

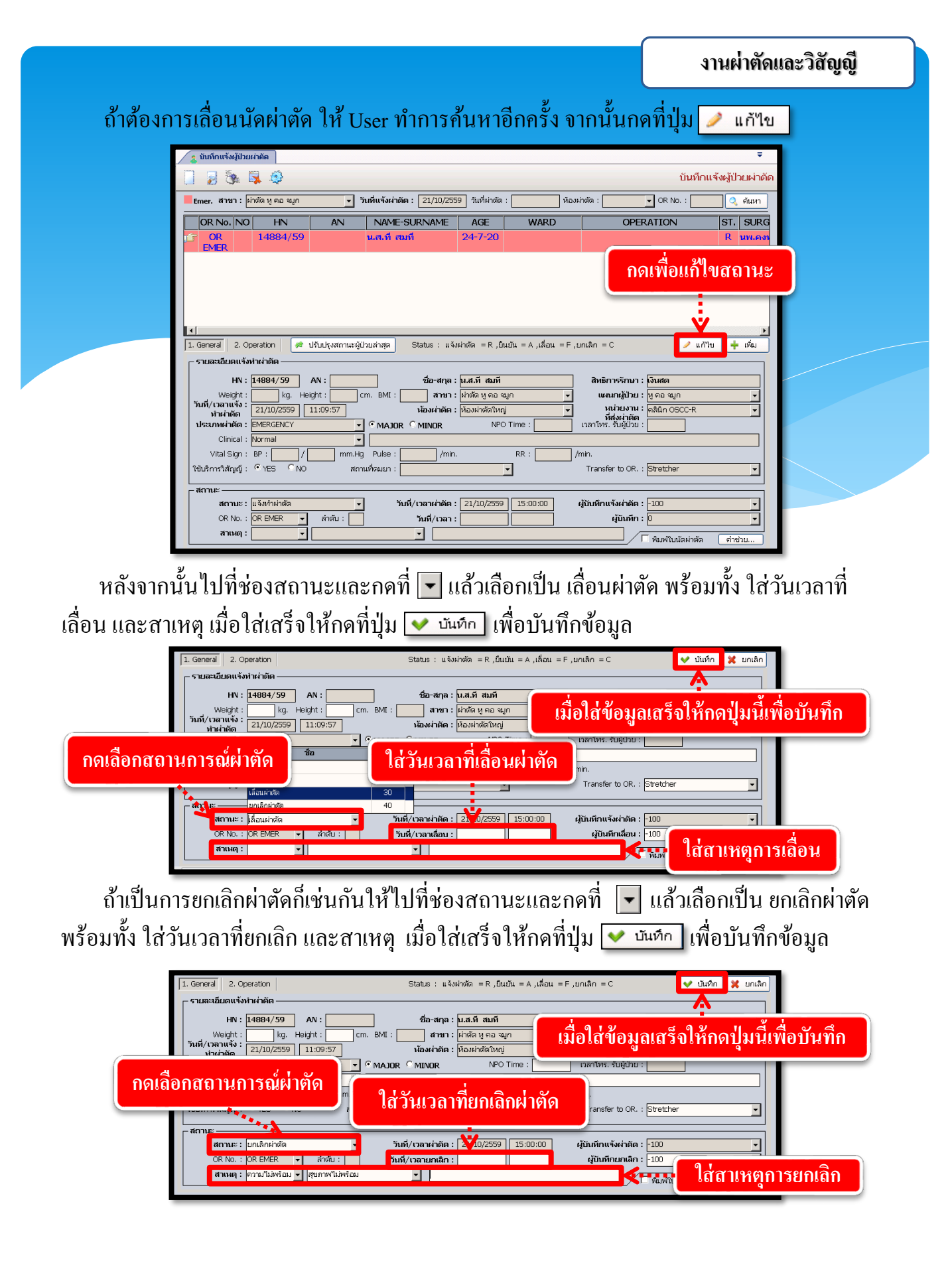

## 3.2.2 ลำดับผู้ป่วยระงับความรู้สึก

เป็นหน้าจอสำหรับดูข้อมูลผู้ป่วยคมยาสลบก่อนการผ่าตัด

# ขั้นตอนการทำงาน

| วันที่ดมย | n : 15/10/2563              | ห้องผ่าตัด :     | _ สาขา :   |        | OR No. : | _             |        |
|-----------|-----------------------------|------------------|------------|--------|----------|---------------|--------|
| รอดมยา ดม | ยาเสร็จแล้ว ยกเลิกด<br>สาขา | เมยา เลือนดมยา 🦳 | HN         | AN NAI | ME WA    | RD IDC10      |        |
|           |                             | กรอกเงื่อนไขที่เ | ท้องการแสด | 19     |          | กดเพื่อแสดงา์ | ข้อมูล |
|           |                             |                  |            |        |          |               |        |
|           |                             |                  |            |        |          |               |        |
|           |                             |                  |            |        |          |               |        |
|           |                             |                  |            |        |          |               |        |
|           |                             |                  |            |        |          |               |        |
|           |                             |                  |            |        |          | รวม 0         |        |

เมื่อเข้าสู่ เมนูลำคับผู้ป่วยระงับความรู้สึก ให้ใส่ข้อมูล "วันที่คมยา" แล้วกคปุ่ม 🔍 ศันทา เพื่อแสคงข้อมูล

|            | <b>\$</b>                                  |        |    |          |          |          |                                | ลำดับผู้ป่วย                 | ระงับความรู้สึก            |      |
|------------|--------------------------------------------|--------|----|----------|----------|----------|--------------------------------|------------------------------|----------------------------|------|
|            | วันที่คมยา: 15/10/2563 ท้องผ่าดัด:         |        |    |          |          |          |                                |                              |                            |      |
| 520        | รอดมยา ดมยาเสร็จแล้ว ยกเลิกดมยา เลื่อนดมยา |        |    |          |          |          |                                |                              |                            |      |
|            | สาขา                                       | OR NO. | NO | OP. TIME | HN       | AN       | NAME                           | WARD                         | IDC10 -                    |      |
| <u>i</u> r | ผ่าตัดศัลยกรรม                             | OR 1   | 4  | 13:30:00 | 49985/63 | 6483/63  | นายบัลลังก์ ปานนักฆ้อง         | ศัลยกรรมชาย<br>(หอผู้ป่วย)   |                            |      |
|            |                                            | OR 2   | 1  | 13:00:00 | 202/60   |          | นายธภัทรสันด์<br>สถิดธรรมศานด์ |                              |                            |      |
|            | ผ่าตัดศัลยกรรมจักษุ                        | OR 2   | 3  | 08:30:00 | 12861/52 | 7655/63  | นางดวงฤดี ทับแก้ว              | หลังคลอด (PP)<br>(หอผู้ป่วย) |                            |      |
|            |                                            |        |    | 10:00:00 | 27123/53 | 7647/63  | นายประธาน รักษาราษฎร์          | พิเศษชั้น4<br>(หอผู้ป่วย)    |                            |      |
|            |                                            |        |    | 4        | 09:00:00 | 28860/53 | 7640/63                        | นายประเสริฐ ชาติวงค์         | ศัลยกรรมชาย<br>(หอผู้ป่วย) | H251 |
|            |                                            |        |    |          |          |          |                                | • • •                        | H251                       |      |
|            | ผ่าตัดศัลยกรรมตกแต่ง                       | OR 2   | 6  | 09:00:00 | 1586/62  |          | น.ส.ปียธิดา นันด๊ะ             |                              |                            |      |
|            | ผ่าตัดศัลยกรรมจักษุ                        | OR 2   | 6  | 13:00:00 | 13561/53 | 7684/63  | นางหยัด พีระเพียร              | สามัญชาย<br>(หอผ้ป่วย)       | H110                       |      |
|            | ผ่าตัดศัลยกรรมตกแต่ง                       | OR 2   | 8  | 09:00:00 | 20581/55 |          | นายพีรชาติ สังขสวัสดิ์         |                              |                            |      |
|            |                                            |        | -  |          |          |          |                                | รวม                          | 14 🗸                       |      |
|            |                                            |        |    |          |          |          |                                |                              | <u> </u>                   |      |
| 1          | ICD10 :                                    |        |    |          |          |          |                                |                              |                            |      |
|            |                                            |        |    |          |          |          |                                |                              |                            |      |

จะปรากฏข้อมูลผู้ป่วยใน TAB งานต่าง ๆ หากต้องการออก ให้กคปุ่ม 属 เพื่อปิคหน้าจอ

# 3.2.3 บันทึกผู้ป่วยก่อน – ระหว่าง – หลังการระงับความรู้สึก

เป็นหน้าจอเป็นการบันทึกข้อมูลการรับอุปกรณ์อวัยวะเทียมผ่าตัดเข้าคลังปีก

# <u>ขั้นตอนการทำงาน</u>

1. กรอกข้อมูลเกี่ยวกับรายละเอียค Tab Genaral , Pre-OP , Intra - OP , Post – OP

2. คลิก 🗼 เพื่อบันทึกข้อมูล

| 🕺 แถบเครื่องมือ                                                                                                    | 📄 🧇 💥 🛃 🅦 🌾 🕵 🗴 บันทึกผู้ป่วยก่อน-ระหว่าง-หลังการระงับความรู้สึก                                                                                                    |
|----------------------------------------------------------------------------------------------------|----------------------------------------------------------------------------------------------------|
| ข้อมูลจำเพาะผู้ป่วย           WT -         HT -           BP -         -                                                                                      | ี่ขีษท                                                                                                    |
| HR - RR -<br>BMI - HC -<br>BSA - CC -<br>LOS -<br>TEMP -<br>Givelse: 2,030.00 unw<br>CDD                                                                      | General         Pre-OP         Intra-OP (1)         Intra-OP (2)         Recovery Room (1)         Recovery Room (2)         Pain Management         Post-OP           วันที/เวลา ทำการคมมา :         15/10/2563         14:55:00         สถานะ :         คมใน           รายสะเอ็นดการผ่าตัด<br>ประเภทผ่าตัด :         ELECTIVE         กรอกข้อมูลให้เรียบร้อย                                                                                                    |
| <ul> <li>โครางระบบ</li> <li>ครางระบบ</li> <li>บันทึกหิดการรัสญญิ/โบสังยารัสญญิ</li> <li>F2</li> <li>สอบถามข้อมูลผู้ป่วย - F3</li> </ul>                       | วันฟั(วลาแสงเกต์ต. 1 15/10/2563 1 14:50a CR No. : CR No. : CR NO. : CR NO. : CR NO. |
| <ul> <li>ตัวเลือก</li> <li>ทัมห์รายงานรายสะเอียดกระฝาลัด</li> <li>ทัมห์รายงานการปฏิบัติราชการเป็น<br/>แพทย์ที่มีรักษา</li> <li>ทัมห์ในประวัติแพ่อา</li> </ul> | ได้าดับ         Diagnosis         Operation         Position         Surgeon         เกลาใช้ผ่าตัด           1         PASTEURELLOSIS         Parathyroid biopsy         Supine         ใประมุมพาย์         40                                                                                                    |
|                                                                                                    |                                                                                                    |

| 💥 แถบเครื่องมือ<br>🕐 ข้อมอจำเพาะผ้ป่วย 🤗                                                    | 📃 🐼 🔀 🛃 🗞 🕵 🤤 บันทึกผู้ป่วยก่อน-ระหว่าง-หลังการระงับความรู้สึก                                                                                                    |
|---------------------------------------------------------------------------------------------|----------------------------------------------------------------------------------------------------|
| WT - HT -<br>BP - HT -                                                                      | શ หN 👶 ชื่อ-นามสกุล 🧭 เพศ ชาย 🥑 อายุ [ป-ค-ว] 63-8-14<br>20209/61 นายหดสอบ ต่างด้าว 🎕 ลิทธิ์ เงินสด                                                                 |
| HR - RR -<br>BMI - HC -                                                                     | General         Pre-OP         Intra-OP (1)         Intra-OP (2)         Recovery Room (1)         Recovery Room (2)         Pain Management         Post-OP       |
| BSA - CC -<br>LOS -<br>TEMP -<br>ค้างชำระ 2,030.00 บาท                                      | Nursing Record           Weight :         kg.           Height :         cm.           BP :         /           mm.Hg         Pulse :           /min.         RR : |
| CI                                                                                          | คลิกขวาเพื่อเพิ่มข้อมูลใน Tab                                                                                                    |
| 실 โรคประจำตัว 🛛 📢                                                                           | Interincisor Gap :                                                                                                    |
| 🔌 สิทธิการรักษา 🥑                                                                           | Thyromental Distance : Teeth : Teeth :                                                                                                    |
| <ul> <li>(1) ตารางระบบ</li> <li>บันทึกหัดถูการวิสัญญี/โบสังยาวิสัญญี</li> <li>F2</li> </ul> |                                                                                                    |
| 🧇 สอบถามข้อมูลผู้ป่วย - F3                                                                  | - Underlying - Clinical Abnormality                                                                                                    |
|                                                                                             | NO Underlying NO Clinical Abnormality                                                                                                    |
|                                                                                             |                                                                                                    |
| 🥝 ตัวเลือก 😑                                                                                | 🐷 เพิ่มข้อมูล Ctrl+A                                                                                                    |
|                                                                                             | 🥶 unsnibuja Ctrl+l                                                                                                    |
| 🥅 พิมพ์รายงานรายละเอียดการผ่าตัด                                                            | — Nurse An (                                                                                                    |
| พิมพ์รายงานการปฏิบัติราชการเป็น<br>แพทย์ที่ปรึกษา                                           | ปัญหาการใส่ท่อหายใจยาก : 🖓 ไม่เดย 🤇 เดย ICU : 🖓 จอง 🎯 ไม่จอง                                                                                                    |
| 🔲 พิมพ์ใบประวัติแพ้ยา                                                                       | FORMAT NURSE ANESTHESIA NOTE                                                                                                    |
|                                                                                             |                                                                                                    |

# 3.2.4 บันทึกหัตการวิสัญญี่/ใบสั่งยาวิสัญญี

ใช้สำหรับทำการบันทึกหัตถการและค่าใช้จ่ายอื่นและกีย์เวชภัณฑ์ที่ใช้ในห้องผ่าตัด ขั้นตอนการใช้งาน

# <u>วิธีคีย์หัตถการผ่าตัด</u>

คีย์ AN ผู้ป่วย

| 🧕 บันทึกหัดถการผ่าดัด/ใบสั่งยาผ่า |                                                             | คียํ AN        |                       |
|-----------------------------------|-------------------------------------------------------------|----------------|-----------------------|
| 💥 แถบเครื่องมือ<br>🔄 ตารางระบบ 🤤  |                                                             | 🗸 บันทึกหัด    | เถการผ่าตัด/ใบสั่งยาเ |
| 🧇 สอบถามข้อมูลผู้ป่วย - F2        | ต้มหา HN , ชื่อ-สกุล, CID                                   | :              | Q.E                   |
|                                   | บันทึกหัดกการ<br>  ตำดับ วันที/เวลาเริ่ม หัตถการ จำนวน ราคา | เบิกได้ ส่วนลด | เบิกไม่ได้ จำนวนเงิน  |

กด 👍 📖 เพื่อเพิ่มค่าหัตถการ

| บันทึกหัตถการผ่าตัด/ใบสั่งยาผ่าตัด<br>มี แถบเครื่องมือ                                                                                                    |                                         | * 2 %                        | <i>₽</i> <b></b>    | ٢                        |                             |                          | บันทึก                       | หัตถการผ่าด                   | ิ <del>-</del><br>งัด/ใบสั่งยาผ่าเ |
|----------------------------------------------------------------------------------------------------|-----------------------------------------|------------------------------|---------------------|--------------------------|-----------------------------|--------------------------|------------------------------|-------------------------------|------------------------------------|
| WT - HT -<br>BP -<br>HR - RR -                                                                                                    | 27905/5<br>นันทักหัดการ                 | AN<br>9 14316/59             | 🚨 ชื่อ-นาม<br>นางอร | <sub>สกุล</sub><br>เพรรณ | นาถะพินธุ                   | 🇣 เพศ<br>┪ สิทธิ์        | หญิง 횐 อา<br>ต้นสังกัด - กระ | น[ป-ด-ว] 68<br>เบัญชีกลาง กระ | -5-9<br>พรวงการคลัง                |
| <sup>BSA -</sup> LOS 2 (days)     o         o         o         i งาช่างะ 76.50 บาห  LD. Card : 3-1005-00928-90-1         CID         d         â หธิการรักษา         i         i | ลำดับ                                   | ວັນທີ/ເວລາເ <del>ເ</del> ິ້ນ | หัดถการ             | จำนวน                    | ราคา                        | เปิกได้                  | ส่วนลด                       | เบิกไม่ได้                    | <b>จ้านวนเงิน</b>                  |
| 🔄 ดารางระบบ 🤤                                                                                                    |                                         |                              |                     |                          | รวมเงิน :                   | 0.00                     | 0.00                         | 0.00                          | 0.00                               |
|                                                                                                    | รายละเอียดา<br>หัตถการ : [<br>จำนวน : [ | มัดถการ<br>ราคา :            | สิทธิกา<br>เบิกได้  | รรักษา :                 | ต้นสังกัด (กรม<br>ส่วนลด :[ | เบ้ญชึกลาง <b>▼</b><br>เ | เบิกไม่ได้ :                 | จำนว                          | านเงิน :                           |

คีย์ชื่อ หรือ รหัส ตรงช่องหัตการ กด Enter

| 💥 แถบเครื่องมือ<br>🕖 ข้อมูลจำเพาะผู้ป่วย 🤤                                                                                       |                                                  | ê 😽 🤤                                                | บันทึกหัง                                      | ดถการผ่าตัด/ใบสั่งยาผ่าตัด              |
|----------------------------------------------------------------------------------------------------|--------------------------------------------------|------------------------------------------------------|------------------------------------------------|-----------------------------------------|
| WT - HT -<br>BP -<br>HR - RR -                                                                                                   | EIN AN 27905/59 14316/59 ปีนทึกหัดถูการ          | ชื่อ-นามสกุล<br>นางอรพรรณ นาถะพินธุ                  | 🂡 เพศ หญิง 🔍 อายุ[<br>🔩 สิทธิ์ ด้นสังกัด-กรมบั | ป-ด-ว] 68-5-9<br>ญชีกลาง กระทรวงการคลัง |
| <ul> <li>BA 2005 (days)</li> <li>อังช่างะ 76.50 มาห</li> <li>LD Card : 3-1005-00928-90-1 [CID]</li> <li>สิทธิการรักษา</li> </ul> | ີ ສຳຄັນ <u></u>                                  | มัดถการ (ร่านวน ราคา                                 | เบ็กได้ ส่วนลด                                 | ເນີກໃນ່ໄດ້ ຈຳນວນເຈີນ                    |
| 🔄 ตารางระบบ 😏                                                                                                    |                                                  | รวมเงิน :                                            | 0.00 0.00                                      | 0.00 0.00                               |
| 🗸 สอบกามขอมูลสู่ปาย - F2                                                                                                    | รายละเอียอบัตรการ<br>หัดถูการ :<br>จำนวน :ราคา : | สิทธิการรักษา :  ต้นสังกัด (กรม<br>เบิกได้ :ส่วนลด : | <u>บัญชีกลาง ▼</u><br>เบิกไม่ได้ :             | < ตกลง 💥 ยกเล็ก                         |

งานผ่าตัดและวิสัญญี

# จะขึ้นหน้าจอกิจกรรมพยาบาลให้เราเลือกรายการหัตการ แล้วกด ᢦ ตกลง

|                       |                                                | ด้นหา :     |                    |        |
|-----------------------|------------------------------------------------|-------------|--------------------|--------|
|                       | ชื่อ                                           | คำช่วยค้นหา | รหัส               | ราคา   |
| BONE MARROW           | TRANSPLANT                                     |             | 410                |        |
| BONE MARROW           | TRANSPLANT, NOT OTHERWISE SPECIFIED            |             | 4100               |        |
| AUTOLOGOUS E          | JONE MARROW TRANSPLANT                         |             | 4101               |        |
| ALLOGENEIC BO         | INE MARROW TRANSPLANT WITH PURGING             |             | <mark>4</mark> 102 |        |
| ALLOGENEIC BO         | INE MARROW TRANSPLANT WITHOUT UPRGING          |             | 4103               |        |
| AUTOLOGOUS H          | EMATOPOIETIC STEM CELL TRANSPLANT              |             | 4104               |        |
| ALLOGENEIC HE         | MATOPOIETIC STEM CELL TRANSPLANT               |             | 4105               |        |
| CORD BLOOD S          | TEM CELL TRANSPLANT                            |             | 4106               |        |
| AUTOLOGOUS H          | EMATOPOIETIC STEM CELL TRANSPLANT WITH PURGING |             | 4107               |        |
| ALLOGENEIC HE         | MATOPOIETIC STEM CELL TRANSPLANT WITH PURGING  |             | 4108               |        |
| AUTOLOGOUS E          | JONE MARROW TRANSPLANT WITH PURGING            |             | 4109               |        |
| PUNCTURE OF S         | SPLEEN                                         |             | 411                |        |
| SPLENOTOMY            |                                                |             | 412                |        |
| DIAGNOSTIC PR         | OCEDURES ON BONE MARROW AND SPLEEN             |             | 413                |        |
| BIOPSY OF BON         | E MARROW                                       |             | 4131               | 300.00 |
| รายการหัดถการ         | ชื่อเต็ม - BONE MARROW TRANSPLANT              |             |                    |        |
| รายการค่าใช้จ่ายอื่นๆ | ชื่อไทย/ชื่อย่อ -                              |             |                    |        |

# ถ้าหัตการใช้สิทธิที่ไม่ใช่สิทธิพื้นฐานให้กคตรงช่อง สิทธิการรักษา เลือกสิทธิอื่นที่ต้องการ

| แถบเครื่องมือ<br>🕖 ข้อมูลจำเพาะผู้ป่วย 🤤                 |                                                    | P 🖪 🤤                                       | บันทึกเ                                      | iัดถการผ่าตัด/ใบสั่งยาผ่าตัด                |
|----------------------------------------------------------|----------------------------------------------------|---------------------------------------------|----------------------------------------------|---------------------------------------------|
| WT - HT -<br>BP -<br>HR - RR -                           | EN AN 27905/59 14316/59 มันทึกหัตถการ              | ชื่อ-นามสกุล<br>นางอรพรรณ นาถะพินธุ         | 🍳 เพศ หญิง 🔍 อาเ<br>🔩 สิทธิ์ ต้นสังกัด - กรม | เ[ป-ค-ว] 68-5-9<br>บัญชีกลาง กระทรวงการคลัง |
| BSA -<br>LOS 2 (days)                                    | ลำดับ วันที่/เวลาเริ่ม                             | หัดถการ จำนวน ราคา                          | เบิกได้ ส่วนลด                               | เบิกไม่ได้ จำนวนเงิน                        |
| ด้างช่าระ 76.50 บาท<br>I.D. Card : 3-1005-00928-90-1 CID |                                                    |                                             |                                              |                                             |
| 划 สิทธิการรักษา 🤨<br>🔄 ตารางระบบ 🤗                       |                                                    | รวมเงิน :                                   | 0.00 0.00                                    | 0.00 0.00                                   |
| 😳 สอบถามข้อมูลผู้ป่วย - F2                               | รายละเอียดทัดถการ<br>หัดถการ : DIAGNOSTIC ASPIRATI | ON สิทธิการรักษา :  ต้นสังกัด (กรม          | เบ้ญซ์ 🔽                                     | 👽 ดกลง 💥 ยกเล็ก                             |
|                                                          | จำนวน : ราคา :                                     | เม็กได้ : 0 สิท<br>เงินสด<br>อับอังบัด (กระ | เธิการรักษา<br>มิกไม่ได้ :                   | จำนวนเงิน :                                 |
|                                                          | ลำดับ ยา/อวัยะเทียม/เวชภัย                         | มแสงกต (กรม<br>ณร ไม่ใช่ยา ∣ จำนวน          | ส่วนลด                                       | เบิกไม่ได้ จำนวนเงิน                        |
| 🗳 ดัวเลือก 😑                                             |                                                    |                                             |                                              |                                             |

|                                                                                                | งานผ่าตัดและวิสัญญี |
|------------------------------------------------------------------------------------------------|---------------------|
| <u>วิธีเพิ่มข้อมูลเวชภัณฑ์</u>                                                                 |                     |
| กด 🛶 เพิ่ม                                                                                     |                     |
| −บันทึกการสัง/ร่ายยา<br>[สำดับ [ยา/อวัยะเทียม/เวชภัณฑ์ไม่ใช่ยา [รำนวน ราคา เบ็กได้ ส่วนลด เบ็ก | ไม้ได้ จำนวนเงิน    |
|                                                                                                |                     |
| ร <b>າ</b> ມເຈົ້น : 0.00 0.00                                                                  | 0.00 0.00           |
| รายละเอียดการสัง/จ่ายยา<br>ยา :                                                                | + เพิ่ม             |
| ข้านวน : เบิกได้ : เบิกได้ : เบิกไม่ได้ :                                                      | ้ จำนวนเงิน :       |
|                                                                                                |                     |

คีย์ชื่อเวชภัณฑ์ หรือ รหัส ลงในช่องยา กค Enter

| สำดับ                        | ยา/อวัยะเทียม/เวชภัณฑ์ไม่ไช่ยา   | จำนวน | ราคา      | เบิกได้ | ส่วนลด | เบิกไม่ได้ | จำนวนเงิน             |
|------------------------------|----------------------------------|-------|-----------|---------|--------|------------|-----------------------|
|                              |                                  |       | รวมເຈີน : | 0.00    | 0.00   | 0.00       | 0.00                  |
| เยละเอียด<br>ยา :<br>จำนวน : | หการสัง/จ่ายยา<br>ราคา : เบิกได้ | :     | ส่วนลด :  | ໜີ      |        | จำนวน      | าลง 🔀 ยกเลิ<br>แงิน : |

# ระบบจะขึ้นหน้าก้นหา ยาและอวัยวะเทียม เลือกรายการที่ต้องการ กด ✔ ตกลง

| รหัส  | ยา - อวัยวะเทียมและอุปกรณ์ในการบำบัด รักษาโรค | ราคา     |
|-------|-----------------------------------------------|----------|
| 12061 | BROAD LC-DCP PLATE 12 HOLES                   | 2,701.00 |
| 12005 | BT-V/P 16 LP PVDENZ V/P SHUNT 16 MM LP        | 749.00   |
| 12060 | PLATE DCP 2.7 MM. 4 HOLES                     | 1,810.00 |
| 12029 | SURGICEL 5X7 CM.W1913T                        | 5,329.00 |
|       |                                               |          |
|       |                                               |          |

เมื่อเลือกรายการข้อมูลครบทั้ง 2 ช่อง เรียบร้อยแล้ว กด 🐼 เพื่อบันทึก

# <u>วิธีการ เพิ่ม / แก้ไข / ยกเลิก รายการ</u>

|                                           |              | b/5/ 1220//59                  | นายบุเ                | บูแทน ห  | ญเทศ 🦉          | วิเพศ 2011ย<br>ปีสิทธิ์ ดันสัง | 🕙 อายุ [ป-ด<br>มกัด - กรุงเทพม | -า] 70-3-2<br>มหานคร | 5               |
|-------------------------------------------|--------------|--------------------------------|-----------------------|----------|-----------------|--------------------------------|--------------------------------|----------------------|-----------------|
| BMI - TEMP C<br>BSA -                     | ลำดับ        | บ วันที่/เวลาเริ่ม             | หัตถการ               | จำนวน    | ราคา            | เบิกได้                        | ส่วนลด                         | เบิกไม่ได้           | จำนวนเงิน       |
| LOS 51 (days)                             | 1 1          | 29/11/2559 - 09:48:03          | 7 311                 | 1        | 2,500.00        | 2,500.00                       | 0.00                           | 0.00                 | 2,500.00        |
| ด้างชำระ 252.50 บาท                       | 2            | 29/11/2559 - 10:07:05          | 5 8302A               | 1        | 100.00          | 100.00                         | 0.00                           | 0.00                 | 100.00          |
| <u>&amp; แพ้ยา</u><br><i>TETRACYCLINE</i> |              |                                |                       |          | รวมเงิน :       | 2,600.00                       | 0.00                           | 0.00                 | 2,600.00        |
|                                           | – รายละเอีย  | วียดหัตถการ                    |                       | <u> </u> |                 |                                |                                | - 11                 |                 |
|                                           | หัดถการ :    | E TEMPORARY TRACHE             | OSTC สิทธิกา          | รรักษา : | ต้นสังกัด (กทม. | ) 🔽                            |                                | พม    🦯 แก           | เข 🗶 ลบ         |
|                                           | จำนวน :      | เ: 1 ราคา : 2,50               | 00.00 เบิกได้         | 2,500    | .00 ส่วนลด :    | 0.00 เมื่                      | กไม่ได้ :                      | <u>0.00</u> จำนวน    | ເຈັນ : 2,500.00 |
|                                           | บันทึกการสัง | ส้ง/จ่ายยา                     |                       |          |                 |                                |                                | 240                  |                 |
|                                           | ลำดับ        | ทีบ ยา∕อวัยะเพียม/เวช <i>ม</i> | <b>กัณฑ์</b> ไม่ใช่ยา | จำนวน    | ราคา            | เมิกได้                        | ส่วนลด                         | เบิกไม่ได้           | จำนวนเงิน       |
| 🖓 ตัวเลือก 🤭                              | 1            | SURGICEL 5X7 CM.W1             | 913T                  | 1        | 5,329.00        | 3,690.00                       | 0.00                           | 1,639.00             | 5,329.00        |
|                                           |              |                                |                       |          | รวมเงิน :       | 3,690.00                       | 0.00                           | 1,639.00             | 5,329.00        |

เมื่อคีย์ AN แล้ว จะมีช่องให้เลือก ทั้งหมด 3 รายการ

- 1. <table-cell-rows> เพิ่ม 🛛 คือปุ่มที่ใช้สำหรับเพิ่มรายการหัตการในการผ่าตัด และ เวชภัณฑ์
- 2. 🕖 แก้ขอ คือปุ่มที่ใช้สำหรับแก้ไขหัตถการ และ เวชภัณฑ์ ที่ต้องการแก้ไข
- สบ คือปุ่มที่ใช้สำหรับการลบรายการหัตถการ และ เวชภัณฑ์เมื่อทำรายการเสร็จ สิ้นแล้ว กด ที่อบันทึก

# 3.2.5 บันทึกหัตถการและค่าใช้จ่ายอื่น

ใช้สำหรับทำการบันทึกหัตถการและค่าใช้จ่ายอื่น เช่น ค่าฉีดยาหรือค่าทำแผล เป็นต้น <u>ขั้นตอนการใช้งาน</u>

1. คีย์ HN ผู้ป่วย

2. ใส่ข้อมูลหัตถการหรือค่าใช้จ่ายอื่น โดย สามารถกีย์ได้ทั้งรหัสและชื่อสมารารถ Search ได้ ตั้งแต่ 2 ตัวอักษรขึ้นไป จากนั้นกด Enter (ตามรูปที่2) จะขึ้นหน้าต่าง กิจกรรมพยาบาลดังรูป ใน กรณีที่มีหลายข้อมูล เลือกข้อมูลเสร็จแล้ว ให้กด 👽 ตกลง

 3. ในกรณีที่คนไข้มีสิทธิ์การรักษามากกว่า 1 สิทธิ์และต้องการเลือกสิทธิ์ที่ไม่ใช่สิทธิ์หลักให้ กด ... ข้างช่องสิทธิ์การรักษา หลังจากนั้นกด 👽 ตกลง

| <mark>ร่าเพาะผู้ป่วย ()</mark><br>WT - HT -<br>BP -<br>HR - RR -<br>BMI - TEMP -<br>BSA -                                                                                                    | Imm         В тан-изина         У име           24386/59         име         19/10/2559 - 10:57:39           инзанкияста :         19/10/2559 - 10:57:39                                                                                                    | หญิง ขึ้อาสุ[ป-ค-ว] 27<br>เงินสด<br>หม่วยงาน : คลินิกตรวจสุข<br>สิทธิการรักษา : เงินสด                                                                                                    | 7-2-10                                                                                                    |                                                                                                    |                 |
|----------------------------------------------------------------------------------------------------|----------------------------------------------------------------------------------------------------|----------------------------------------------------------------------------------------------------|----------------------------------------------------------------------------------------------------|----------------------------------------------------------------------------------------------------|-----------------|
| Los -<br>00 ארע                                                                                                    | สถานะการเข้ามา : <mark>ห้องบัตร</mark><br>สิกณะการเข้ามา : เวลาที่เริ่ม หัตถการ จำนวน                                                                                                    | ม ราคา เบิกได้                                                                                                    | ส่วนลด เบิก                                                                                                    | ั้ง Re-Oper<br>เป็นได้ จำความเงิน                                                                                                    |                 |
| 0-0100-52115-65-8 CID                                                                                                    |                                                                                                    |                                                                                                    |                                                                                                    |                                                                                                    |                 |
| ารรักษา 🤨                                                                                                    |                                                                                                    |                                                                                                    |                                                                                                    | <u> </u>                                                                                                    |                 |
| ຣະນນ 💛                                                                                                    |                                                                                                    |                                                                                                    | สิทธิ์การรัก                                                                                                    | าษา                                                                                                    |                 |
| เลวินิจฉัย -F2                                                                                                    |                                                                                                    |                                                                                                    |                                                                                                    | สทธการรกษา                                                                                                    | รหล             |
|                                                                                                    |                                                                                                    |                                                                                                    | 1ประก                                                                                                    | านสุขภาพ(ผูนาชุมชน) - รพ.บ                                                                                                    | หนุ่มเทช 232    |
|                                                                                                    |                                                                                                    |                                                                                                    | ประก                                                                                                    | านสงคม (รพ.อน) - รพ.ตารวจ<br>                                                                                                    | 121             |
|                                                                                                    | ค่าใช้จ่ายอื่นๆ รวม<br>สวรับการ                                                                                                    | : 0.00 0.00                                                                                                    | เงนส                                                                                                    | 0                                                                                                    | 10              |
| $\bigcap$                                                                                                    | วัน - เวลาเริ่ม : 19/10/2559 10:59:23 วัน - เวลาสิ้                                                                                                    | <b>นสุด :</b> 19/10/2559 11:03:2                                                                                                    | 23                                                                                                    |                                                                                                    |                 |
| (1)                                                                                                    | นิตถาวานสาย<br>คาาปายเป็น มีตยา                                                                                                    | สำ                                                                                                    | าดับ                                                                                                    |                                                                                                    |                 |
|                                                                                                    | ตำแหน่งที่ทำ :                                                                                                    | เจ้าหน้าที่บัง                                                                                                    | นทึก                                                                                                    |                                                                                                    |                 |
| $\smile$                                                                                                    | ราคา : 📃 เบิกได้ :                                                                                                    | ส่วนลด :                                                                                                    | ม่ได้ :                                                                                                    |                                                                                                    |                 |
|                                                                                                    | ผู้ทำหัดถการ :                                                                                                    | 🗾 🐔 🛛 💙 บัน                                                                                                    | เท็ก                                                                                                    |                                                                                                    | 🖉 ตกลง 🕱 ยกเลิก |
|                                                                                                    | หน่วยงานที่สั่ง/ จ่ายยา : คลินิกอดบหรื                                                                                                    | <ul> <li>ผู้บันทึก : จนท.</li> </ul>                                                                                                    | ແອັ້ນ:                                                                                                    |                                                                                                    |                 |
|                                                                                                    |                                                                                                    |                                                                                                    |                                                                                                    |                                                                                                    |                 |
| กิจกรรมพยาบาล                                                                                                    | ม-เวลาที่สังมา+มา                                                                                                    | ้ำนวนุรา                                                                                                    | คา/หน่วย เบิก                                                                                                    | าได้ ส่วนลด (จำนวนเงิน                                                                                                    |                 |
| กิจกรรมพยาบาล                                                                                                    | วัน-เวลาที่สังมา + ยา                                                                                                    | ค้แหา :                                                                                                    | คา/หน่วย เบิก                                                                                                    | าได้ ส่วนลด (จำนวนเงิน                                                                                                    |                 |
| กิจกรรมพยาบาล                                                                                                    | มะเวลาที่สังยา  +ยา<br>                                                                                                    | <ul> <li>สำนวนรา</li> <li>ค้แหา :</li> <li>ศาชวยค้มหา</li> </ul>                                                                                                    | คา∕หน่วย (บิก<br>รหัส                                                                                                    | าได้ ส่วนลด (จำหวนเงิน                                                                                                    | 2               |
| กิจกรรมหยาบาง<br>รูปเรื่องเรื่องเป็นการโก                                                                                                    | 1ัน-เวลาที่สังยา + ยา<br>+ ยา<br>7อ<br>/AL INJECTION                                                                                                    | ค้นหา :<br>ค้นหา :<br>                                                                                                    | คา/หม่วย เบิก                                                                                                    | มได้ ส่วนลด (ร่านวามจิบ<br>                                                                                                    | 2               |
| Ramssinginging<br>Subconjunctin<br>Injection of A                                                                                                    | วัน-เวลาที่ส่งมา         +         มา           ท้อง         ////////////////////////////////////                                                                                                    | คันหา :<br>คันหา :<br>1091<br>PERIPHERAL NERVE FOR                                                                                                    | คา/หม่วย  เบิก<br>รัหัส<br>1091<br>0481                                                                                                    | มได้ ส่วนลด (งานวามงิน<br>                                                                                                    | 2               |
| Ranssingutura<br>Subconjunctiv<br>Injection of A<br>Injection of A                                                                                                    | Tu-coanfikoun         +         un           fla         -         -           AL INJECTION         -         -           NESTHETIC INTO PERIPHERAL NERVE FOR ANALGESIA         NESTHETIC INTO PERIPHERAL NERVE FOR ANALGESIA                                                                                                    | คันหา :                                                                                                    | คา/หม่วย เบิก<br>รมัส<br>1091<br>0481<br>0481                                                                                                    | າໄດ້ ສຳນລດ (ຈຳນວນເປັນ                                                                                                    | 2               |
| Ranssenerura<br>Subconjunctiv<br>Intection of A<br>Intection of A<br>Topical Anest                                                                                                    | Tu-coantitioun + un                                                                                                    | <ul> <li>คัณหา :</li> <li>คำนวนค้า</li> <li>คำนวนค้า</li> <li>คำนวนค้า</li> <li>1091</li> <li>PERIPHERAL NERVE FOR</li> <li>INJECTION OF ANESTHE</li> <li>TA</li> </ul>                                                                                                    | <ul> <li>รมัส</li> <li>รมัส</li> <li>1091</li> <li>0481</li> <li>04818</li> </ul>                                                                                                    | й алааа (члилий)                                                                                                    | 2               |
| Ranssementina<br>Subconjunctin<br>Injection of A<br>Topical Arest<br>Injection of V                                                                                                    | Tu-coanitioun     +     un       Value     +     un       Value     +     un       Value     +     un       NESTHETIC INTO PERIPHERAL NERVE FOR ANALGESIA     +       NESTHETIC INTO PERIPHERAL NERVE FOR ANALGESIA     +       HESIA (TA)     +     1       ITREOUS SUBSTITUTE     +     -                                                                                                    | คันหา :<br>คันหา :<br>1091<br>PERIPHERAL NERVE FOR<br>INJECTION OF ANESTHE<br>TA                                                                                                    | <mark>รมัส</mark> เบิก<br>5 1091<br>0481<br>04818<br>04818<br>1475                                                                                                    | ай алааа (члилиЗи                                                                                                    | 2               |
| RARSSEMENTINA<br>SUBCONJUNCTIN<br>INJECTION OF A<br>TOPICAL ANEST<br>INJECTION OF V<br>RETROBULBAR I                                                                                                    | Tu-coanitioun     +     un       Main     +     un       AL INJECTION     NESTHETIC INTO PERIPHERAL NERVE FOR ANALGESIA       NESTHETIC INTO PERIPHERAL NERVE FOR ANALGESIA       HESIA (TA)       ITREOUS SUBSTITUTE       NJECTION OF THERAPEUTIC AGENT                                                                                                    | <ul> <li>คันหา :</li> <li>คำสวยศักรา</li> <li>1091</li> <li>PERIPHERAL NERVE FOR</li> <li>INJECTION OF ANESTHE</li> <li>TA</li> <li>RETROBULBAR INJECTIC</li> </ul>                                                                                                    | รมัส<br>รมัส<br>1091<br>0481<br>0481<br>04818<br>1475<br>1691                                                                                                    | й алиаа члилий<br>алиан члилий<br>алиан члилий                                                                                                    | 2               |
| Assessmentana<br>SUBCONJUNCTIN<br>INJECTION OF A<br>TOPICAL ANEST<br>INJECTION OF V<br>RETROBULBAR I<br>INJECTION OF S                                                                                                    | Tu-confision         +         un           fba         -         -           /AL INJECTION         -         -         -           NESTHETIC INTO PERIPHERAL NERVE FOR ANALGESIA         -         -         -           NESTHETIC INTO PERIPHERAL NERVE FOR ANALGESIA         -         -         -         -         -         -         -         -         -         -         -         -         -         -         -         -         -         -         -         -         -         -         -         -         -         -         -         -         -         -         -         -         -         -         -         -         -         -         -         -         -         -         -         -         -         -         -         -         -         -         -         -         -         -         -         -         -         -         -         -         -         -         -         -         -         -         -         -         -         -         -         -         -         -         -         -         -         -         -         -         -         -                                                                                                    | ต้แหา :<br>ต้แหา :<br>เกมา<br>1091<br>PERIPHERAL NERVE FOR<br>INJECTION OF ANESTHE<br>TA<br>RETROBULBAR INJECTIC<br>INJECTION VEIN                                                                                                    | <b>5124</b><br><b>5124</b><br><b>1091</b><br>0481<br>04818<br>1475<br>1691<br>3992                                                                                                    | 116 47009 470070430<br>300000<br>500.00<br>500.00<br>500.00<br>500.00<br>500.00<br>20.00                                                                                                    | 2               |
| Banssamanana<br>Subconjunctiv<br>Injection of A<br>Injection of A<br>Topical Arest<br>Injection of S<br>Injection of S<br>Injection of S                                                                                                    |                                                                                                    | <ul> <li>สำนวนผ่าง</li> <li>สำนวนผ่าง</li> <li>ค้แบก :</li> <li>เกิดร่านต่างสา</li> <li>1091</li> <li>PERIPHERAL NERVE FOR</li> <li>INJECTION OF ANESTHE</li> <li>TA</li> <li>RETROBULBAR INJECTIC</li> <li>INJECTION VEIN</li> <li>INJECTION IV</li> </ul>                                                                                                    | 5334<br>5334<br>1091<br>0481<br>0481<br>04818<br>1475<br>1691<br>3992<br>3992                                                                                                    | йй йлиае (члилий)                                                                                                    | 2               |
| RETROBUGATION OF A<br>INJECTION OF A<br>INJECTION OF A<br>INJECTION OF V<br>RETROBUGAR I<br>INJECTION OF S<br>INJECTION OF S                                                                                                    |                                                                                                    | ต้แหา :<br>ต้แหา :<br>คำนวนค่า<br>1091<br>PERIPHERAL NERVE FOR<br>INJECTION OF ANESTHE<br>TA<br>RETROBULBAR INJECTIC<br>INJECTION VEIN<br>INJECTION IV<br>INJECT VARICOSE VEIN                                                                                                    | 516<br>516<br>1091<br>0481<br>0481<br>0481<br>04818<br>1475<br>1691<br>3992<br>3992<br>3992                                                                                                    | й алиаа (члилий)                                                                                                    | 2               |
| RESERVENCE<br>SUBCONJUNCTIN<br>INDECTION OF A<br>TOPICAL ANEST<br>INDECTION OF S<br>INDECTION OF S<br>INDECTION OF S<br>INDECTION OF S<br>INDECTION OF S                                                                                                    | Tu-coantitioun                                                                                                    | ้อันหา :<br>อันหา :<br>อางานสามาร์<br>1091<br>PERIPHERAL NERVE FOR<br>INJECTION OF ANESTHE<br>TA<br>RETROBULBAR INJECTIO<br>INJECTION VEIN<br>INJECTION IV<br>INJECT VARICOSE VEIN<br>INJECT HEMORRHOIDS                                                                                                    | 5114<br>1091<br>0481<br>0481<br>04818<br>1475<br>1691<br>3992<br>3992<br>3992<br>3992<br>4942                                                                                                    | й алиаа (члилий)                                                                                                    | 2               |
| RESERVENTION<br>SUBCONJUNCTIN<br>INJECTION OF A<br>TOPICAL AREST<br>INJECTION OF S<br>INJECTION OF S<br>INJECTION OF S<br>INJECTION OF S<br>INJECTION OF H<br>INJECTION OF H                                                                                                    | Tu-Danikioun                                                                                                    | ต้แหา :<br>ต้แหา :<br>ตำงวนต้นหา<br>1091<br>PERIPHERAL NERVE FOR<br>INJECTION OF ANESTHE<br>TA<br>RETROBULBAR INJECTIC<br>INJECTION VEIN<br>INJECTION IV<br>INJECT VARICOSE VEIN<br>INJECT HEMORRHOIDS<br>INJECTION                                                                                                    | stial         stial           1991         0481           0481         0481           04818         1475           1691         3992           3992         3992           3992         3992           3992         3992           3992         3992           4942         8192                                                                                                    | й алиаа (члилий)                                                                                                    | 2               |
| RAMSSEMENTINA<br>SUBCONJUNCTIN<br>INJECTION OF A<br>TOPICAL ANEST<br>INJECTION OF S<br>INJECTION OF S<br>INJECTION OF S<br>INJECTION OF S<br>INJECTION OF S<br>INJECTION OF H<br>INJECTION OF H                                                                                                    | Tu-coantilioun     4     un       Tu-coantilioun     +     un       ALL INJECTION     PREPHERAL NERVE FOR ANALGESIA       NESTHETIC INTO PERIPHERAL NERVE FOR ANALGESIA       HESIA (TA)       ITREOUS SUBSTITUTE       NECTION OF THERAPEUTIC AGENT       CLEROSING AGENT INTO VEIN       CLEROSING AGENT INTO VEIN       CLEROSING AGENT INTO VEIN       ELEOSING AGENT INTO VEIN       EMORRHOIDS                                                                                                    | คันหา :           คันหา :           เกิดรับเลือด           1091           PERIPHERAL NERVE FOR           INJECTION OF ANESTHE           TA           RETROBULBAR INJECTIC           INJECTION VEIN           INJECTION IV           INJECTION IV           INJECT HEMORRHOIDS           INJECTION                                                                                                    | <b>stia</b><br><b>stia</b><br>1091<br>0481<br>0481<br>04818<br>1475<br>1691<br>3992<br>3992<br>3992<br>3992<br>3992<br>3992<br>3992<br>39                                                                                                    | й алиаа алиалана                                                                                                    | 2               |
| กลรรมหมานาง<br>SUBCONJUNCTIN<br>INJECTION OF A<br>TOPICAL ANEST<br>INJECTION OF S<br>INJECTION OF S<br>INJECTION OF S<br>INJECTION OF M<br>INJECTION OF M<br>INJECTION OF M<br>INJECTION OF M                                                                                                    | Tu-consistent     +     un       Tu-consistent     +     un       AL INJECTION     +     -       AL INJECTION     NESTHETIC INTO PERIPHERAL NERVE FOR ANALGESIA       NESTHETIC INTO PERIPHERAL NERVE FOR ANALGESIA       NESTHETIC INTO PERIPHERAL NERVE FOR ANALGESIA       NESTHETIC INTO PERIPHERAL NERVE FOR ANALGESIA       NESTHETIC INTO PERIPHERAL NERVE FOR ANALGESIA       NESTHETIC INTO PERIPHERAL NERVE FOR ANALGESIA       NECTION OF THERAPEUTIC AGENT       CLEROSING AGENT INTO VEIN       CLEROSING AGENT INTO VEIN       CLEROSING AGENT INTO VEIN       EMORRHOIDS       Surgaurúa                                                                                                    | คันบา :       คันบา :       1091       PERIPHERAL NERVE FOR       INECTION OF ANESTHE       TA       RETROBULBAR INJECTIC       INJECTION VEIN       INJECTION IV       INJECT VARICOSE VEIN       INJECT HEMORRHOIDS       INJECTION                                                                                                    | sila         sila           1091         1091           0481         0481           0481         0481           0481         1475           1691         3992           3992         3992           3992         3992           12006         8040A                                                                                                    | й алиае (тлулий)<br>(требование)<br>(требование                                                                                                    | 2               |
| ก็จกระมานสามาล<br>รบยอดมมตตามาล<br>เกมออาโอก of A<br>เกมออาโอก of A<br>เกมออาโอก of V<br>RETROBULBAR I<br>เกมออาโอก of S<br>เกมออาโอก of S<br>เกมออาโอก of S<br>เกมออาโอก of S<br>เกมออาโอก of S<br>เกมออาโอก of S<br>เกมออาโอก of S<br>เกมออาโอก of S<br>เกมออาโอก of S<br>เกมออาโอก of S<br>เกมออาโอก of S<br>เกมออาโอก of S<br>เกมออาโอก of S<br>เกมออาโอก of S<br>เกมออาโอก of S                                                                                                    | Tu-tranfikuun     +     un       Tu-tranfikuun     +     un       Val. INJECTION     -     -       NESTHETIC INTO PERIPHERAL NERVE FOR ANALGESIA     -       NESTHETIC INTO PERIPHERAL NERVE FOR ANALGESIA     -       HESIA (TA)     -     -       UTREOUS SUBSTITUTE     -     -       NECTION OF THERAPEUTIC AGENT     -     -       CLEROSING AGENT INTO VEIN     -     -       CLEROSING AGENT INTO VEIN     -     -       CLEROSING AGENT INTO VEIN     -     -       EMORRHOIDS     -     -     -                                                                                                    | ต้แหา :<br>ค้แหา :<br>คำนวนค้า<br>1091<br>PERIPHERAL NERVE FOR<br>INJECTION OF ANESTHE<br>TA<br>RETROBULBAR INJECTIC<br>INJECTION VEIN<br>INJECTION IV<br>INJECTION IV<br>INJECTION IV<br>INJECTION                                                                                                    | 514<br>1091<br>0481<br>0481<br>0481<br>0481<br>0481<br>1491<br>1691<br>3992<br>3992<br>3006<br>3000<br>3000<br>3                                                                                                    | й тиен (тлужби                                                                                                    | 2               |
| โลกรระหยามาล<br>SUBCONJUNCTIN<br>INECTION OF A<br>TOPICAL ANEST<br>INECTION OF S<br>INECTION OF S<br>INECTION OF S<br>INECTION OF S<br>INECTION OF S<br>INECTION OF M<br>การฉีดมาสำนัดอน<br>ฉัดมาสำนัดเม                                                                                                    | Yu-txanikiwun         +         un           Yu-txanikiwun         +         un           Yu-txanikiwun         +         un           Yu-txanikiwun         +         un           Yu-txanikiwun         +         un           Yu-txanikiwun         +         un           Yu-txanikiwun         +         un           Yu-txanikiwun         +         un           Yu-txanikiwun         +         un           Yu-txanikiwun         +         un           Yu-txanikiwun         +         un           Yu-txanikiwun         +         un           Nesthettic MTO PERiPheral Nerve For Analgesia         +           HESU (TA)         +         un           Utreous Substitute         -         -           ULEROSING AGENT INTO VEIN         -         -           CLEROSING AGENT INTO VEIN         -         -           EMORRHOIDS         -         -         -           SULIN         -         -         -                                                                                                    | คำนวนกา           ค้นหา :                                                                                                    <                                                                                                    | Sild         Sild           1091         0481           0481         04818           0481         3992           3992         3992           3992         3992           3992         3992           3992         3992           3992         3992           3992         3992           3992         3992           3992         3992           3992         3992           3992         3992           3992         3992           3992         3992           3992         3992           3992         3992           3992         3992           3992         3992           3992         3992           3992         3992           3992         3992           3992         3992           3992         3992           3993         3992           3994         3992           3995         3995           3995         3995           3995         3995           3995         3995           3995         3995           3995 </td <td>й тиен (тлужби<br/>(труже)<br/>(труже)<br/>(тру</td> <td>2</td> | й тиен (тлужби<br>(труже)<br>(труже)<br>(тру                                                                                                    | 2               |
| มิลกรรมหยามาล<br>รบยะดามมนตามา<br>เกมะตามาด ดัค<br>มามะตามาด ดัค<br>เกมะตามาด ดัค<br>เกมะตามาด ดัค<br>เกมะตามาด ดัค<br>เกมะตามาด ดัค<br>เกมะตามาดัก<br>เกมะตามาดัก<br>เกมะตามาดี<br>เกมะตามาดัก<br>เกมะตามาดี<br>เกมะตามาดี<br>เกมะตามาดามาดี<br>เกมะตามาดามาดามาดามาดามาดามาดามาดามาดามาดามา                                                                                                    | Tu-coantitioun     +     un       Tu-coantitioun     +     un       r/aL INJECTION     -     -       NESTHETIC INTO PERIPHERAL NERVE FOR ANALGESIA     -       HESIA (TA)     -     -       ITREOUS SUBSTITUTE     -     -       NUECTION OF THERAPUTIC AGENT     -     -       CLEROSING AGENT INTO VEIN     -     -       CLEROSING AGENT INTO VEIN     -     -       GINADUDO     -     -     -       Markundo     -     -     -       Markundo     -     -     -   <                                                                                                    | Bun:       Bun:       Bun:       Bond       Bond <td>siid<br/>1091<br/>0481<br/>0481<br/>0481<br/>04818<br/>1475<br/>1691<br/>3992<br/>3992<br/>3992<br/>4942<br/>8192<br/>12006<br/>8040A<br/>8286A<br/>9917</td> <td>й алиаа алиалай<br/>алиаланан<br/>алиаланан<br/>алианан<br/>алиан<br/>алиан<br/>алиан</td> <td>2</td> | siid<br>1091<br>0481<br>0481<br>0481<br>04818<br>1475<br>1691<br>3992<br>3992<br>3992<br>4942<br>8192<br>12006<br>8040A<br>8286A<br>9917                                                                                                    | й алиаа алиалай<br>алиаланан<br>алиаланан<br>алианан<br>алиан<br>алиан<br>алиан | 2               |
| รายหยามาล<br>รายอาการ<br>เกษอราการ<br>เกษอรา<br>เกษอราการ<br>เกษอราการ<br>เกษอราร<br>เกษอราร<br>เกษอราการ<br>เกษอราการ<br>เกา | Tu-tranitioun         Image: Construction of the construction of the const | คันหา :       คำช่วยสัมหา       1091       PeriPheral Nerve For       INJECTION OF ANESTHE       TA       RETROBULBAR INJECTIC       INJECTION IV       INJECTION IV       INJECT HEMORRHOIDS       INJECTION       INJECTION       INJECTION       INJECT HEMORRHOIDS       INJECTION       INJECTION                                                                                                    | stial         stial           1991         0481           0481         0481           0481         0481           0481         3992           3992         3992           3992         3992           12006         8040A           8286A         9917                                                                                                    | й алиаа алиалана                                                                                                    | 2               |

หมายเหตุ : ช่องสีขาวจะเป็นรายการของ ICD9cm ช่องสีม่วงจะเป็นรายการค่าใช้ จ่ายอื่นๆ

| 🥠 ເປັນ                             | ศึกส่งตรวจรักษา 🔷 บันทึกหัต    | ากการและค่าใช้จ่ายอื่น                                                                                                    |                                                                                                    | <b>.</b>                                 |  |
|------------------------------------|--------------------------------|----------------------------------------------------------------------------------------------------|----------------------------------------------------------------------------------------------------|------------------------------------------|--|
| 📈 แก<br>🕖 ข้อมู                    | เครองมอ<br>งจำเพาะผู้ป่วย 🥹_   |                                                                                                    | บันทึกหั                                                                                           | ตถการและค่าใช้จ่ายอื่น                   |  |
| <b>1</b>                           | WT - HT -<br>BP -<br>HR - RR - | <ol> <li>HN          <ul> <li>ชื่อ-บามสกุล</li> <li>น.ส.เทีย เอ็น</li> <li>สิงส์</li> </ul> </li> </ol>                                                                  | เ หญิง ข้∂อายุ[ป-ค-ว] 27-2-10<br>≶ เงินสด                                                          |                                          |  |
|                                    | BMI - TEMP -<br>BSA -<br>LOS - | วัน-เวลาส่งตรวจ : <u>19/10/2559 - 10:57:39</u><br>แพทย์ :                                                                                                    | หน่วยงาน : คลินิกตรวจสุขภาพ<br>สิทธิการรักษา : เงินสต                                              |                                          |  |
| <ul> <li>-<br/>ด้างชาระ</li> </ul> | 0.00 ארע                       | สถานะการเข้ามา : ฟ้องปัตร<br>สำคับ วัน - เวลาที่เริ่ม นัตถการ จำนว                                                                                                    | น ราคา เบิกได้ ส่วนลด เบิกไข                                                                       | ม่ได้ จำนวนเงิน                          |  |
| I.D. Card                          | : 0-0100-52115-65-8 CD         |                                                                                                    |                                                                                                    |                                          |  |
| ິຟູ ເຄຍ<br>ເ_ີ<br>ໃນ ປະທຳ          | งระบบ 🥑<br>ผลวินิจฉัย - F2     | เลือ                                                                                                    | ากข้อมูลเสร็จแล้วให้กด                                                                             | ؇ บันทึก                                 |  |
|                                    |                                |                                                                                                    |                                                                                                    |                                          |  |
|                                    |                                | <ul> <li>คำใช้ร่ายอื่นๆ รวม<br/>สุดที่ยอดกร</li> <li>วัน - เวลาเริ่ม : 19/10/2559 10:59:23 วัน - เวลา</li> <li>ไม่อาสารแร่น : INECTION OF VITREOUS SUBSTITUTE</li> </ul> | <b>ງ: 0.00 0.00 0.00</b><br>ສັ <b>ນສຸດ:</b> 19/10/2559 11:03:23 ຕາມ: 4<br>[5] ຜູ້ກອັນ: Main Condit | 0.00 0.00<br>ICD9CM : 1475               |  |
|                                    |                                | ตำแหน่งที่ห่า :<br>ราคา : 400.00 เบิกได้ : 400.00                                                                                                    |                                                                                                    | <br>ตรค คอมพิวเตอร์<br>จำนวนเงิน :400.00 |  |
|                                    |                                |                                                                                                    |                                                                                                    |                                          |  |

 สำหรับปุ่ม Re-Oper จะเป็นปุ่มแสดงรายการหัตถการที่ผู้ป่วยได้เคยมีประวัติว่าเคยมาทำแล้ว ซึ่งสามารถเลือกรายการหัตถการจากตรงนี้ก็ได้เช่นกัน ดังรูป

| Re-C | per                   |                              |     |       |         |        |       |          |          |         |
|------|-----------------------|------------------------------|-----|-------|---------|--------|-------|----------|----------|---------|
|      | วัน - เวลาส่งตรวจ     | หน่วยงาน                     |     |       | หัตถการ | ICD9CM | จำนวน | ราคา     | เบิกได้  | ส่วนลด  |
| G    | 14/04/2556 - 18:19:09 | ห้องคลอด                     | G   | Г     | 71650   |        | 1     | 1,000.00 | 1,000.00 | 0.00    |
|      | 14/04/2556 - 18:19:09 | หอผู้ป่วยสูติกรรมหลังคลอด    |     | Г     | 52610   |        | 1     | 200.00   | 200.00   | 0.00    |
|      | 27/03/2556 - 15:45:24 | หน่วยExtend Opd อัลตร้าชาวด์ |     | Г     | 52910   |        | 1     | 180.00   | 180.00   | 0.00    |
|      | 27/03/2556 - 07:06:57 | คลินิกฝากครรภ์               |     | Г     | 55620   | 8926   | 4     | 100.00   | 100.00   | 0.00    |
|      |                       |                              |     |       |         |        |       |          |          |         |
|      |                       |                              | čná |       | 20025 / |        |       |          |          |         |
|      |                       |                              |     | 11/10 | ·       |        |       |          |          |         |
|      |                       |                              | ตาเ | แหเ   | แงหหา : |        |       |          | 🗸 ตกลง   | 🗶 ยกเลก |

5. ข้อมูลตรง "ลำดับ" ระบบจะกำหนดมาให้เอง แต่สามารถแก้ไขได้

6.ให้ระบุ "ตำแหน่งที่ทำ" หัตถการพยาบาลดังกล่าว เพื่อว่าได้ทำหัตถการที่ตำแหน่งไหนของร่างกายโดย กลิกที่ปุ่ม .... แล้วจะได้ popup แสดงตำแหน่งที่ทำ

|                         |            | ตำแหน | <b>่งที่ทำกิจกรรม</b> |      |
|-------------------------|------------|-------|-----------------------|------|
| ข้อเห้าขวา              | า 🕞 ข้อเท้ | าขวา  |                       | _    |
| ข้อเท้าซ้าย             |            |       |                       |      |
| เข่าขวา                 |            |       |                       |      |
| - เข่าซ้าย              |            |       |                       |      |
| เท้าขวา                 |            |       |                       |      |
| สันเท้าขวา              |            |       |                       |      |
| สันเท้าซ้าย             |            |       |                       |      |
| เท้าซ้าย                |            |       |                       |      |
| ตาตุ่มขวา               |            |       |                       |      |
| - ตาตุ่มซ้าย            |            |       |                       |      |
| - หลังเท้าขวา           |            |       |                       |      |
| - หลังเท้าซ้าย          |            |       |                       |      |
| ฝ่าเท้าขวา              |            |       |                       |      |
| ฝ่าเท้าซ้าย             |            |       |                       |      |
| ด้านข้างเท้าขวา         |            |       |                       |      |
| ด้านข้างเท้าซ้าย        |            |       |                       |      |
| - ข้อเท้าขวา (ด้านนอก)  |            |       |                       |      |
| - ข้อเท้าซ้าย (ด้านนอก) |            |       | 👽 ตกลง 💘 ย            | กเลิ |

7.เมื่อใส่ข้อมูลหัตถการเรียบร้อยแล้ว ให้กดปุ่ม 👽 บันทึก แล้วข้อมูลตรงส่วนนี้จะดึงไปแสดงในตาราง ด้านบน ดังรูป

งานผ่าตัดและวิสัญญี่

| ข้อมูลจำเพาะผู้ป่วย 🤗                       | 🔲 🏈                                                                                                    | 3 🗞 🎤 🛼                                                                 | ٢                                                       | _                          | 3                                                               | 3. บันทึกเ                                                                                  | หัตถการทั่วไ                                                              | ปและค่าใช้จ่ายอื่นๆ |  |
|---------------------------------------------|----------------------------------------------------------------------------------------------------|-------------------------------------------------------------------------|---------------------------------------------------------|----------------------------|-----------------------------------------------------------------|---------------------------------------------------------------------------------------------|---------------------------------------------------------------------------|---------------------|--|
| WT 60.4 HT 159<br>BP 111/63                 | & нn & ≴<br>9206/56 ม                                                                                                    | อ-หามสกุล<br>.ส.ค.นอวรรณ แจ้งเผ                                         | ล้อน                                                    | ¥ีเพศ หญิ่<br>∛ม่3พ€์ เวิบ | )ง 🖑 อายุ[<br>สถ                                                | [ป-ค-ว] 27                                                                                  | -1-9                                                                      |                     |  |
| HR 72 RR 20<br>BMI 23.87 TEMP -<br>BSA 1.63 | วัน-เวลาส่งตรวจ:<br>แพทย์: พญ.รุจิ                                                                                              | 16/05/2556 - 13:54:1<br>โเรข เกตุหอง                                    | 2                                                       | หน่วยงาน<br>สิทธิการรักษา  | แล<br>เ: คลินิกอดบุ<br>เ: เงินสด                                | ุเหรื่                                                                                      | •                                                                         | <b>_</b>            |  |
| • -                                         | สถานะการเข้ามา : <mark>นัดมา</mark>                                                                                             |                                                                         |                                                         |                            |                                                                 |                                                                                             |                                                                           | Re-Oper             |  |
| ้างชำระ 50.00 บาท                           | ลำดับ วัน - เวลาที                                                                                                    | นริ่ม หัดถการ                                                           | จำนวน                                                   | ราคา                       | เบิกได้                                                         | ส่วนลด                                                                                      | เบิกไม่ได้                                                                | จำนวนเงิน           |  |
| D. Card : 1-1015-00274-53-1 💷               | 1 20/05/2558 - 1:                                                                                                    | 1:31:56 71650                                                           | 1                                                       | 1,000.00                   | 1,000.00                                                        | 0.00                                                                                        | 0.00                                                                      | 1,000.00            |  |
| ลิทธิการรักษา 🧿                             | 2 20/05/2558 - 1:                                                                                                    | 1:31:56 52610                                                           | 1                                                       | 200.00                     | 200.00                                                          | 0.00                                                                                        | 0.00                                                                      | 200.00              |  |
| ดารางระบบ 🤤                                 | 3 20/05/2558 - 1:                                                                                                    | 1:31:56 52910                                                           | 1                                                       | 180.00                     | 180.00                                                          | 0.00                                                                                        | 0.00                                                                      | 180.00              |  |
|                                             |                                                                                                    |                                                                         |                                                         | ດ້າມ                       | มื้อคลิ                                                         |                                                                                             |                                                                           |                     |  |
|                                             | วัน - เวลาเริ่ม : 20/0<br>หัตกการและ<br>ต่าใช้จ่ายอื่น : Electr<br>ตำแหน่งที่ทำ :<br>ราคา :                                     | 15/2558 11:31:56<br>onic fetal monitoring sa<br>200.00 <b>เนิกได้ :</b> | รวม :<br>วัน - เวลาสิ้น<br>วันว่างเร็บกรระ<br>200.00 เจ | ดับเ<br>ก๋<br>ข่านลด :     | <mark>บิ้ถกถิ่</mark><br>เจ้าหน้า<br>0.00 เฉ                    | ไก<br>สำดับ : [/r<br>เท่บันทึก : จเ<br>เกไปได้ : [                                          | 0.00<br>ม :<br>Iderlysing<br>เท.แอ็บสแตรค<br>จำน                          | 1,380.00<br>CD9CM : |  |
|                                             | วัน - เวลาเริ่ม : 20/0<br>หัดกการและ<br>ค่าใช้จ่ายอื่น : Electr<br>ต่าแหน่งที่ห่า :<br>ราคา :<br>ผู้ท่าหัดกการ :                | 11:31:56<br>onic fetal monitoring ເນ<br>200.00 <b>ເນິກ ໃຫ້ :</b>        | รวม :<br>วัน - เวลาสิ้น<br>หว่างเจ็บครระ<br>200.00 ส    | ดับเ<br>ก๋<br>ส่วนลด :     | ນີ້ຄຸຄຸດີ<br>] ເອັນແນ້າ<br>0.00 ເຜ                              | สำดีบ : โห<br>สำดีบ : โห<br>เท้เป็นทึก : จะ<br>เก้ไปได้ :<br>บันทึก   🙀                     | 0.00<br>ม :<br>เท.แอ้บสแตรค<br>0.00 จำน<br>รู ยกเลิก / ∕                  | 1,380.00<br>CD9CM : |  |
|                                             | วัน - เวลาเริ่ม : 20/บ<br>พิสกการและ<br>ค่าใช้ข่ายอื่น : Electr<br>สามหนังที่ทำ :<br>ราคา :<br>ผู้ปาหัดกกร :<br>หน่วยงานที่สัง/ | 11:31:56<br>onic fetal monitoring ณ<br>200.00 เนิกได้ :                 | รวม :<br>วัน - เวลาสิ้น<br>หว่างเร็บกรระ<br>200.00 ส    | ดับเ<br>กำ<br>สานลด :      | <mark>บิ้ถกลิ่</mark><br>] เจ้าหน้า<br>0.00 เบิ<br>ผู้บันทีก: จ | สำดับ : ไห<br>สำดับ : ไห<br>เท็บันทึก : ดิน<br>เก <b>้าไม่ได้ :</b><br>บันทึก<br>นห.แอ็บสแต | 0.00<br>ม : 4 ม<br>nderlysing •<br>เท.แอ็บสแตรค<br>0.00 จำน<br>ร ยกเลิก / | 1,380.00<br>CD9CM : |  |

# วิธีการยกเลิกหัตถการและแก้ไข <u>ขั้นตอนการดำเนินการ</u>

 ในกรณีที่ต้องการแก้ไขรายการหัตถการที่คีย์ไปแล้วนั้นทำได้โดยคลิกที่รายการหัตถการใน ตาราง แล้วปุ่มต่างๆข้างล่างจะแสดงการใช้งานขึ้น

|   | สำดับ                                                                                                    | วัน - เวลาที่เริ่ม        | หัตถการ        | จำนวน  | ราคา     | เบิกได้       | ส่วนลด      | ເບົກໄມ່ໄດ້   | จำนวนเงิน      |  |
|---|----------------------------------------------------------------------------------------------------|---------------------------|----------------|--------|----------|---------------|-------------|--------------|----------------|--|
|   | 1                                                                                                    | 20/05/2558 - 11:31:56     | 71650          | 1      | 1,000.00 | 1,000.00      | 0.00        | 0.00         | 1,000.00       |  |
| G | 2                                                                                                    | 20/05/2558 - 11:31:56     | 52610          | 1      | 200.00   | 200.00        | 0.00        | 0.00         | 200.00         |  |
|   | З                                                                                                    | 20/05/2558 - 11:31:56     | 52910          | 1      | 180.00   | 180.00        | 0.00        | 0.00         | 180.00         |  |
|   |                                                                                                    |                           |                | 5711 : | 1.380.00 | 1.380.00      | 0.00        | 0.00         | 1.380.00       |  |
| , | วัน - เวลาเริ่ม : 20/05/2558 11:31:56 วัน - เวลาสิ้นสุด : 20/05/2558 11:35:56 ราม : 4 ICD9CM :<br>หัตรการและ<br>ค่าใช้จ่ายอื่น : Electronic fetal monitoring ระหว่างเจ็บครรภ์ ลำดัน : Underlysing ▼ จำนวน : 1 |                           |                |        |          |               |             |              |                |  |
|   | ตำแหน่งที่ทำ : 🦳 เจ้าหน้าที่บันทึก : จนท.แอ็บสแตรค คอมพิวเตอร์                                                                                                    |                           |                |        |          |               |             |              |                |  |
|   | ราคา :                                                                                                    |                           |                |        |          |               |             |              |                |  |
|   | ผู้ทำน่                                                                                                    | พัตถการ :                 |                |        | 4        | i 🗸           | บันทึก 💥    | ຍກເລີກ 🥖     | ิแก้ไข 🛉 เพิ่ม |  |
|   |                                                                                                    | หน่วยงานที่สิ่ง/ จ่ายยา : | คลินิกอดบุหรื่ |        | -        | ผู้บันทึก : 🖣 | นท.แอ็บสแตร | รค คอมพิวเตอ | र्र 🔻          |  |

 2. ให้เลือกว่าต้องการแก้ไขหรือเพิ่มข้อมูลรายการหัตถการเช่นถ้าต้องการแก้ไขรายการ หัตถการให้คลิกที่ปุ่ม 🥒 แก้ขอ ถ้าไม่ต้องการแก้ไขหรือเพิ่มเติมข้อมูลอะไรแล้ว

ให้คลิกที่ปุ่ม 渊 ยกเลิก

3. เมื่อคีย์ข้อมูลบันทึกหัตถการและค่าใช้ง่ายอื่นเรียบร้อยแล้ว ให้คลิกที่ปุ่ม

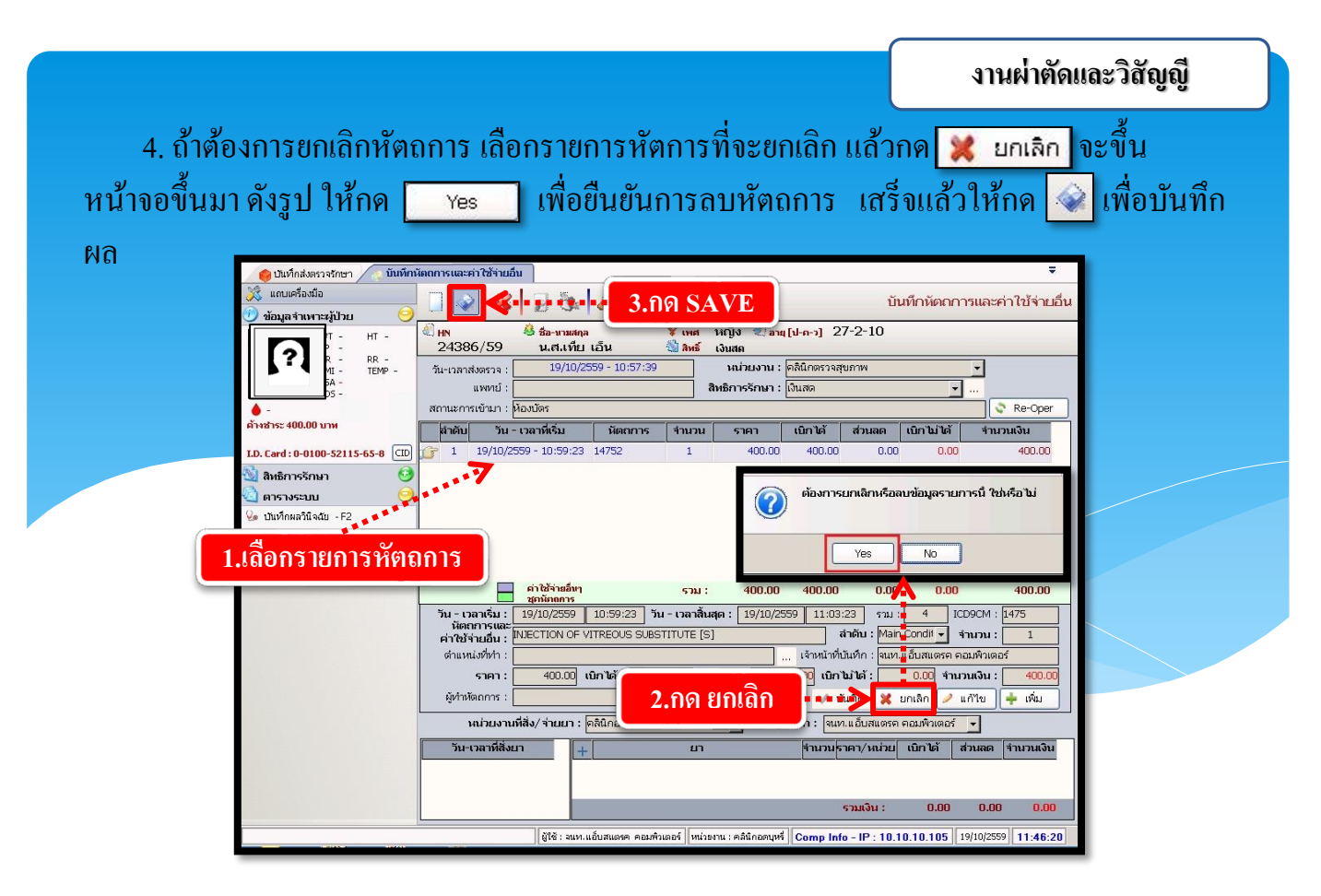

หมายเหตุ : ผู้ที่ยกเลิกจะต้องเป็นคนเดียวกันกับคนบันทึก ถ้าชำระเงินและ ปิดบัญชีแล้ว จะไม่สามารถยกเลิกได้

# 3.2.6 บันทึก-ปรับปรุงเกี่ยวกับ Format Nurse Note

เป็นหน้าจอสำหรับ บันทึก-ปรับปรุงเกี่ยวกับ Format Nurse Note เพื่อจะแสดงในส่วนของ หน้าจอผ่าตัด

#### <u>ขั้นตอนการทำงาน</u>

กรอกเงื่อนไข หน่วยงานที่เรียกใช้,จัคกลุ่ม Note ตามสาขา,ชื่อ Nurse Note,Description Fo Nurse Note กรอกข้อมูลให้ครบเสร็จแล้วกค 🐼 เพื่อบันทึกข้อมูล

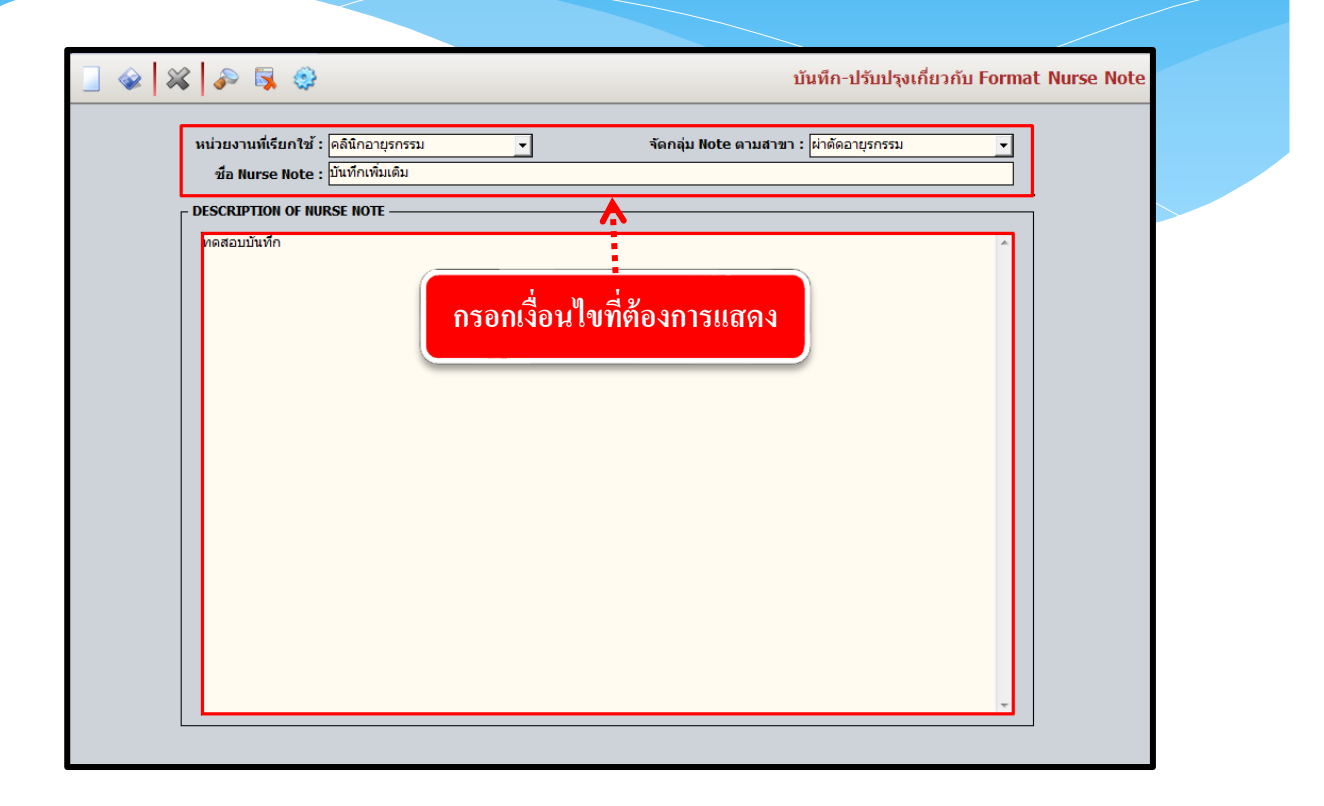

# <u>วิธีการยกเลิกบันทึก-ปรับปรุงเกี่ยวกับ Format Nurse Note</u>

กดปุ่ม 🔊 เพื่อค้นหาข้อมูลเก่าที่ต้องการทำการยกเลิกข้อมูล ระบบจะ แสดง POP UP กด 🤇 ศมหา เลือกรายการที่ต้องการยกเลิก แล้วกดตกลง ✔ ๓๓๑ง หลังจากนั้นกดปุ่ม 謑 เพื่อยกเลิกแล้วกดบันทึก 🍛

| ] 🛯 🏹 🗱 🚱                                   | บันทึก-ปรับปรุงเกี่ยวกับ Format Nurse Note                                                                                                    |
|---------------------------------------------|----------------------------------------------------------------------------------------------------|
| หม่วยงามที่เรียกใช้ : ค<br>กดปุ่มเพื่อค้นหา | ลินิกอายุรกรรม ✓ จัดกลุ่ม Note ตามสาขา : ผ่าดัดอายุรกรรม ✓<br>■                                                                                                    |
| คัมหา FORMA ทน่วยงานที่ № 1 คลั             | AT NURSING DISCHARGE SUMMARY<br>ที่เรียกใช่ : ดลิมีกอายุรกรรม • คลุ่ม Note ตามสาขา : ฝ่าตัดอายุรกรรม • @ สนหา<br>สม่วยงานที่เรียกใช้ กลุ่ม Note ตามสาขา ชื่อ Nurse Note<br>ลินีกอายุรกรรม ฝาตัดอายุรกรรม บันทึกเทิมเติม<br>ดิ้นหา<br>ดิ้นหา • พ.ศ.ล. พ.ศ.ล. |

# 3.2.7 บันทึกบริการวิสัญญีอื่นๆ

ใช้สำหรับทำการบันทึกบริการวิสัญญีอื่นๆเพิ่มเติม คีย์ HN คนไข้ที่ต้องการบันทึกบริการ วิสัญญีอื่นๆ

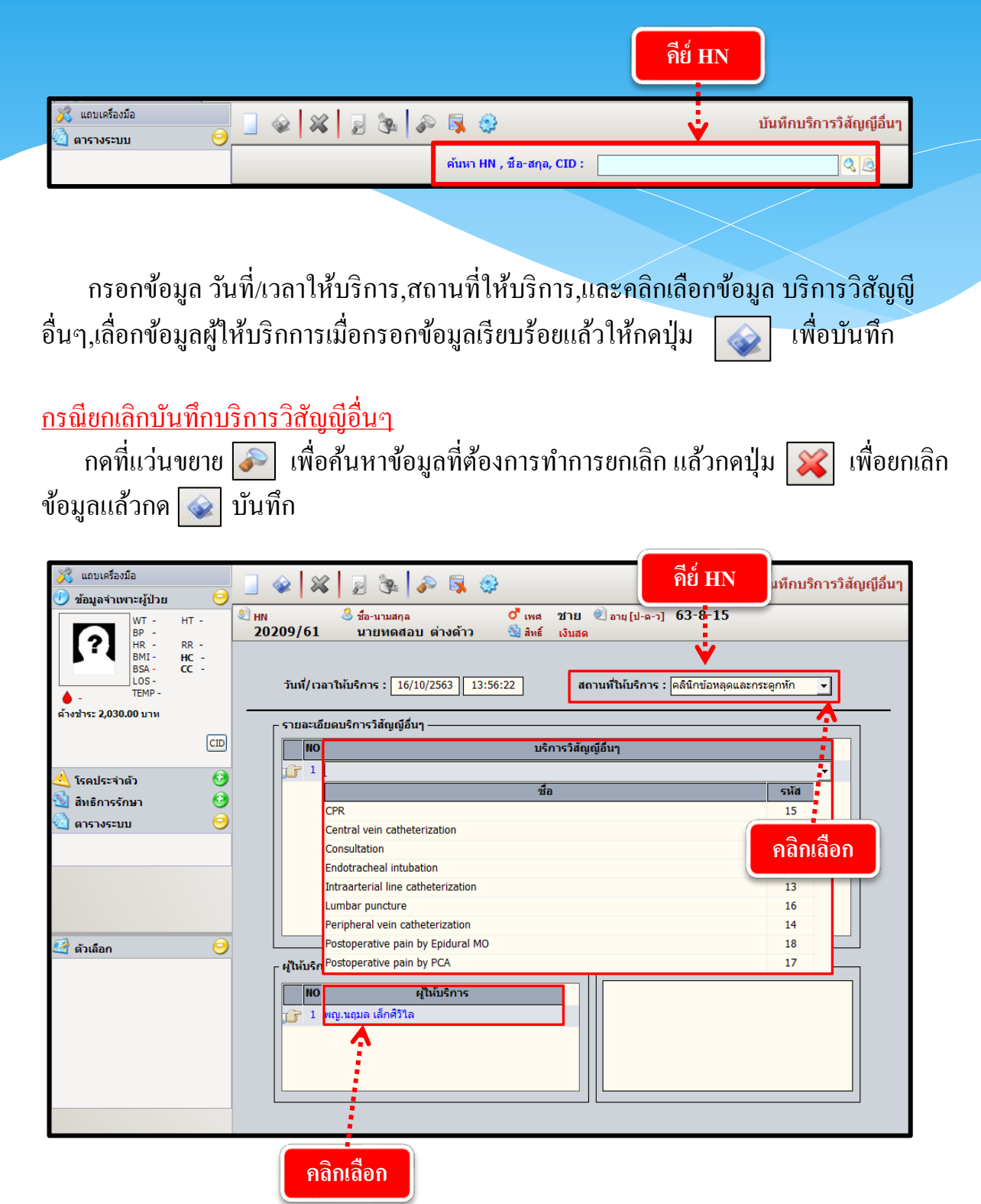

# 3.2.8 สอบถามข้อมูลผู้ป่วย

เป็นหน้าจอสำหรับสอบถามข้อมูลการผ่าตัดของผู้ป่วย <u>ขั้นตอนการทำงาน</u>

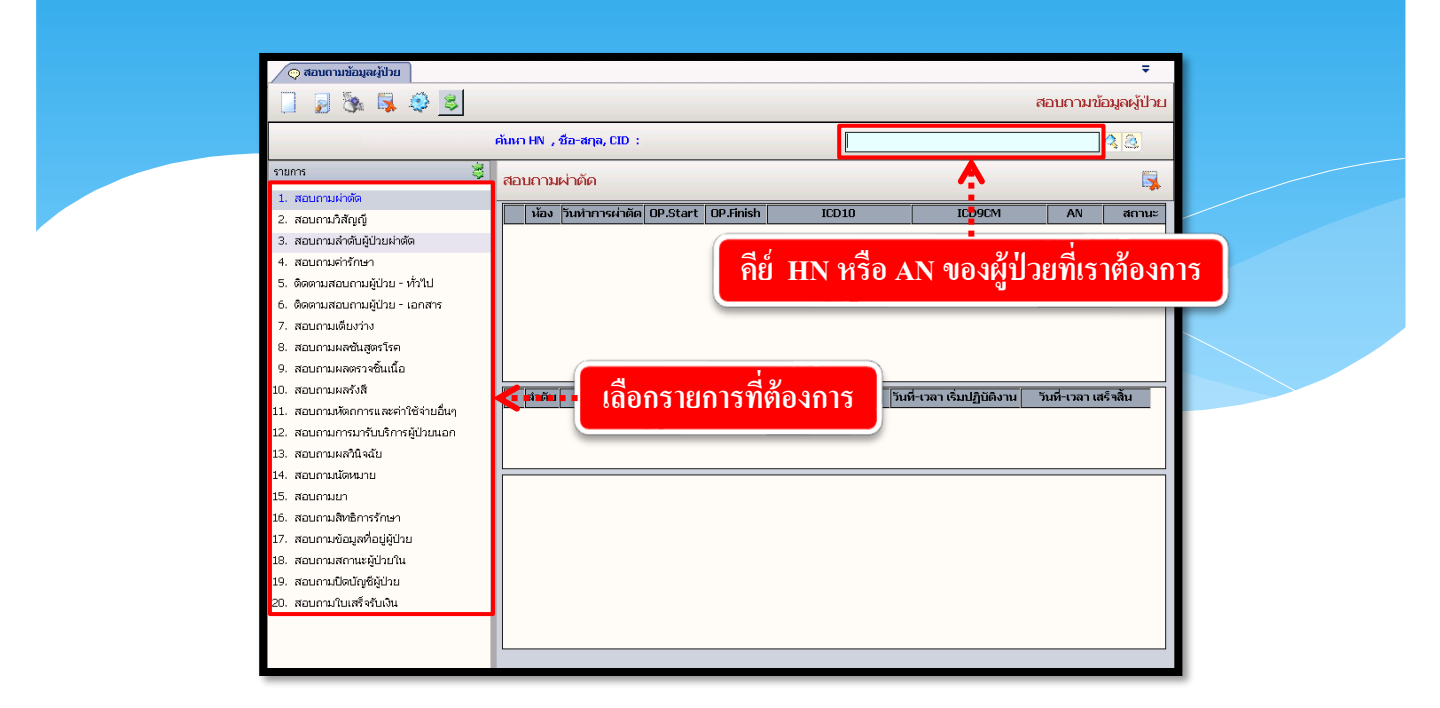

เมื่อเข้าสู่ เมนูสอบถามข้อมูลผู้ป่วย ให้User ใส่ HN หรือ AN ของผู้ป่วยที่ต้องการ แล้วกด Enter จากนั้นเลือกรายการที่ต้องการสอบถามข้อมูล

| 🔿 ສອນຕາມນ້ອນູລະຈູ້ປ່ວຍ                            |             |                                 |                                          |                                                           |                                            |                | ÷              |
|---------------------------------------------------|-------------|---------------------------------|------------------------------------------|-----------------------------------------------------------|--------------------------------------------|----------------|----------------|
|                                                   |             |                                 |                                          |                                                           |                                            | สอบถามข้       | อมูลผู้ป่วย    |
| (2) HN & ชื่อ-มามสกุล<br>20288/54 นางมาลัย ดีระท์ | ้เฒนเกียรด์ | 🍄 เพศ หญิง<br>i 🖄 สิทธิ์ ประกับ | ⊨ 🕘 อายุ [ป-ก-ว]<br>นสุขภาพ(อายุไม่เกิน1 | 73-9-20(1) I.D. Card 3-<br>12ปี หรือ เกิน60ปี) - ศูนย์ฯ 2 | 1015-00152-59-9<br>28 กรุงธนบุรี_รพ.ตากสิน | ,              |                |
| รายการ 😽                                          | สอบถาม      | มผ่าตัด                         |                                          |                                                           |                                            |                |                |
| 1. สอบถามผ่าตัด                                   |             |                                 |                                          |                                                           |                                            |                |                |
| 2. สอบถามวิสัญญี                                  | น้อง        | วันหำการผ่าตัด OP.              | Start OP.Finish                          | ICD10                                                     | ICD9CM                                     | AN             | สถานะ          |
| <ol> <li>สอบถามสำตับผู้ป่วยผ่าตัด</li> </ol>      | CR 2        | 30/11/2558 - 30/1:              | 1/2558 30/11/2558                        | N850 - ENDOMETRIAL                                        | 6909 - OTHER DILATIO                       | N 18705/58     | ผ่าตัดเสร็จแล้ |
| 4. สอบถามต่ารักษา                                 |             | 00.00.00 00.                    | 40.00 00.00.00                           | GEMINDOEMICT ITTERT ENDER                                 | AND CONCITINGE                             |                |                |
| 5. ติดตามสอบถามผู้ป่วย - ทั่วไป                   |             |                                 |                                          |                                                           |                                            |                |                |
| 6. ติดตามสอบถามผู้ป่วย - เอกสาร                   |             |                                 |                                          |                                                           |                                            |                |                |
| 7. สอบถามเตียงว่าง                                |             |                                 |                                          |                                                           |                                            |                |                |
| 8. สอบถามผลชันสูตรโรค                             |             |                                 |                                          |                                                           |                                            |                |                |
| 9. สอบถามผลตรวจชิ้นเนื้อ                          |             |                                 |                                          |                                                           |                                            |                |                |
| 10. สอบถามผลรังสี                                 | สำดัง       | ตำเหลม่ง                        |                                          | ผ้ปฏิบัติหม้าที่ วัน                                      | ที่-เวลา เริ่มปฏิบัติงาน                   | วันที่-เวลา เส | เร็จสิ้น       |
| 11. สอบถามหัตถการและค่าใช้จ่ายอื่นๆ               |             | พยาบาลส่งเครื่องมือผ่าง         | สัด น.ส.ศกนช                             | ไร่แต่ง 30                                                | )/11/2558 - 08:30:00                       | 30/11/2558 - 0 | 9:00:00        |
| 12. สอบถามการมารับบริการผู้ป่วยนอก                | 2           | พยาบาลรอบนอก                    | น.ส.ปรียาภ                               | รณ์หรือเจริญ 30                                           | )/11/2558 - 08:30:00                       | 30/11/2558 - 0 | 9:00:00        |
| 13. สอบถามผลวินิจฉัย                              | 3           | แพทย์ผู้ทำผ่าตัด                | พญ.พนิดา                                 | -<br>เซิดซูเกียรติ 30                                     | )/11/2558 - 08:30:00                       | 30/11/2558 - 0 | 9:00:00        |
| 14. สอบถามนัดหมาย                                 |             |                                 |                                          |                                                           |                                            |                |                |
| 15. สอบถามยา                                      |             |                                 |                                          |                                                           |                                            |                |                |
| 16. สอบถามสิทธิการรักษา                           |             |                                 |                                          |                                                           |                                            |                |                |
| 17. สอบถามข้อมูลที่อยู่ผู้ป่วย                    |             |                                 |                                          |                                                           |                                            |                |                |
| 18. สอบถามสถานะผู้ป่วยใน                          |             |                                 |                                          |                                                           |                                            |                |                |
| 19. สอบถามปิดบัญชีผู้ป่วย                         |             |                                 |                                          |                                                           |                                            |                |                |
| 20. สอบถามใบเสร็จรับเงิน                          |             |                                 |                                          |                                                           |                                            |                |                |
|                                                   |             |                                 |                                          |                                                           |                                            |                |                |
|                                                   |             |                                 |                                          |                                                           |                                            |                |                |
|                                                   |             |                                 |                                          |                                                           |                                            |                |                |

จะปรากฏเป็นหน้าจอที่ใช้ในการสอบถามข้อมูลเกี่ยวกับข้อมูลการผ่าตัดของผู้ป่วย โดยแสดง รายละเอียดข้อมูลต่างๆ

### 3.2.9 รายงานสถิติระบบห้องวิสัญญี

เป็น หน้าจอสำหรับแสดงรายงานสถิติระบบห้องวิสัญญี <mark>ขั้นตอนการทำงาน</mark>

เมื่อเข้าสู่ เมนู สถิติระบบห้องวิสัญญี่ ให้เลือกหัวข้อที่เราต้องการดูหรือพิมพ์รายงาน

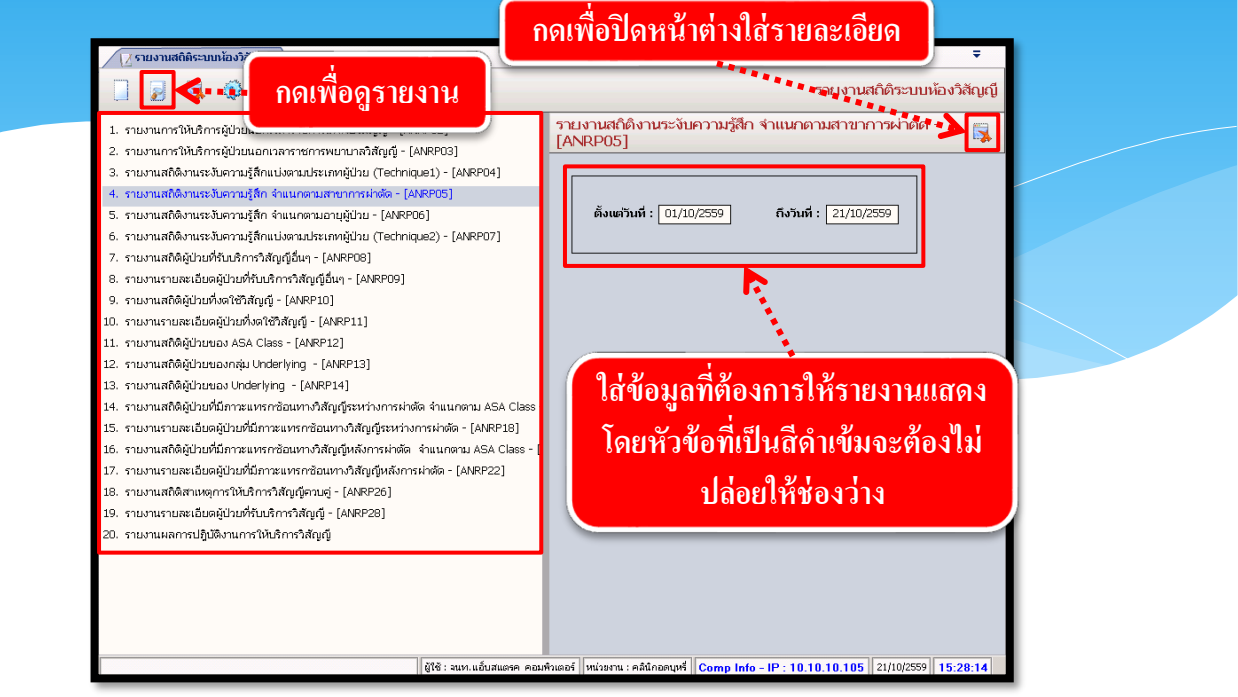

จะปรากฎช่องเพื่อให้ใส่ข้อมูลที่รายงานจะแสดง โดยถ้าหัวข้อที่ให้ใส่ข้อมูลเป็นตัวสีดำหนา จะต้องกรอกข้อมูลโดยไม่ให้ช่องนั้นว่าง เมื่อใส่ข้อมูลกรบแล้ว ให้กด 🗾 เพื่อดูรายงาน

| ลืมพ์วันที่ : 21/10/2759 - 17:29: | 19             |       | * ** 1     |                                    |                    |                           | 5. See                              |                                      | Ľ                     |                    |                                |                       |                  |           | _  |
|-----------------------------------|----------------|-------|------------|------------------------------------|--------------------|---------------------------|-------------------------------------|--------------------------------------|-----------------------|--------------------|--------------------------------|-----------------------|------------------|-----------|----|
| สีมพ์โดย : จนท.แอ็บสแตรค คอ       | บพิวเตอร์      |       |            |                                    | รายงานส<br>ตั้     | ามิติงานระ<br>โงแต่วันที่ | โรงพยาบ<br>:งับความรู้<br>01/10/255 | เลตากสิน<br>ถึก จำแนก<br>9 ถึงวันที่ | ตามสาขาร<br>21/10/255 | กรพ่าตัด<br>9      |                                |                       |                  |           |    |
| การระจับกวานรู้สึก                | ຫຼ ຄວ<br>ຈະຫຼາ | อักบุ | นมีเวขกรรม | พัลยกรรม<br>ช่องปาก<br>,แม้กซิลโลา | ພັສຍຄວວມ<br>ດາແດ່າ | พัลยกรรม<br>ทรวงอก        | พัลยกรรม<br>ทวารหนัก                | พัลยกรรม<br>ทั่วไป                   | พัลยกรรม<br>ช่องท้อง  | พัลยกรรม<br>ประลาท | พัลยกรรม<br>ทางเดิน<br>ปัลลาวะ | พัลยกรรม<br>ส่องกล้อง | พัลยกรรม<br>เล็ก | ງູຈື່ຄວວນ | a  |
| Brachial Plexus Block             | 0              | 0     | 0          | 0                                  | 0                  | 0                         | 0                                   | 0                                    | 0                     | 0                  | 0                              | 0                     | 0                | 0         |    |
| Combine Spino - Epidural :        | 0              | 0     | 0          | 0                                  | 0                  | 0                         | 0                                   | 0                                    | 0                     | 0                  | 0                              | 0                     | 0                | 0         |    |
| Continuous Epidural Block         | 0              | 0     | 0          | 0                                  | 0                  | 0                         | 0                                   | 0                                    | 0                     | 0                  | 0                              | 0                     | 0                | 0         |    |
| GA Under LMA                      | 1              | 0     | 0          | 0                                  | 0                  | 0                         | 0                                   | 4                                    | 0                     | 0                  | 0                              | 0                     | 0                | 0         |    |
| GA Under Mask                     | 1              | 0     | 0          | 0                                  | 0                  | 0                         | 0                                   | 10                                   | 0                     | 0                  | 2                              | 0                     | 0                | 6         |    |
| GAET                              | 19             | 4     | 15         | s                                  | 0                  | 0                         | 0                                   | 16                                   | 31                    | 12                 | 4                              | 6                     | 0                | 36        |    |
| GAET + PNB                        | 0              | 0     | 0          | 0                                  | 0                  | 0                         | 0                                   | 0                                    | 0                     | 0                  | 0                              | 0                     | 0                | 0         |    |
| GAET + RA                         | 0              | 0     | 1          | 0                                  | 0                  | 0                         | 0                                   | 0                                    | 4                     | 0                  | 0                              | 0                     | 0                | 0         |    |
| VIAD                              | 0              | 0     | 23         | 0                                  | 0                  | 0                         | 2                                   | 15                                   | 1                     | 0                  | 2                              | 20                    | 0                | 3         |    |
| GAIV + PNB                        | 0              | 0     | 0          | 0                                  | 0                  | 0                         | 0                                   | 0                                    | 0                     | 0                  | 1                              | 0                     |                  | 0         | Γ  |
|                                   |                |       |            | ผู้เช                              | : จนท.แอ้บส        | รแตรค คอม                 | สิวเตอร์ หน                         | วยงาน : คลิน์                        | เกอดบหรื              | Comp Infr          | - IP · 10                      | 10 10 10              | 21/10/           | 2559 15   | 29 |

จะปรากฎหน้ารายงาน ถ้าต้องการพิมพ์ ให้กด 💽 เพื่อพิมพ์รายงาน

# 3.3 ระบบห้องพักฟื้น

# 3.3.1 ลำดับผู้ป่วยหลังผ่าตัดห้องพักฟื้น

เป็นหน้าจอสำหรับดูข้อมูลผู้ป่วยหลังผ่าตัด ซึ่งจะมีทั้งข้อมูลที่ยังไม่ได้บันทึกและข้อมูลที่บันทึก แล้ว

# <u>ขั้นตอนการทำงาน</u>

|            | 🧭 สำคัญรู้ป่วยหลังผ่าตัดห้องพั                                                                                      | Ŧ               |
|------------|----------------------------------------------------------------------------------------------------|-----------------|
|            | 🛼 🧶 สำคับผู้ป่วยหลังผ่า                                                                                             | าตัดห้องพักฟื้น |
| 1          | วันที่แก่สัด : [21/10/2559] ห้องก่าสัด : ท้องห่าสัดใหญ่ 🔹 สาขา :                                                    | 🤇 ค้นหา         |
|            | ประเทศัสนาสินกัดกันสมุล ผู้ประเทศัสน์สมุลแล้ว                                                                       | <b></b>         |
|            | anan OR NO. NO OP. TIME HN AN NAME WARD I                                                                           | DC10 IDC        |
|            | อรอกเรื่องปัญชี่ต้องการแสดง กอเพื่อแสด                                                                              | าข้อบล          |
|            |                                                                                                    | 11 10           |
|            |                                                                                                    |                 |
|            |                                                                                                    |                 |
|            |                                                                                                    |                 |
|            |                                                                                                    |                 |
|            |                                                                                                    |                 |
|            | 531                                                                                                    | 0               |
| <b>b</b> , |                                                                                                    |                 |
|            | ICD10 :                                                                                                    |                 |
|            |                                                                                                    |                 |
|            | ผู้ใช้ : จนท.แอ็บสแลงค คอมพิวเตอร์   หน่วยงาน : คลินิกอดบุทร์   <mark>Comp Info - IP : 10.10.10.105</mark>   21/10/ | 2559 16:14:50   |

เมื่อเข้าสู่ ลำคับผู้ป่วยหลังผ่าตัดห้องพักฟื้น ให้ใส่ข้อมูล "วันที่ผ่าตัด, ห้องผ่าตัด" แล้ว กดปุ่ม 🔍 ศันหา เพื่อแสดงข้อมูล

| วันที่ผ่าตัด : 21/10/2559            | ห้องผ่าตัด :    | Йал   | ม่าตัดใหญ่ |           | สาขา :       | <b>↓</b> 08                  | R Nn. :                               | <u> </u> | ค้นห |
|--------------------------------------|-----------------|-------|------------|-----------|--------------|------------------------------|---------------------------------------|----------|------|
| ป่วยที่ยังไม่ได้บันทึกข้อมูล ผู้ป่วย | เที่บันทึกข้อมู | ລແລ້ວ | <u>k</u>   | TA        | <b>B</b> สถา | นะต่าง ๆ ของ                 | ผู้ป่วย                               |          |      |
| สาขา                                 | OR NO.          | NO    | OP, TIME   |           |              |                              | <u> </u>                              | IDC10    | I    |
| ๊า ผ่าตัดสูติกรรม                    | OR 1            | 1     | 09:00:00   | 42016/59  | 16051/59     | น.ส.อนุสรา โจมแจง            | นรีเวชกรรม<br>(หอผ้ป่วย)              | 048      |      |
| ผ่าตัดนรีเวช                         | OR 1            | 2     | 09:00:00   | 22779/59  |              | น.ส.จันทร์จิรา สายบุญ        |                                       | 0900     |      |
| ผ่าตัดสูติกรรม                       | OR 2            | 1     | 09:00:00   | 17892/55  | 16059/59     | น.ส.จันทร์ฉาย แสงสว่าง       | พิเศษ 14<br>(หอผู้ป่วย)               | 0339     |      |
| ผ่าตัดศัลยกรรมระบบช่องเ              | i OR 2          | 4     | 00:15:00   | 58173/50  | 16094/59     | น.ส.จิราวรรณ รูปแก้ว         | พิเศษ 15<br>(หอผ้ป่วย)                | К37      | 4    |
| ผ่าตัดจักษุ                          | OR 3            | 1     | 09:00:00   | 18462/58  | 16053/59     | น.ส.วรรณพร<br>สุวรรณ์ประดิษฐ | จักน∤โสต ศอ<br>นาสิก<br>(หอผ้ป่วย)    | H251     | 1:   |
|                                      |                 | 2     | 08:30:00   | 112773/56 | 16054/59     | นายบำรุง รุ่มสวย             | จักษุ โสด ค่อ<br>นาสิก<br>(หอผู้ป่วย) | H251     | 13   |
|                                      |                 | 3     | 08:00:00   | 52229/50  | 16058/59     | นางยาใจ โรจนะศิลปะ           | พิเศษ 16<br>(หอผู้ป่วย)               | H269     |      |
|                                      |                 | 4     | 10:00:00   | 20288/54  |              | นางมาลัย<br>ดีระพัฒนเกียรติ  |                                       | H251     |      |
|                                      |                 | -     | 10.00.00   | 16507/50  |              | 1. at 8 and 1. doi 8 a. lo   | 503                                   | 31       |      |
| •[                                   |                 |       |            |           |              | `                            |                                       |          | Þ    |

จะปรากฏข้อมูลผู้ป่วยใน TAB งานต่าง ๆ หากต้องการออก ให้กดปุ่ม [ 🙀 เพื่อปิดหน้าจอ

### 3.3.2 บันทึกแจ้งผู้ป่วยผ่าตัด

เป็นหน้าจอสำหรับบันทึกการแจ้งการผ่าตัด,ยืนยันการผ่าตัด,ยกเลิกการผ่าตัด ของผู้ป่วย

# <u>ขั้นตอนการทำงาน</u>

เมื่อเข้าสู่หน้าจอให้ User ใส่ข้อมูลสาขา และ วันที่แจ้งผ่าตัด แล้วกดที่ปุ่ม 🔍 ศันหา

| โบบทึกแจ้งผู้ป่วยผาดัด         Emer. สาขา:       วบทึกแจ้งผู้ป่อยผ่าดัด:         100 No. NO       HN         NAME-SURNAME       AGE         WARD       OPERATION         1       General         2. Operation       Status:         1       General         2. Operation       Status:         1       General         2. Operation       Status:         1       General         2. Operation       Status:         1       General         2. Operation       Status:         1       General         2. Operation       Status:         1       General         2. Operation       Status:         1       General         1       General         2. Operation       Status:         1       General         1       General         1       General         1       General         1       General         1       General         1       Main * General         1       General         1       General         1       General                                                                                                    | 🧝 บันทึกแจ้งผู้ป่วยผ่าตัด                                          | ÷                                                |
|----------------------------------------------------------------------------------------------------|--------------------------------------------------------------------|--------------------------------------------------|
| Imer. สาขา:       รายสันร์ษม่าตัด:       ห้องห่าตัด:       ง ดิมหัก         OR No. NO       HN       NN       NAME-SURNAME       AGE       WARD       OPERATION       รัฐรี SURG         ใส่ข้อมูลสาขาและ วันที่แจ้งผ่าตัด       เมื่อใส่ข้อมูลเสร็จให้กดเพื่อค้นหาข้อมูล         .                                                                                                    |                                                                    | บันทึกแจ้งผู้ป่วยผ่าตัด                          |
| OR No. NO         HN         NAME-SURNAME         AGE         WARD         OPERATION         รัฐ SURG           ใส่ข้อมูลสาขาและ วันที่แจ้งผ่าตัด         เมื่อใส่ข้อมูลเสร็จให้กดเพื่อค้นหาข้อมูส           เมื่อใส่ข้อมูลเสร็จให้กดเพื่อค้นหาข้อมูส           1. General         2. Operation           Status:         แจงห่าตัด = R. มีแขน = A, เดือน = F, มกเล็ก = C           รับและมีแดนจังท่าน่าตัด           HN:         AN:           บ้องห่าตัด:         เมื่อหลางรักษา:           และเกตูปัวย:         เมื่อหล่าต่อ           หน่านจานเจ้ะ         หน่านจาน:           เป็นสามาเจ้ะ         เมื่อหลางรักษา:           เป็นสามาจานเจ้ะ         เมื่อหลางรักษา:           เป็นสามาจะ         เมืองห่าตัด:           เป็นสามาจะ         เมืองห่าตัด:           เป็นสามาจะ         เมืองห่าตัด:           เป็นสามาจะ         (กับสามาจะ           เป็นสามาจะ         (กับสามาจะ           เป็นสามาจะ         (กับสามาจะ           เป็นสามาจะ         (กับสามาจะ           เป็นสามาจะ         (กับสามาจะ           เป็นสามาจะ         (กับสามาจะ           เป็นสามาจะ         (กับสามาจะ           เป็นสามาจะ         (กับสามาจะ           เป็นสามาจะ         (กับสามาจะ           เป็นสามาจ                                                                                                    |                                                                    | วันที่ผ่าตัด : 💦 🦉 OR No. : 🔍 🧟 คันหา            |
| ใส่ข้อมูลสาขาและวันที่แจ้งผ่าตัด         เมื่อใส่ข้อมูลเสร็จให้กดเพื่อค้นหาข้อมูล            1. General       2. Operation         Status : แจ้งผ่าตัด = R. มันบัน = A. เลื่อน = F. มาเล็ก = C         รายสะมือและจงหน่าอัด         HN :       สัตวะสกุล :         เป็นสำนังนานจัด         HN :       สัตวะสกุล :         เป็นส่วนแจ้ง         เป็นสามาจ้อ         หน่านจำน         เป็นสามาจ้อ         เป็นสามาจ้อ         เป็นสามาจ้อ         เป็นสามาจ้อ         เป็นสามาจ้อ         เป็นสามาจ้อ         เป็นสามาและ         เป็นสามาจ้อ         เป็นสามาจ้อ         เป็นสามาจ้อ         เป็นสามาจ้อ         เป็นสามาจ้อ         เป็นสามาจ้อ         เป็นสามาจ้างเป็นสามาจ้อ         เป็นสามาจ้างเป็นสามาจ้างเป |                                                                    | AGE WARD OPERATION Sty SURG                      |
| I. General         2. Operation         Status : แจ้งห่างจัด = R , ปั้นบัน = A ,เลื่อน = F ,บาเล็ก = C           รายสะเฉียนคนจึงทำน่าคัด         -           HN :         AN :         ชื่อ-สกุล :           พeight :         kg. Height :         cm. BMI :           หน้านงาน         -         หน้านงาน           พระเกิด         -         -           พระเกิด         -         -           พระเกิด         -         -           พระเกิด         -         -           พระเกิด         -         -           พระเกิด         -         -           พระเกิด         -         -           พระเกิด         -         -           พระเกิด         -         -           พระเกิด         -         -           พระเกิด         -         -           พระเกิด         -         -           ประเภาหน้าติด         -         -           เป็นบ้างการ์ กับ เป็นของ         -         -           10 ของการ์ กับ เป็นของ         -         -           11 ของ         -         -           12 ของ         -         -           13 ของ         -         -                                                                                                    | ใส่ข้อมูลสาขาและวันที่แจ้งผ่าตั <b>ด</b>                           | เมื่อใส่ข้อมูลเสร็จให้กดเพื่อค้นหาข้อมู          |
| รายละอื่นตนจึงทำเก่าติด           HN:         AN:         ชื่อ-สกุล:         ชิเทธการรักษา:           Weight:         kg.         Height:         cm. BMI:         สาขา:         •           บ้านที่/เอการ์งามา:         •         หม่อะการ์งามา:         •         •           บ้านที่/เอการ์งามา:         •         หม่อะการ์งามา:         •         •           บ้านที่/เอการ์งามา:         •         หม่อะการ:         •         •           บ้านที่/เอการ์งามา:         •         หม่อะการ:         •         •           ประมาหล่ามีด:         •         •         หม่อะการ:         •           ประมาหล่ามัด:         •         •         พม่อะการ:         •           ประมาหล่ามัด:         •         •         •         •           ประมาหล่ามัด:         •         •         •         •           Clinical:         •         •         •         •         •           Vital Sign : BP :         /         mm.Hg         Pulse :         /min.         •           ใช้เป็นการ์งสูญ :         •         •         •         •         •                                                                                                    | الا (<br>1. General 2. Operation Status : «مَنه                    | ກທັດ = R ,ນັ້ນນັ້ນ = A ,ເສັ້ນນ = F ,ນກເຈິກ = C   |
| Weight:         kg.         Height:         cm.         BMI:         สาวสา :         Y         แผนกญ่าวน :         Y           วันมี/ เสม เพื่อ:         บ้องห่าลัด         บ้องห่าลัด         บ้องห่าลัด         Y         เก่าแหนง :         Y           บระเภทเกิด:         Clinical :         Y         MAJOR         NPO Time :         เมลาโทร. รับผู้ป่วน :         Y           Clinical :         Y         Infinite         Infinite         Infinite         Y           Vital Sign :         BP :         /         mm.Hg         Pulse :         /min.         RR :         /min.           ใช้บันการให้สูงรู้ :         YES         NO         สถานพัฒนา :         Y         Transfer to CR. :         Y                                                                                                    | รายละเอียดแจ้งทำผ่าตัด<br>HN : AN : ชื่อ-สกุล :                    | ลิหธิการรักษา :                                  |
| ท เส เดยต์<br>ประเทศหาดีต: ^ MAJOR ^ MINOR NPO Time : เวลาโหร. รับยู่ป่าย :<br>Clinical :<br>Vital Sign : BP :/ _ mm.Hg. Pulse :/min. RR :/min.<br>ใช้บริการให้หูญี่ : ^ YES _ No สถานที่ตนยา : Transfer to CR. :                                                                                                    | Weight: kg. Height: cm. BMI: สาขา:<br>วันที่/เวลาแจ้ง: ห้องผ่าตัด: |                                                  |
| Clinical:                                                                                                    | ทาส แม่ม<br>ประเภทผ่าตัด :                                         | NPO Time : ที่ส่งผ่าติด<br>เวลาโทร. รับผู้ป่วย : |
|                                                                                                    | Clinical :///                                                      | RR : /min.                                       |
|                                                                                                    |                                                                    |                                                  |
| สถานะ : 📃 🗸 วันที่/เวลาผ่าตัด : 🧾 ผู้บันทึกแจ้งผ่าตัด : 🗾                                                                                                    | - สถานะ                                                            | ผู้บันทึกแจ้งผ่าดัด :                            |

เมื่อเข้ามาโปรแกรมจะแสดงข้อมูล 2 Tab คือ General และ Operation ให้ User กดปุ่ม 🕂 เพิ่ม เพื่อเพิ่มข้อมูล

| 🤰 บันทึกแจ้งผู้ป่วยผ่าตัด               |                            |                            |                  |                              |                            |                     | Ŧ                 |     |
|-----------------------------------------|----------------------------|----------------------------|------------------|------------------------------|----------------------------|---------------------|-------------------|-----|
| 🔲 👂 🗞 😽 🤤                               |                            |                            |                  |                              |                            | บันทึกแ             | เจ้งผู้ป่วยผ่าตัด |     |
| Emer. สาขา: ผ่าตัดหูคอ จมูก             | 🔹 วันที่แจ้งผ              | าดัด : 14/10/2559          | วันที่ผ่าตัด : [ | ห้องผ่                       | าตัด :                     | - OR No. :          | 🔍 ค้นหา           |     |
| OR No. NO HN                            | AN NAM                     | E-SURNAME                  | AGE              | WARD                         | OPEF                       | RATION              | ST. SURG          |     |
| 1 OR 4 2 51557/54                       | 14884/59 นายวิโ<br>อมรวร   | รจน์ (<br>.ดโช             | 56-5-5 ศัส<br>(ห | ายกรรมกระดูกชา<br>เอผู้ป่วย) |                            | 201                 | 4 1 y             |     |
|                                         |                            |                            |                  |                              |                            | TIVILI              | พถเพมงกอร         | អូព |
|                                         |                            |                            |                  |                              |                            |                     |                   |     |
|                                         |                            |                            |                  |                              |                            |                     |                   |     |
|                                         |                            |                            |                  |                              |                            | 1                   |                   |     |
| 1. General 2. Operation 🛛 💉 1           | ปรับปรุงสถานะผู้ป่วยล่าสุด | Status : แจ้งผ่าง          | ສັດ = R ,ยืนย้   | น = A ,เลื่อน = F ,ย         | เกเล็ก = C                 |                     | 🔶 เพื่อม          |     |
| _ รายละเอียดแจ้งทำผ่าตัด                |                            | ·                          |                  |                              |                            |                     |                   |     |
| HN : 51557/54                           | AN : 14884/59              | ชื่อ-สกุล : <mark>น</mark> | ายวิโรจน์ อม     | รวรเตโช                      | สิทธิการรักษา :            | ประกันสุขภาพ (ผู้ที | พิการ)            |     |
| Weight : 62 kg. Hei                     | ght : 176 cm. BMI          | : 20 สาขา:ผ่               | าตัดหู คอ จมูก   | -                            | แผนกผู้ป่วย :              | หู คอ จมูก          | -                 |     |
| วันที/เวลาแจ้ง :<br>ทำผ่าตัด 14/10/2559 | 18:49:01                   | น้องผ่าตัด : ห้            | องผ่าตัดใหญ่     | •                            | หน่วยงาน :<br>ชื่ส หว่าตัด | หอผู้ป่วยศัลยกรรมก  | าระดูกซาย 👻       |     |
| ประเภทผ่าตัด : <mark>ELECTIVE</mark>    | 💌 🖲 MAJ                    | OR C MINOR                 | NPO T            | ime : 00:00:00               | เวลาโทร. รับผู้ป่วย :      | 08:00:00            |                   |     |
| Clinical : Normal                       | <u> </u>                   |                            |                  |                              |                            |                     |                   |     |
| Vital Sign : BP : 125 /                 | 79 mm.Hg Pulse             | : 70 /min.                 |                  | RR : 20 /r                   | nin.                       |                     |                   |     |
| ใช้บริการวิสัญญี่ : ©YES ONO            | สถานที่ตมยา                | : หน่วยวิสัญญี             | •                |                              | Transfer to OR. :          | Stretcher           | <u> </u>          |     |
| สถานะ                                   |                            |                            |                  |                              |                            |                     |                   |     |
| สถานะ : ยืนยันผ่าตัด                    | <u> </u>                   | วันที/เวลาผ่าตัด : 1       | .7/10/2559       | 08:00:00                     | ผู้บันทึกแจ้งผ่าตัด :      | 4965                | <u> </u>          |     |
| OR No. : OR 4                           | ลาดบ: 2                    | วินที/เวลายืนยัน : 1       | .6/10/2559       | 11:38:45                     | ผูบนทกยินยัน :             | นางวชน เหมือนดาว    | <u> </u>          |     |
| a nuq :                                 |                            |                            |                  |                              | / ī                        | พิมพ์ใบนัดผ่าตัด    | ตำช่วย            |     |

งานผ่าตัดและวิสัญญี่

หลังจากกคเพิ่มข้อมูลแล้วจะมีหน้าจอตรวจสอบข้อมูลผู้ป่วยขึ้นมา ให้ User ใส่ HN แล้วกค

| Enter จากนั้ง | มให้กดที่ปุ่ม 🛃 🤷 ตกลง                                                                                                    |  |
|---------------|----------------------------------------------------------------------------------------------------|--|
|               | กรวจสอบข้อมูลผู้ป่วย                                                                                                    |  |
|               | HN:       51557/54       AN:       590014884         ข้อมูลพื้นฐาน       -         ชื่อ-สกุล       ใส่ HN       มรารเตโซ         ชื่อ-สกุล       ใส่ HN       มรารเตโซ         ชื่อ-สกุล       1       -         ชื่อ-สกุล       1       -         ชื่อ-สกุล       1       -         ชื่อ-สกุล       1       -         ชื่อ-สกุล       1       -         ชื่อ-สกุล       1       -         ชื่อ-สกุล       1       -         ชื่อ-สกุล       1       -         ชื่อ-สกุล       1       -         ชื่อ-สกุล       -       -         ชื่อ-สกุล       -       -         ชื่อ-สกุล       -       -         ชื่อ-สกุล       -       -         ชื่อ-สกุล       -       -         ชื่อ-สกุล       -       -         ชื่อยู่ปัจจุบัน       -       171       -         5       -       -       -       -         5       -       -       -       -         10       -       -       -       -         10       -       -       -       - |  |
|               | 🗸 ยกเลิก                                                                                                    |  |

ในส่วนของTab General ให้ User ใส่ข้อมูลการแจ้งผ่าตัดผู้ป่วยให้ครบ เช่น OR No. , ห้อง ผ่าตัด , วันเวลาที่ผ่าตัดเป็นต้น

| 1. General 2. Operation                        | Status : แจ้งผ่าตัด = R เป็นปัน = A เลื่อน = F | ,มกเลิก = C                                                | 🗸 บันทึก 🔀 ยกเลิก |
|------------------------------------------------|------------------------------------------------|------------------------------------------------------------|-------------------|
| HN : 51557/54 AN : 14884/59                    | ชื่อ-สกุล : <mark>นายวิโรจน์ อมรวรเตโช</mark>  | สิทธิการรักษา : ประกันสุขภ                                 | าาพ (ผู้พิการ)    |
| Weight : kg. Height : 176 cm. BMI :            | สาขา:ผ่าตัดหูคอจมูก 🗸                          | แผนกญ้ป่วย : หูคอ จมูก                                     | -                 |
| วินที/เวลาแรง:<br>ทำผ่าตัด 19/10/2559 10:20:50 | ห้องผ่าตัด : ห้องผ่าตัดใหญ่                    | หน่วยงาน : <sub>หอผู้ป่วยจัก</sub><br>อี่ส่ <i>ห</i> ่วถัด | ษุโสตศอนาลิก 👻    |
| ประเภทผ่าตัด : EMERGENCY 💽 • MAJOR             | C MINOR NPO Time :                             | เวลาโทร. รับผู้ป่วย :                                      | ]                 |
| Clinical :                                     |                                                |                                                            |                   |
| Vital Sign : BP : / mm.Hg Pulse :              | /min. RR :                                     | /min.                                                      |                   |
| ใช้บริการวิสัญญี่ : • YES • NO สถานที่ตมยา : 🛛 | น่วยวิสัญญี 🗾                                  | Transfer to OR. : Stretcher                                |                   |
| สถานะ                                          |                                                |                                                            |                   |
| สถานะ: แจ้งทำผ่าตัด 🚽 วัน                      | ที่/เวลาผ่าตัด: 19/10/2559 14:00:00            | ผู้บันทึกแจ้งผ่าตัด : -100                                 | •                 |
| OR No. : OR EMER 🚽 ลำดับ : 1                   | วันที่/เวลา :                                  | ผู้บันทึก :                                                | <u> </u>          |
| สาเนตุ :                                       |                                                | 🗌 🗌 🗍 ໜ້າໜີມາໄດ                                            | แ่วตัด ด่วช่วน    |
|                                                |                                                |                                                            |                   |

ในส่วนของ Tab Operation เมื่อกคเข้ามาให้ User คลิกขวาเพื่อเพิ่มข้อมูลแล้วจึง ใส่ข้อมูล

Diagnosis และ Operation

เมื่อใส่ข้อมูลเสร็จเรียบร้อยให้กดที่ปุ่ม 👽 บันทึก เพื่อบันทึกข้อมูล

| 1. General 2. Operation |                  | Status : แจ้งผ่า                      | ตัด =R ,ยืนยัน =A ,เลื่อน =F ,ย | มกเล็ก = C | 💙 บันทึก 💥 ยกเลิก  |  |  |  |  |  |  |  |
|-------------------------|------------------|---------------------------------------|---------------------------------|------------|--------------------|--|--|--|--|--|--|--|
| สำดับ เป็นเป็น          | ICD9CM           | Position                              | Surgeon                         | Assistant  | เวลาใช้ผ่าตัด(min) |  |  |  |  |  |  |  |
| <b>1</b>                |                  |                                       |                                 | (          | <b>a v</b>         |  |  |  |  |  |  |  |
|                         |                  |                                       | 🔜 เพิ่มข้อมูล                   | a Ctrl+A   | คลักขวาแล้วกด      |  |  |  |  |  |  |  |
|                         |                  |                                       |                                 |            |                    |  |  |  |  |  |  |  |
| 91 1                    | 。 <              |                                       | 🔳 ลบข้อมูล                      | Ctrl+D     | เลือกเพิ่มข้อมูล   |  |  |  |  |  |  |  |
| ี เสเหตุกอา             | น <b>ทาการ</b> ว | นจฉย                                  |                                 |            |                    |  |  |  |  |  |  |  |
|                         |                  |                                       |                                 |            |                    |  |  |  |  |  |  |  |
| ICD10 :                 |                  | A A A A A A A A A A A A A A A A A A A |                                 |            |                    |  |  |  |  |  |  |  |
| Diagnosis :             |                  | -                                     |                                 |            |                    |  |  |  |  |  |  |  |
| ICD9CM :                |                  |                                       |                                 |            |                    |  |  |  |  |  |  |  |
| Operation :             |                  |                                       |                                 |            |                    |  |  |  |  |  |  |  |
| Remarks :               |                  |                                       | A                               |            |                    |  |  |  |  |  |  |  |
|                         |                  | ใส่หมายเหตุก                          | ารณ์ดำเนินการ                   |            |                    |  |  |  |  |  |  |  |

**หมายเหตุ :** ข้อมูลที่เป็นตัวอักษรสีดำหนา หมายถึงช่องใส่ข้อมูลที่โปรแกรมบังคับ ให้จะต้องมีข้อมูลอยู่ในช่องนั้น จึงจะสามารถบันทึกข้อมูล ลงฐานข้อมูลของระบบ ได้

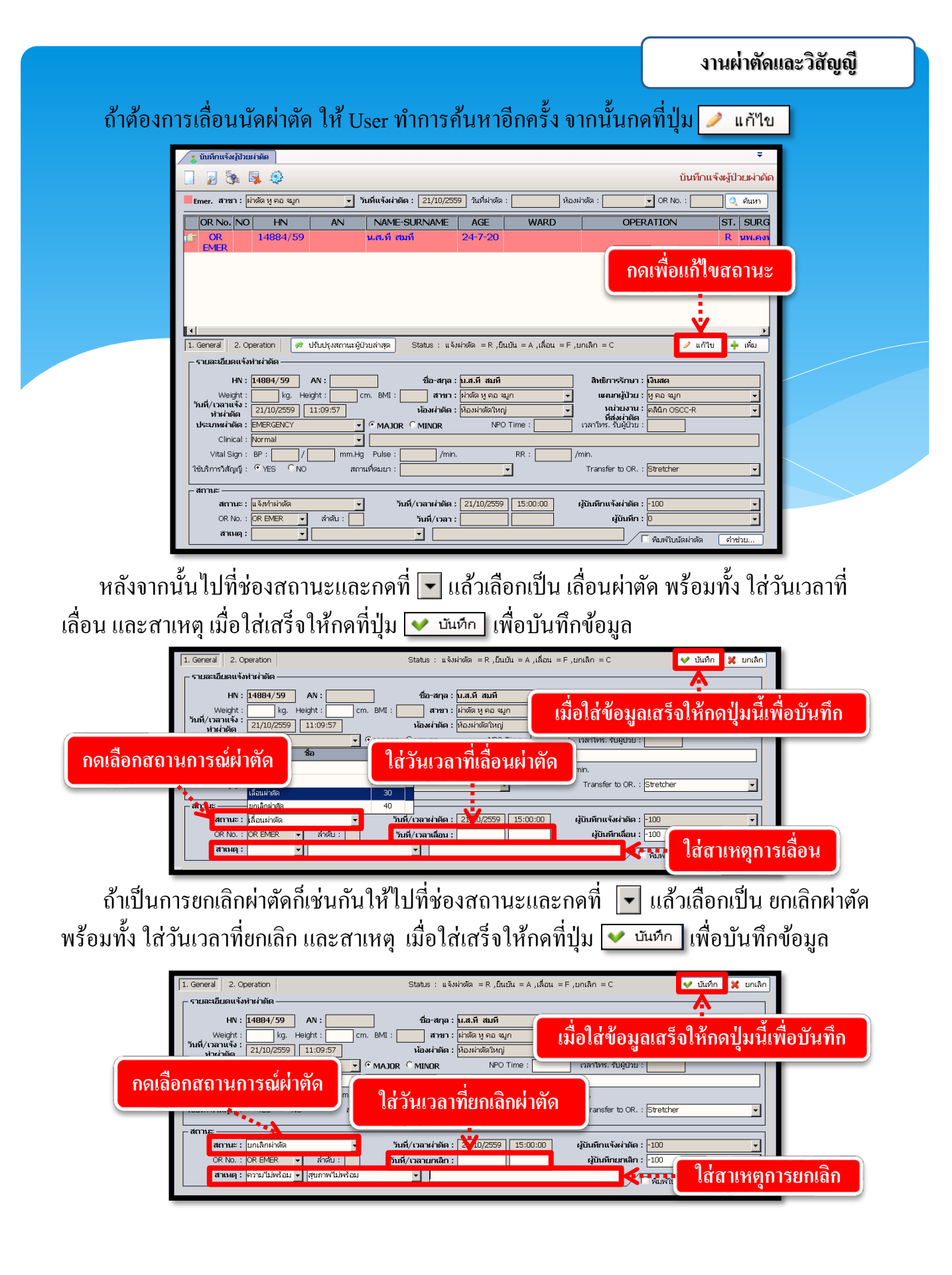

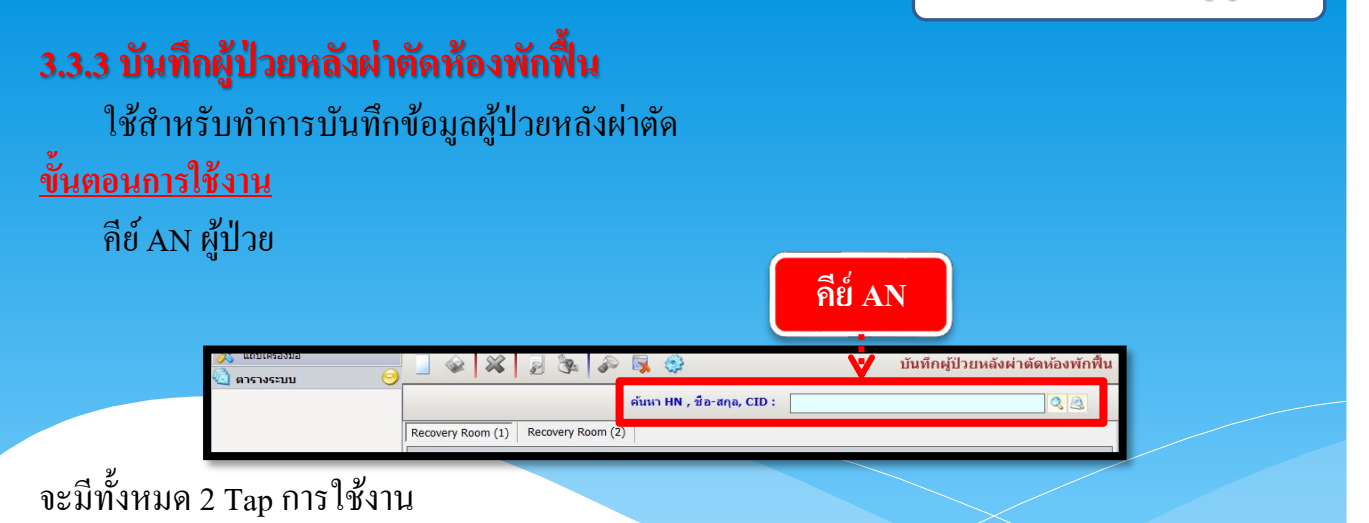

Tap ที่ 1 Recovery Room (1) ในหน้าจอนั้นจะมีทั้งหมด 3 ช่อง มีช่อง 1. IPD score 2. OPD score 3. Performer in RR กรอกข้อมูลที่ต้องการให้ครบโดยตัวหนังสือสีดำคือข้อมูลที่จำเป็นต้องใส่ ให้ครบ

| 🎉 แถบเครื่องมือ                                                                   |                                       | * 1                                                          | 8                                        |                                 |                       |                       | บันทึกเ                  | ู้ป่วยหลังผ่ <sup>.</sup> | เด้ดห้องพักฟื้น |
|-----------------------------------------------------------------------------------|---------------------------------------|--------------------------------------------------------------|------------------------------------------|---------------------------------|-----------------------|-----------------------|--------------------------|---------------------------|-----------------|
| (*) ข้อมูลจำเพาะผู้ป่วย                                                           | <ul> <li>НN</li> <li>30966</li> </ul> | AN<br>12207                                                  | <u>ູ່</u><br>/59 ນ                       | ร้อ-นามสกุล<br>มายบุญแทน หนูเทย | 🗗 เพศ<br>ศ 🕙 สิทธ์    | ชาย 🍭<br>ต้นสังกัด -  | อายุ [ป-ด-ว<br>กรุงเทพมห | 70-3-25                   |                 |
| INT TEMP C<br>BMI - TEMP C<br>BSA -<br>LOS 51 (days)<br>ด้างช่างะ 252.50 บาพ<br>≡ | Recovery Ro                           | om (1) Recov<br>มาการดมยา :<br>RR. Start : [<br>Technique1 : | ery Room (2)<br>29/11/2559<br>29/11/2559 | 08:25:00                        | RR. Finish :          | 29/11/2559            | )                        | Time                      | :               |
| L.D. Card : 3-1014-01285-53-1                                                     | -INFORMATING IN                       | NUM SUM                                                      |                                          |                                 | rechinquez .          |                       |                          |                           |                 |
| 🛎 แพ้ยา 💛                                                                         | - IPD :                               | Score                                                        |                                          |                                 |                       |                       |                          |                           |                 |
| TETRACYCLINE                                                                      | NO                                    | เวลา<br>S                                                    | Oxygen<br>aturation                      | ความรู้สึก                      | ระบบไหล<br>เวียนเลือด | ระบบห                 | ายใจ                     | ความสามารถ<br>เคลื่อนไหว  | Score           |
| 🖓 ตัวเลือก 🥑                                                                      | - OPD                                 | Score                                                        | Ambulation<br>And Menta                  | Pain                            | A                     | Nausea<br>nd Vomiting |                          | Surgical<br>Bleeding      | Score           |
|                                                                                   | NO                                    | ประเภทผู้ให้บริ                                              | การ                                      | ผู้ให้บริการ                    | ด่าตอบแทน             | วันที่เริ่ม           | เวลาเริ่ม                | วันที่สิ้นสุด             | เวลาสิ้นสุด     |
|                                                                                   | <b>J</b> 1                            |                                                              |                                          |                                 |                       | 29/11/2559            |                          | 29/11/2559                |                 |
|                                                                                   |                                       |                                                              |                                          |                                 |                       |                       |                          |                           |                 |
|                                                                                   |                                       |                                                              | ผู้ใช้ : เเอ็มสเ                         | แตรด ดอมพิวเตอร์ หน่ว           | ยงาน : หน่วยผ่าตัด    | Comp Info -           | IP : 192.168             | .242.64 29/1              | 1/2559 15:10:55 |

# Tap ที่ 2 Recovery Room (2) ใส่ข้อมูลให้ครบ กด 銐 เพื่อบันทึก

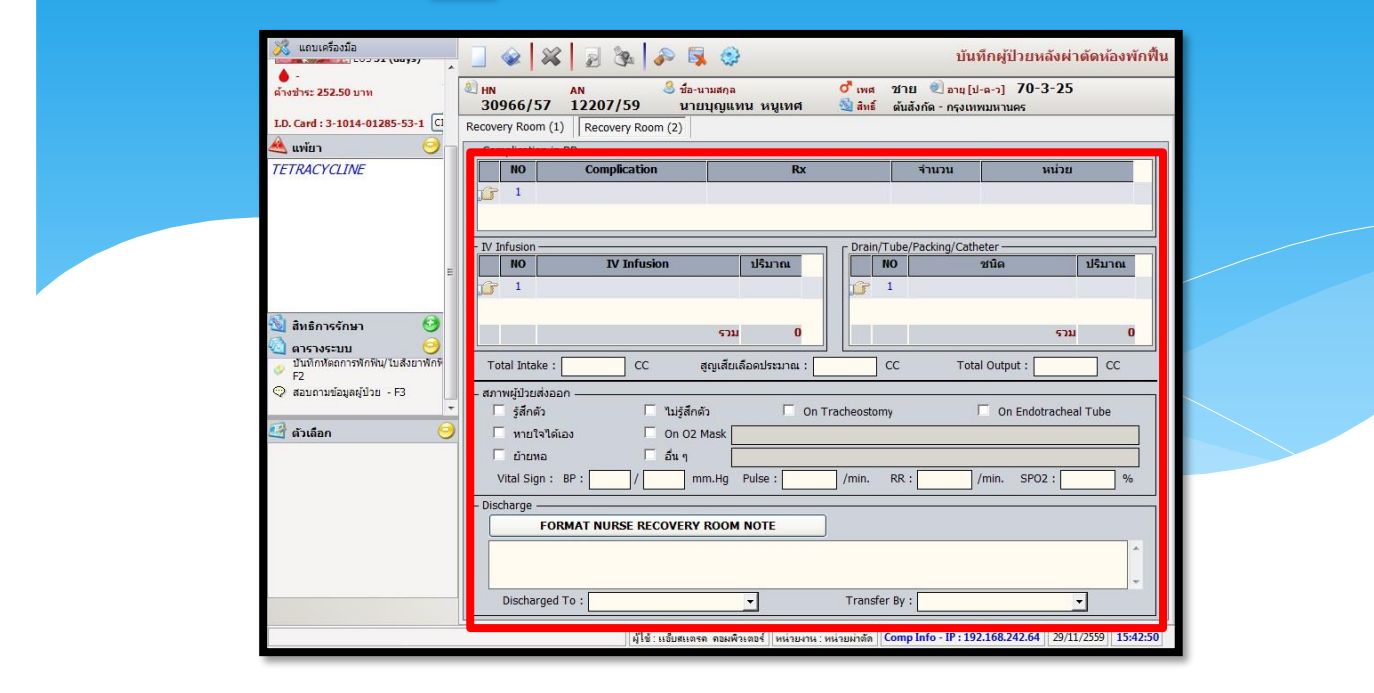

# 3.3.4 รายงานสถิติระบบห้องพักฟื้น

เป็น หน้าจอสำหรับแสดงรายงานสถิติระบบห้องพักฟื้น

# <u>ขั้นตอนการทำงาน</u>

้เมื่อเข้าสู่ เมนู สถิติระบบห้องพักฟื้น ให้เลือกหัวข้อที่เราต้องการดูหรือพิมพ์รายงาน

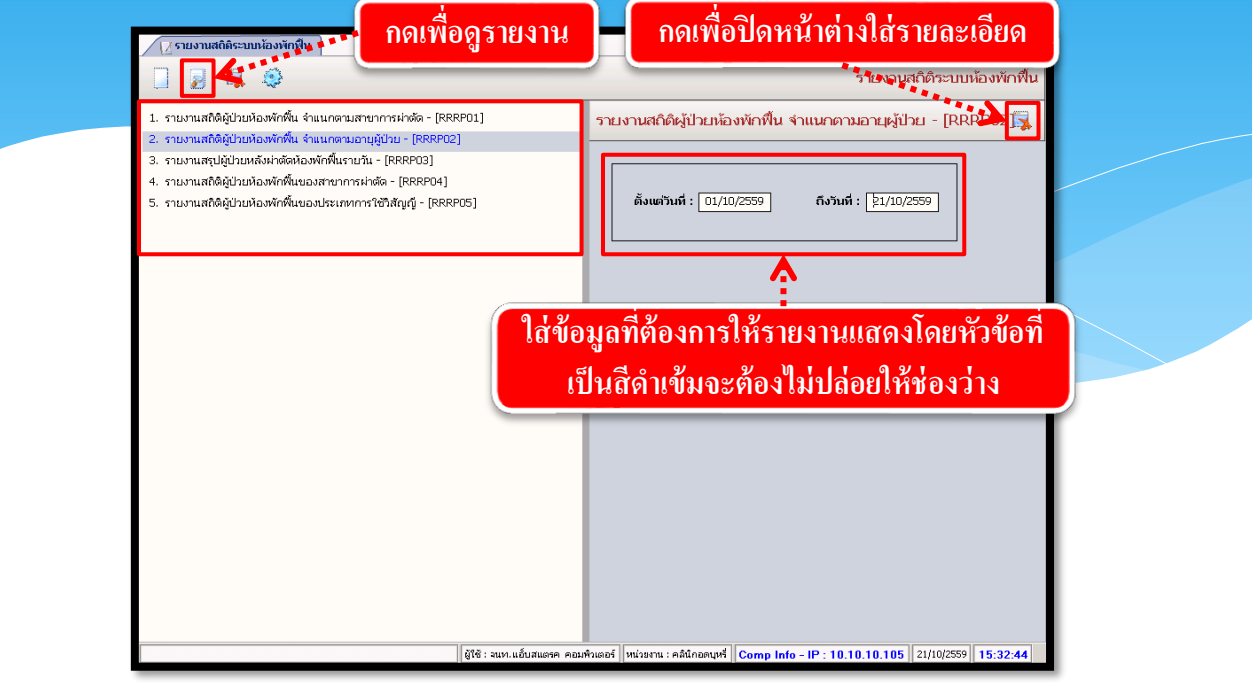

จะปรากฏช่องเพื่อให้ใส่ข้อมูลที่รายงานจะแสดง โดยถ้ำหัวข้อที่ให้ใส่ข้อมูลเป็นตัวสีดำหนา จะต้องกรอกข้อมูลโดยไม่ให้ช่องนั้นว่าง เมื่อใส่ข้อมูลครบแล้ว ให้กด 💽 เพื่อดูรายงาน

| สีมพ์วันที่ : 21/10/2559 - 15:34:16  |                            |                                  |                               |                                |                             | หน้า บา |  |
|--------------------------------------|----------------------------|----------------------------------|-------------------------------|--------------------------------|-----------------------------|---------|--|
| ลืมพ์โดย : ขนท.แอ็บสแทรค คอมลิวเตอร์ |                            | โรงแนวบาล                        | ຕາຄສີນ                        |                                | [RRRP#2]                    |         |  |
|                                      | รายงานสมิต์                | เวงคอายาล<br>ใต้ป่วยห้องพักที่   | พากสน<br>ใน จำแนกตามเ         | ายผ้ป่วย                       |                             |         |  |
|                                      | ຕັ້ນແຕ່ວັນ                 | ง<br>เพื่ 01/10/2559             | ถึงวันที่ 21/10               | 2559                           |                             |         |  |
| ประเภทการใช้วิดัญญี                  | อายุแรกเกิด<br>ถึง 1 เดือน | อายุมากกว่า<br>1 เดือน ซึ่ง 1 ปี | อายุมาดกว่า<br>1 ปี ถึง 14 ปี | อายุมากกว่า<br>14 ปี ถึง 60 ปี | อายุมาดดว่า<br>๘๐ ปี ขึ้นไป | 5 วม    |  |
| Brachial Plexus Block                | 0                          | 0                                | 0                             | 2                              | 1                           | 3       |  |
| Epidural Steroid                     | 0                          | 0                                | 0                             | 0                              | 2                           | 2       |  |
| GA Under Mask                        | 0                          | 0                                | 4                             | 12                             | 3                           | 19      |  |
| GA with LMA                          | 0                          | 0                                | 1                             | 3                              | 1                           | s       |  |
| GAET                                 | 0                          | 1                                | 7                             | 94                             | 30                          | 132     |  |
| GAET with CEDB                       | 0                          | 0                                | 0                             | 1                              | 1                           | 2       |  |
| GAIV                                 | 0                          | 0                                | 0                             | 44                             | 16                          | 60      |  |
| LA with MAC                          | 0                          | 1                                | 0                             | 11                             | 21                          | 33      |  |
| Local                                | 0                          | 0                                | 0                             | 0                              | 1                           | 1       |  |
| Spinal Block                         | 0                          | 0                                | 1                             | 18                             | 28                          | 47      |  |
| d                                    | 1                          | 1                                |                               |                                |                             | 1       |  |